# ACE VISION From Automatic Meter Reading To Network and Individual Management

# **User Guide version 7.5.1**

|                                                                                                    | ae )                                                                                                    |                                                                                                    | G. ? 🛏                                                                                                    | LOGIN admin<br>PROFILE Admin                                                                        |
|----------------------------------------------------------------------------------------------------|----------------------------------------------------------------------------------------------------|----------------------------------------------------------------------------------------------------|----------------------------------------------------------------------------------------------------|----------------------------------------------------------------------------------------------------|
| Knowledge to Shape Your Future                                                                                                    |                                                                                                    |                                                                                                    |                                                                                                    |                                                                                                    |
| dministration<br>Communication media<br>configuration<br>Users configuration<br>Data Base                                                                                                | ACE-VISION : W                                                                                                    | elcome                                                                                                    |                                                                                                    |                                                                                                    |
| Preferences                                                                                                    | Administration                                                                                                    | Installed base configuration                                                                                                    | Installed base management                                                                                                    | Data collection                                                                                     |
| Customer management<br>Meter points<br>Groups<br>Summations<br>Calendars<br>nstalled base management<br>Data Management<br>Reports<br>Data Collection<br>Revenue protection<br>Dashboard | Communication<br>media<br>configuration<br>· Connections<br>· Serial ports<br>Wers<br>configuration<br>· User profiles<br>· User accounts<br>User accounts<br>Data Base<br>· Back-up<br>Preferences | <ul> <li>Customer management</li> <li>Clients</li> <li>Customers groups</li> <li>Meter points</li> <li>Groups</li> <li>Summations</li> <li>Calendars</li> </ul> | <ul> <li>Task management</li> <li>Meter points</li> <li>Groups</li> <li>Summations</li> <li>Publishing</li> <li>Data Management</li> <li>Meter points</li> <li>Summations</li> <li>Summations</li> <li>Pending tasks</li> <li>Tasks results</li> <li>Foilure</li> </ul> | Revenue<br>protection<br>Meters in<br>Stop Mode<br>Installed<br>base status<br>Dashboard<br>Wigdets |

Copyright © 2008-2016 Itron. All rights reserved.

No part of this publication may be reproduced, transmitted, stored in a retrieval system, or translated into any language in any form by any means without the written permission of Itron.

All trademarks are acknowledged.

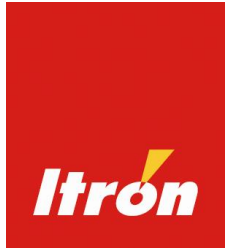

| 1. INTE | RODUCTION:                              | 5  |
|---------|-----------------------------------------|----|
| 1.1.    | Requirements                            | 5  |
| 1.1.1   | .1. System Compatibility                | 5  |
| 1.1.2   | .2. Meter Compatibility                 | 5  |
| 1.1.3   | .3. Communication                       | 5  |
| 1.2.    | System Architecture                     | 6  |
| 1.3.    | ACE Vision Icons                        | 7  |
| 2. Soft | tware Administration                    | 8  |
| 2.1.    | Login                                   | 8  |
| 2.2.    | Connections                             | 11 |
| 2.3.    | Serial Ports                            | 12 |
| 2.4.    | Mobile Terminals                        | 13 |
| 2.5.    | Clients                                 | 14 |
| 2.6.    | Customer Groups                         | 15 |
| 2.7.    | User Account Creation                   | 16 |
| 2.8.    | User Profiles                           | 17 |
| 2.9.    | Modification follow up                  | 19 |
| 2.10.   | Data base of cities                     | 20 |
| 2.11.   | Back up / Restore                       | 21 |
| 3. Usin | ng ACE Vision                           | 23 |
| 3.1.    | Meter Points                            | 23 |
| 3.2.    | Communication Statistics                | 24 |
| 3.3.    | Creating Meter Points                   | 25 |
| 3.3.1   | 1. Network topology                     | 28 |
| 3.      | 3.3.1.1. Definition of substation level | 28 |
| 3.      | 3.3.1.2. Definition of substations      | 29 |
| 3.4.    | Meter Point Actions                     | 30 |
| 3.4.1   | 1. Meter Characteristics                | 30 |
| 3.4.2   | .2. Meter Tasks                         | 31 |
| 3.      | 8.4.2.1. Reading Tasks and Data Export  | 31 |
| 3.      | 3.4.2.2. Configuration Programming      | 32 |
| 3.      | 3.4.2.3. Actions                        | 32 |
| 3.4.3   | .3. Load Profiles                       | 33 |
| 3.4.4   | .4. Logbook                             | 36 |
| 3.4.8   | .5. Billing Data                        | 37 |
| 3.      | 3.4.5.1. Customisation                  | 37 |
| 3.      | 3.4.5.2. Global Data                    | 38 |
| 3.      | 3.4.5.3. Total Energy                   | 38 |
| 3.      | 3.4.5.4. Energy Rate Registers          | 39 |
| 3.      | 8.4.5.5. Maximum Demands                | 39 |
| 3.      | 3.4.5.6. RMS Max                        | 40 |

| 3.4          | 4.5.7.           | Excess Demand                      | .40 |
|--------------|------------------|------------------------------------|-----|
| 3.4.6        | 6.               | Instantaneous Data                 | .41 |
| 3.4          | 4.6.1.           | Customisation                      | .42 |
| 3.4          | 4.6.2.           | Total Energy                       | .43 |
| 3.4          | 4.6.3.           | Energy Rate Registers              | .43 |
| 3.4          | 4.6.4.           | Instantaneous Power                | .44 |
| 3.4          | 4.6.5.           | Power Factor                       | .44 |
| 3.4          | 4.6.6.           | RMS Value                          | .45 |
| 3.4          | 4.6.7.           | Neutral                            | .45 |
| 3.4          | 4.6.8.           | Phase Angle                        | .45 |
| 3.4.7        | 7.               | Diagnostics                        | .47 |
| 3.4          | 4.7.1.           | Field Information                  | .48 |
| 3.4.8        | 3.               | Power Quality Data                 | .48 |
| 3.4          | 4.8.1.           | Swells                             | .48 |
| 3.4          | 4.8.2.           | Sags                               | .48 |
| 3.4          | 4.8.3.           | Cuts                               | .49 |
| 3.5.         | Mete             | r Groups                           | .50 |
| 3.5.1        |                  | Create a Meter Group               | .51 |
| 3.5.2        | 2.               | Add Tasks to a Group               | .53 |
| 3.6.         | Cale             | ndar                               | .54 |
| 3.6.1        |                  | Calendar Creation (Step 1)         | .54 |
| 3.6.2        | 2.               | Create Rates (Step 2)              | .55 |
| 3.6.3        | 3.               | Create Day Profiles (Step 3)       | .55 |
| 3.6.4        | ŀ.               | Create Seasons (Step 4)            | .57 |
| 3.6.5        | 5.               | Create Special Davs (Step 5)       | .58 |
| 3.6.6        | S.               | Create Weeks (Step 6)              | .58 |
| 3.7.         | Sum              | mations                            | .60 |
| 3.7.1        |                  | Creating a Summation               | .61 |
| 3.7.2        | >                | Summation Characteristics          | .62 |
| 3.7.3        | 3.               | Summation Tasks                    | .63 |
| 374          | L                | Summation Load Profile Calculation | 64  |
| 3            | <br>7 <i>4</i> 1 | View Summation Load Profile Graph  | .01 |
|              | 742              | Measurements                       | 66  |
| 3            | 743              | Rates (Estimation of Energy Costs) | .00 |
| 3            | 744              | Minimum and Maximum Values         | .07 |
| 3            | 715              | Export Summation Data              | .00 |
| 3.8          | Dvn2             | Export Summation                   | .00 |
| 2.0          | Enor             |                                    | .03 |
| 0.9.<br>2 10 | Drob             | gy monitoring                      | .11 |
| 3.1U.        |                  | abing                              | .12 |
| J.11.        |                  | Silliy                             | .13 |
| 3.12.        | Data             |                                    | .14 |
| 3.12         | .1.              |                                    | .14 |
| 3.12         | .2.              | Summations                         | .74 |
| 3.13.        | Reve             | enue Protection                    | .74 |

| 3.13  | .1.   | Meters in Stop Mode                                                  | 74  |
|-------|-------|----------------------------------------------------------------------|-----|
| 3.13  | .2.   | Energy Monitoring                                                    | 76  |
| 3.13  | .3.   | Probability of Energy                                                | 76  |
| 3.13  | .4.   | Check Configuration                                                  | 77  |
| 3.13  | .5.   | Installed Base Status                                                | 78  |
| 3.14. | Syn   | chronising ACE VISION to an HHU                                      | 80  |
| 3.15. | Rep   | orts                                                                 | 81  |
| 3.15  | .1.   | Pending Tasks                                                        | 81  |
| 3.15  | .2.   | Task Results                                                         | 82  |
| 3.15  | .3.   | Failures                                                             | 83  |
| 3.16. | Pref  | erences                                                              | 84  |
| 3.16  | 5.1.  | Configuration                                                        | 84  |
| 3.16  | .2.   | Your Account                                                         | 86  |
| 3.16  | .3.   | Customisation of Instantaneous Data                                  | 87  |
| 3.16  | .4.   | Customisation of EOB Data                                            |     |
| 3.16  | .5.   | Widgets                                                              |     |
| 3.17. | Exp   | loitation of Widgets                                                 | 96  |
| 3.17  | .1.   | Exports CSV et PDF                                                   | 96  |
| 3.17  | .2.   | Full screen display                                                  | 96  |
| 3.18. | WEI   | 3 SERVICES                                                           |     |
| 3.18  | .1.   | Objectif                                                             |     |
| 3.18  | .2.   | Associated rules                                                     |     |
| 3.18  | .3.   | Architecture                                                         |     |
| 3.18  | .4.   | Methods                                                              |     |
| 3.18  | .5.   | Structure of data used by web services                               | 100 |
| 3.    | 18.5. | 1. Meter                                                             |     |
| 3.    | 18.5. | 2. Customer                                                          |     |
| 3.    | 18.5. | 3. Load profile information                                          |     |
| 3.    | 18.5. | 4. Load profile Channel                                              |     |
| 3.    | 18.5. | 5. Data from a load profile channel                                  |     |
| 3.    | 18.5. | 6. Data from a PUSH load profile channel (estimated values for PUSH) |     |
| 3.    | 18.5. | 7. EOB                                                               |     |
| 3.18  | .6.   | ACE VISION REFLECT                                                   | 103 |
| 3.19. | ACE   | VISION CONFIGURATION                                                 | 105 |
| 3.19  | .1.   | LAUNCHING ACE VISION CONFIGURATION                                   | 105 |
| 3.    | 19.1. | 1. Preferences                                                       |     |
| 3.    | 19.1. | 2. Back up                                                           |     |
| З.    | 19.1. | 3. Database Restoration                                              |     |
| З.    | 19.1. | 4. Database Archiving                                                |     |
| З.    | 19.1. | 5. About                                                             |     |
| 3.20. | Ada   | ptation of communication TIME OUT                                    | 110 |

### 1. INTRODUCTION:

**ACE VISION** is an automatic meter reading (AMR) software solution which has been developed by Itron to provide a competitive data collection solution that is particularly suited to management of medium sized (several thousand meter points) industrial meter parks. Its user interface is based on web publishing technology providing a simple user friendly interface.

This user guide covers use of ACE Vision in conjunction with ACE 6000, SL7000 (int'l and DTM) and ACE 8000 Meters. This guide does not include meter configuration guidance.

### 1.1. REQUIREMENTS

### 1.1.1. System Compatibility

Ace Vision is compatible with the following operating systems:

- Windows XP Pro SP3
- Windows Vista (32 and 64 bit)
- Windows 7 (32 and 64 bit)
- Windows 2008 (32 and 64 bit)

#### 1.1.2. Meter Compatibility

Ace Vision supports the following Itron commercial and Industrial meters:

- ACE6000 (All versions to v4.10)
- SL7000 (All version from v2.x to v7.31)
- IEC7 DTM (all versions to v9.23)
- ACE8000 (All versions)

#### 1.1.3. Communication

- ACE Vision can be connected via local port or over a distribute architecture network using the following methods
  - PSTN modem
  - GSM
  - GPRS
  - Ethernet Network
  - Laptop ( using ACE-VISION Mobile LT1.1)
  - HHU ( using ACE-VISION Mobile 1.1 )

## 1.2. SYSTEM ARCHITECTURE

Ace Vision software is composed of:

- An IIS Web Server: ACE Vision application for editing and display of data.
- Windows Service Scheduler: communications and data export sequencer (capable of managing up to 8 communication paths simultaneously).
- MySQL database server (does not require a licence)
- ACE Vision Configuration Tool: For the initialisation of the various servers.

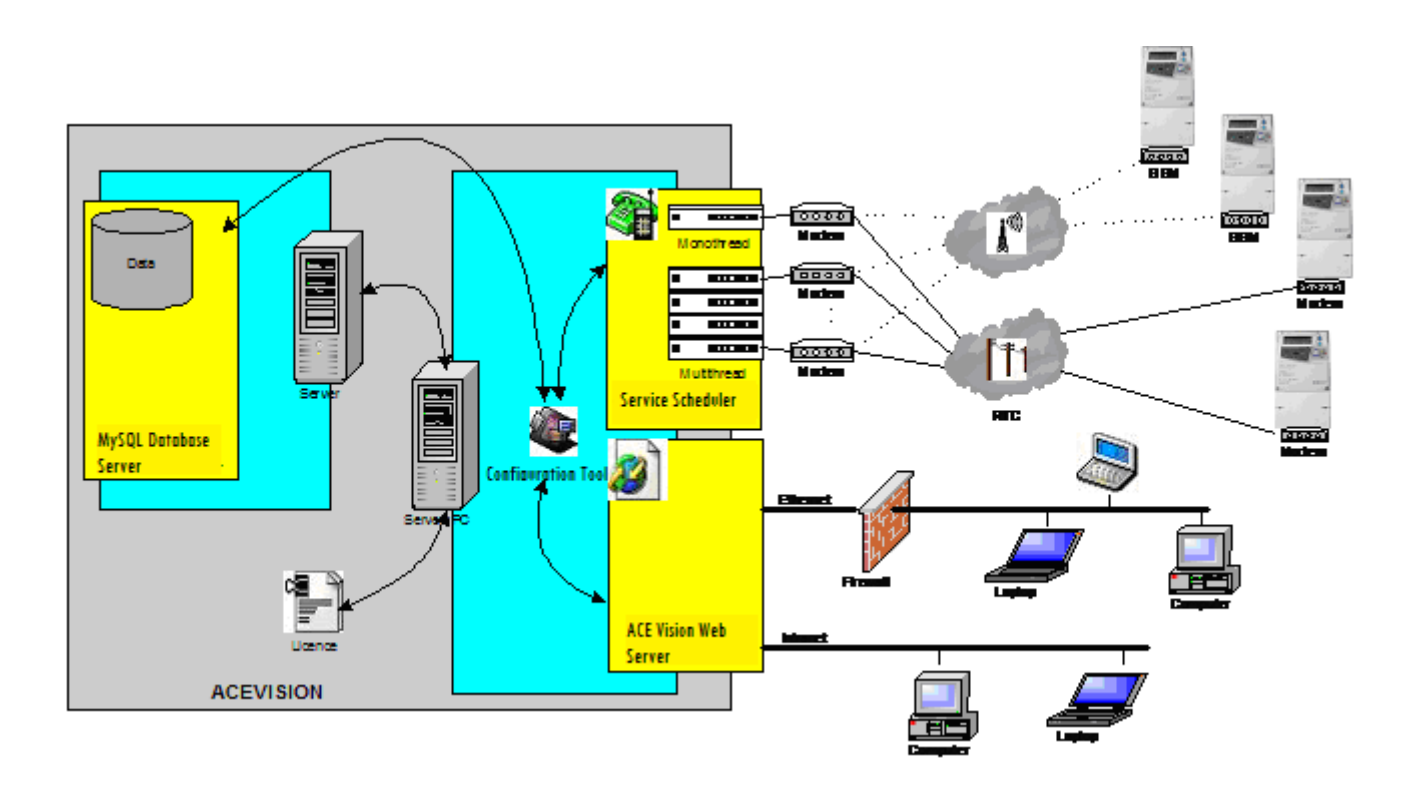

# 1.3. ACE VISION ICONS

The following icons are used in ACE Vision and this user guide:

|          | Return to the previous menu (without saving) |
|----------|----------------------------------------------|
|          | Apply                                        |
|          | Edit                                         |
| Ľ        | Сору                                         |
| ×        | Delete                                       |
| <b>L</b> | Create                                       |
| +        | Add                                          |
| ×        | Delete                                       |
|          | XML format                                   |
|          | CSV format                                   |
| *        | PDF format                                   |
|          | Calendar                                     |
|          | Next                                         |
|          | Previous                                     |
| *        | Mandatory field                              |
| €0       | Summation (addition)                         |
| <b>~</b> | Summation (subtraction)                      |

### 2. SOFTWARE ADMINISTRATION

This Section provides a detailed guide to all operations that can be performed by the administrator.

A default **Administrator** user account is automatically created on installation of ACE Vision. This account can be used to create and manage all other user accounts that may be required to operate the software.

## 2.1. LOGIN

Once the software is installed, an ACE Vision icon appears on the desktop. Click on the icon and the following screen appears:

| Itron<br>Knowledge to Shape Your Futur | re          |                         |
|----------------------------------------|-------------|-------------------------|
| ACE Vision                             | Authoration |                         |
|                                        | Co          | Login name * Password * |

To login remotely to a host server, open Internet Explorer and enter the IP address of the host in the URL:

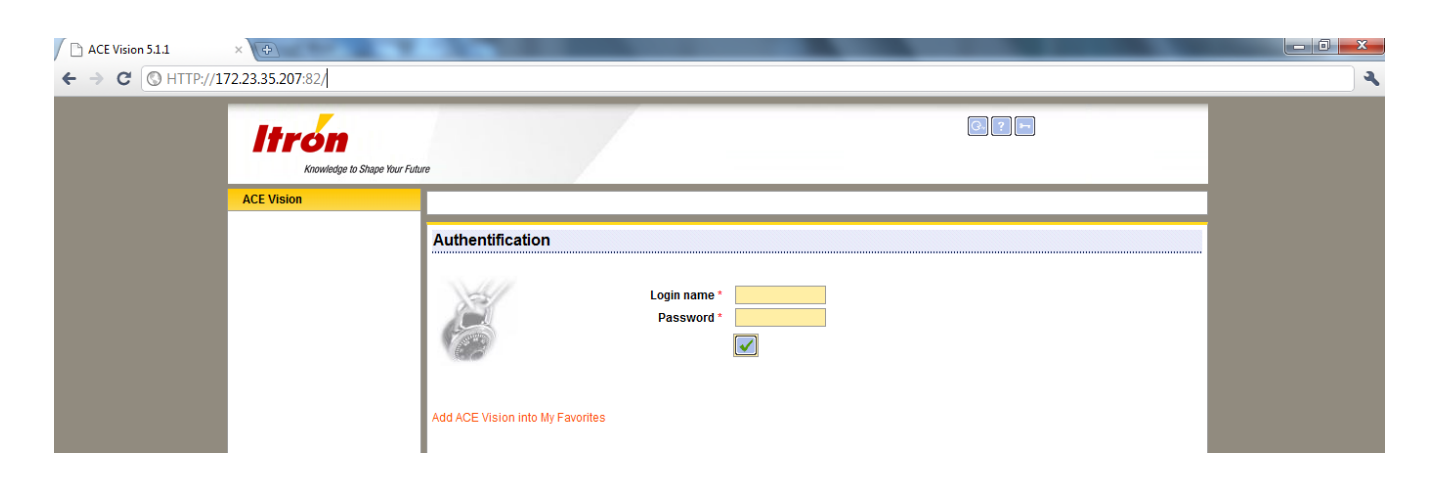

**Log in as administrator:** Enter the Login name (**admin**) and the password (**admin**).

| Itrón<br>Knowledge to Shape Yo | ur Future        |                         |             |  |
|--------------------------------|------------------|-------------------------|-------------|--|
| ACE Vision                     | Authentification | Login name * Password * | LOGIN admin |  |

- ✤ The username and its corresponding profile are now displayed to the top right of the screen.
- ✤ To the left three icons are displayed:

| G |        |
|---|--------|
| _ | 9      |
|   |        |
| 2 | ٦      |
|   | G<br>? |

- : Contact Itron Support Services
- ш: с [. .
- Display software and communication configuration details
  - : Log in/Log out

| Knowledge to Shape Your Future                                                                                                    | ge                                                                                                    |                                                                                                    |                                                                                                    | PROFILE Admin                                                               |
|----------------------------------------------------------------------------------------------------|----------------------------------------------------------------------------------------------------|----------------------------------------------------------------------------------------------------|----------------------------------------------------------------------------------------------------|-----------------------------------------------------------------------------|
| ACE Vision                                                                                                    |                                                                                                    |                                                                                                    |                                                                                                    |                                                                             |
| dministration<br>Communication media<br>configuration<br>Users configuration<br>Data Base                                                                                                    | ACE-VISION : W                                                                                                    | elcome                                                                                                    |                                                                                                    |                                                                             |
| Preferences                                                                                                    | Administration                                                                                                    | Installed base configuration                                                                                                    | Installed base management                                                                                                    | Data collection                                                             |
| State usage comparation<br>Customer management<br>Meter points<br>Groups<br>Summations<br>Calendars<br>Istalled base management<br>Task management<br>Data Management<br>Reports<br>Intervenue protection<br>Dashboard | Communication<br>media<br>configuration<br>· Connections<br>· Serial ports<br>Were solution<br>· User profiles<br>· User accounts<br>Data Base<br>· Back-up<br>Preferences | <ul> <li>Customer management</li> <li>Clients</li> <li>Customers groups</li> <li>Meter points</li> <li>Groups</li> <li>Summations</li> <li>Calendars</li> </ul> | <ul> <li>Task management</li> <li>Meter points</li> <li>Groups</li> <li>Summations</li> <li>Publishing</li> <li>Data Management</li> <li>Meter points</li> <li>Summations</li> <li>Summations</li> <li>Perports</li> <li>Pending tasks</li> <li>Tasks results</li> </ul> | Revenue<br>protection<br>Meters in<br>Stop Mode<br>Installed<br>base status |

- 1) Using the sidebar the sidebar is always displayed on the left of the screen.
- 2) Selecting the action directly from the welcome page (the main screen).

**Note:** To return to this welcome page at any time, click on the **Itrón** icon at the top left of the screen.

The actions available on the welcome page will differ according to the profile of the user. These functions can be added or removed by the administrator.

## 2.2. CONNECTIONS

Select Communication media configuration - Connections to configure the method of communication between the remote reading station and the meter (modem, optical head or direct connection).

| Itrón<br>Knowledge to Shape Your Ful    | ure                                 | Connection type Modem name *    | Modem       |
|-----------------------------------------|-------------------------------------|---------------------------------|-------------|
| ACE Vision                              | Connections                         | Connection speed (bauds)        | 9600 💌      |
| Administration                          |                                     | Dial prefix                     |             |
| <ul> <li>Communication media</li> </ul> | Modem                               | GSM modem                       |             |
| configuration                           | Modem                               | Time out *                      | 5           |
| » Connections                           | List of TAPI modem                  | Modem initialisation string *   | AT&F0       |
| Serial ports<br>Mobile terminals        | Type Direct connection              |                                 | ATE0        |
| > Users configuration                   | Direct connection Direct (9600 bds) |                                 | AT&D3&C1M0  |
| > Data Base                             | Modem Wavecom Fastrack GSM          | Modem answer strings            | OK          |
| Preferences                             | Modem Modem Olitec                  | modelli unswei strings          | OONINEOT    |
| Installed base configuration            | Modem 🖌 🗹                           |                                 | CONNECT     |
| Meter points                            | Modem                               |                                 | NO CARRIER  |
| Groups                                  | Optical IR probe                    |                                 | ERROR       |
| Summations                              | Optical IR pr                       |                                 | NODIALTONE  |
| Energy monitoring                       | Optical IR pl                       |                                 | BUSY        |
| Calendars                               | Ontical IR Trobe Ontic #3           |                                 | NO ANSWER   |
| Installed base management               |                                     |                                 | ITO ATOTIEN |
| > Data Management                       |                                     |                                 |             |
| > Reports                               | Connection type Direct connection   |                                 |             |
| Data collection                         | Connection name *                   | ,                               |             |
| Revenue protection                      | Connection speed (bauds) * 9600 🗨   |                                 |             |
| > Dashboard                             |                                     |                                 |             |
|                                         |                                     |                                 |             |
| l l                                     |                                     | Connection type TAPI moden      | n           |
|                                         |                                     | TAPI modem * -                  | -           |
|                                         | - (                                 | Connection speed (bauds) 9600 💌 |             |
|                                         |                                     | Dial prefix                     |             |
|                                         |                                     | GSM modem                       |             |

There are 4 communication types available:

- Modem
- Modem TAPI
- Direct Connection (via RS232)
- Optical Head

Select the desired connection type and click on the Edit button.

A window appears allowing the input of the relevant settings for the communication type selected. The edited connection type can then be associated to a serial port.

**Note:** Modem and Modem TAPI connections include a **Modem SMS** setting. Select this to enable the sending of SMS messages.

## 2.3. SERIAL PORTS

> This menu allows the administrator to associate serial ports to each connection type.

| ACE Vision                                                                                                    |                                                                                                   |                                                                                                    | Serial ports             |                                                                 |                                                                                                    |  |
|----------------------------------------------------------------------------------------------------|---------------------------------------------------------------------------------------------------|----------------------------------------------------------------------------------------------------|--------------------------|-----------------------------------------------------------------|----------------------------------------------------------------------------------------------------|--|
| Administration  Communication media configuration Connections  Serial ports Mobile terminals Users configuration  Database Preferences Installed base configuration Client management Meter points Groups Summations Dynamic summations Energy monitoring Calendars Network topology Installed base management Data management Reports Data collection | Communication ports list<br>CCO<br>CO<br>CO<br>CO<br>CO<br>CO<br>CO<br>CO<br>CO<br>CO<br>CO<br>CO | Edit<br>M1 Wavecom Fastrack GSM<br>M10 Modem Olitec<br>M11 Modem Olitec<br>M12 Non allocated<br>M13 Non allocated<br>OM3 Non allocated<br>OM9 olitec USB V2 | Communication ports list |                                                                 |                                                                                                    |  |
| <ul> <li>Network management</li> <li>Revenue protection</li> <li>Dashboard</li> </ul>                                                                                                    | _                                                                                                 |                                                                                                    | _                        | COM 1<br>COM 10<br>COM 11<br>COM 12<br>COM 13<br>COM 3<br>COM 9 | Wavecom Fastrack GSM<br>Modem Olitec<br>Non allocated<br>Non allocated<br>Non allocated<br>Olitec USB V2 |  |

## 2.4. MOBILE TERMINALS

See Ace-VISION Mobile User guide

## 2.5. CLIENTS

Select **Customer management - Clients** to create, copy, edit and remove clients.

Note: The administrator account has access to all clients by default.

| CC Vision       Clients         International<br>configuration<br>Data Base<br>Proferences       List of clients         Sers configuration<br>Data Base<br>Proferences       Advanced search         Client Same       Contract number         Client Same       Contract number         Client Same       Add         Client Same       Contract number         Customer management       Contract number         Single Data Samagement       Add         Sable Data Samagement       Selection         Test       Selection         Sable Data Samagement       Selection         Sable Data Samagement       Contract number         Sable Data Samagement       Selection         Client name : Régie du sud       12345678         Client name : Régie du sud       12345678         Sable Data Samagement       Selection         Sable Data Samagement       Selection         Sable Data Samagement       Selection         Client name : Régie du sud       Ular         Client name : Régie du sud       Ular         Client name : Régie du sud       Ular         Client name : Installe       Enstalle Section Aam Beerere stop Cleace stop Stop Stop Stop Stop Stop Stop Stop S                                                                                                    | Knowledge to Shape Your Fu                                                            | ture                                  |                                                                                                    |                                            | PROFILE Admin                         |
|----------------------------------------------------------------------------------------------------|---------------------------------------------------------------------------------------|---------------------------------------|----------------------------------------------------------------------------------------------------|--------------------------------------------|---------------------------------------|
| Institution<br>computation<br>bers configuration<br>Jale Base<br>Performeds<br>Statised base configuration<br>Jale Base<br>Performeds<br>Statised base configuration<br>Jale Base<br>Performeds<br>Statised base management<br>Sector management<br>Satised base management<br>Satised base management<br>Sat                                                                                                    | ACE Vision                                                                            |                                       | Clients                                                                                                    |                                            |                                       |
| Advanced search  Freidrances  Satisfied bases  Freidrances  Satisfied bases  Freidrances  Satisfied bases  Freidrances  Freidrances Freidrances Freidrances  Freidrances Freidrances Freidrances Freidrances Freidran                                                                                                    | dministration<br>Communication media                                                  | List of clients                       |                                                                                                    | 0                                          |                                       |
| Jeris configuration<br>Jate Base<br>Preferences<br>Statiled base configuration<br>Customer groups<br>Alter points<br>Crustomer groups<br>Alter points<br>Crustomer groups<br>Alt                                                                                                    | configuration                                                                         | Advanced search                       |                                                                                                    |                                            |                                       |
| Preferences<br>Satisfed base configuration<br>Cuetomer groups<br>lefter points<br>Soups<br>Soups | Users configuration<br>Data Base                                                      | Client                                | Contract number                                                                                                    |                                            |                                       |
| statled base configuration Cultert Cultert Cul                                                                                                    | Preferences                                                                           |                                       |                                                                                                    | Client name *                              |                                       |
| Cueloris     Cueloris     Cueloris     Cueloris     Cueloris     Proon number       Cueloris     Cueloris     Cueloris     Cueloris     Proon number       Cueloris     Reje du sud     12345678     Email       Stalendars     Reje du sud     12345678     Comments       Create a login name automatically     Email     Comments       Create a login name automatically     Create a login name automatically     It : 24       Client name : Régie du sud     Create a login name automatically     It : 24       Client name : Régie du sud     It : 24       Client name : Régie du sud     It : 24       Client name : Régie du sud     It : 24       Client name : Régie du sud     It : 24       Client name : Régie du sud     It : 24       Client name : Régie du sud     It : 24       Client name : Régie du sud     It : 24       Matselle     It : 24       Address     It : 24       Client name : Régie du sud     It : 24       Client name : Régie du sud     It : 24       Client name : Régie du sud     It : 24       Matselle     It : 24       Client name : Régie du sud     It : 24       Client name : Régie du sud     It : 24       Client name : Régie du sud     It : 24       Rege ou sud S: : : :                                                                                                    | stalled base configuration                                                            |                                       | / 12                                                                                                    | Client contract number                     |                                       |
| Client amongement         Services         Refgie du sud       12345678         Reregy monitoring         Client amongement         Saladardars         Salection         Client amongement         Sevenue protection         Jashboard                                                                                                    | Customer management                                                                   |                                       | Add                                                                                                    | Phone number                               |                                       |
| Cuestioner a groups<br>Address<br>Sroups<br>Summations<br>Energy monitoring<br>Test<br>Selection<br>Service protection<br>Sashinagement<br>ta collection<br>Receivent and the service of the service of the se                                                                                                    | Clients                                                                               | Client                                | Contract number lelephone                                                                                                    | Ema                                        |                                       |
| Subjects of the series of the series of the                                                                                                    | Meter points                                                                          | 📄 Régie du sud                        | 12345678                                                                                                    | Address                                    |                                       |
| Test  Comments  Comments  Create a login name automaticaty  Create a login name automaticaty  Create a login name  Create a login name automaticaty  Create a login name automaticaty  Create a login name automaticaty  Create a login name automaticaty  Create a login name automaticaty  Create a login name automaticaty  Create a login name automaticaty  Create a login name automaticaty  Create a login name automaticaty  Create a login name automaticaty  Create a login name automaticaty  Create a login name automaticaty  Create a login name automaticaty  Create a login name automa                                                                                                    | Siroups<br>Summations                                                                 | RTE                                   |                                                                                                    | Email                                      |                                       |
| Jacker was been management         Jaak Management         Seponts         Client Alarm         Client Alarm         Client Alarm         Client name : Régie du sud         Client name : Régie du sud         Marseille         Address         Email         Comments         Email         Comments         Email         Client name : Régie du sud         Email         Comments         Email         Comments         Email         Comments         Email         Client name : Régie du sud         Email         Co                                                                                                    | Energy monitoring<br>Colondors                                                        |                                       |                                                                                                    |                                            |                                       |
| Task management<br>Data Management<br>Data Management<br>Revolue protection<br>Databoard<br>Client Alarm<br>Client Alarm<br>Client name : Régie du sud<br>Client name : Régie du sud<br>Client name : Régie du sud<br>Client name : Régie du sud<br>Client name : Régie du sud<br>Client name : Régie du sud<br>Client name : Régie du sud<br>Client name : Régie du sud<br>Client name : Régie du sud<br>Client name : Régie du sud<br>Client name : Régie du sud<br>Client name : Régie du sud<br>Client contract number<br>Address<br>Email<br>Comments<br>Email<br>Client Name<br>Regie du sud SMS : 0645578344<br>Type of alarm motification<br>Régie du sud<br>Marsellie<br>Email<br>Client Name : Régie du sud<br>Client Alarm<br>Marsellie<br>Regie du sud<br>Type of alarm Meters in Energy Probability of Clieck<br>Regie du sud<br>Type of alarm Meters in Energy Probability of Clieck<br>Regie du sud<br>Regie du sud<br>Regie du sud<br>Marsellie<br>Regie du sud<br>Client Alarm<br>Client Alarm<br>Client Alarm<br>Client Alarm<br>Regie du sud<br>Marsellie<br>Regie du sud<br>Client Alarm<br>Regie du sud<br>Client Alarm<br>Client Alarm<br>Client Ala                                                                                                    | stalled base management                                                               | Test                                  |                                                                                                    | Comments                                   |                                       |
| Data Management   Reports   Receivenue protection   Dashboard     Client     Aarm     Client     Aarm     Client     Client     Client     Client     Client     Client     Client     Client     Client name     Régie du sud     Client contract number     12346578     Phone number     Address     Enail     Client name     Régie du sud     Image: Client     Address     Enail     Client name     Régie du sud     Image: Client     Address     Enail     Client name: Régie du sud     Image: Client name: Régie du sud     Image: Client name: Régie du sud     Image: Client name: Régie du sud     Image: Client name: Régie du sud     Image: Client name: Régie du sud     Image: Client name: Régie du sud     Image: Client name: Régie du sud     Image: Client name: Régie du sud     Image: Client name: Régie du sud     Image: Client name: Régie du sud     Image: Client name: Ré                                                                                                    | Task management                                                                       |                                       |                                                                                                    |                                            |                                       |
| Reports     Selection     Sevenue protection     Dashboard     Client     Alarm     Client     Alarm     Client name     Régie du sud     Client name     Régie du sud     Client name     Régie du sud     Client name     Régie du sud     Client name     Régie du sud     Client name     Régie du sud     Client name     Régie du sud     Client name     Régie du sud     Sub contract number     Phone number     Address     Enail     Comments     Vipe of alarm notification     Alarm     Marseille     Address     Enail     Client name     Régie du sud     Sub contract number     Régie du sud     Sub contract number     Régie du sud     Sub contract number     Régie du sud     Sub contract number     Régie du sud     Sub contract number     Régie du sud     Sub contract number </td <td>Data Management</td> <td></td> <td></td> <td>Create a login name automatically</td> <td></td>                                                                                                    | Data Management                                                                       |                                       |                                                                                                    | Create a login name automatically          |                                       |
| ta collection<br>Revenue protection<br>ababboard<br>Client Name : Régie du sud<br>Client name : Régie du sud<br>Client name : Régie du sud<br>Client name : Régie du sud<br>Client name : Régie du sud<br>Client contract number<br>Address<br>Email<br>Comments<br>Email<br>Client Alarm<br>Client name : Régie du sud<br>Client Alarm<br>Client name : Régie du sud<br>Client Alarm<br>Client Alarm<br>Client name : Régie du sud<br>Client Alarm<br>Client Alarm<br>Client Alar                                                                                                    | Reports                                                                               | Selection                             |                                                                                                    |                                            |                                       |
| Revenue protection   Dashboard     Client     Adarm     Client name     Régie du sud     Client name     Client name     Régie du sud     Client name     Régie du sud     Subscription     Client name     Régie du sud     Subscription     Client name     Régie du sud     Subscription     Client name     Client name     Client name     Client name     Client name     Client name     Client name     Client name     Client name     Client name     Client name     Client name     Client name                                                                                                    | ata collection                                                                        |                                       | -                                                                                                    |                                            |                                       |
| Client Alarm   Client name: Régie du sud   Client name: Régie du sud   Client name: Régie du sud   Client name: Régie du sud   Client name: Régie du sud   Client name: Régie du sud   Client name: Régie du sud   Client name: Régie du sud   Braail SMS:   Comments Image: Internet internet in                                                                                                    | Revenue protection                                                                    |                                       |                                                                                                    |                                            |                                       |
| Client Alarm   Client name : Régie du sud   Client name : Régie du sud   Client name : Régie du sud   Client name : Régie du sud   Client contract number   12345678   Phone number   Marseille   Address   Email   Comments                                                                                                    | Dashboard                                                                             |                                       |                                                                                                    |                                            |                                       |
| Client name: Régie du sud   Client name: Régie du sud   Client name: Régie du sud   Client name: Régie du sud   Client contract number   12345678   Phone number   Address   Email   Comments                                                                                                    |                                                                                       | 1 1                                   | L                                                                                                    |                                            |                                       |
| Client name : Régie du sud   Client name : Régie du sud   Client name : Régie du sud   Client name : Régie du sud   Client name : Régie du sud   Client contract number   12345678   Phone number   Address   Email   Comments     Client name : Régie du sud     Client Type of alarm notification     Address     Client Alarm     Client Alarm     Client Alarm     Client Alarm     Client Alarm     Client Alarm     Marseille     Client Type of alarm     Client Alarm     Client Alarm     Client Alarm     Client Alarm     Client Alarm     Client Alarm     Client Alarm     Client Alarm     Client Alarm     Client Alarm     Client Alarm     Marseille     Client Type of alarm     Client Alarm     Client Alarm     Client Alarm     Client Alarm     Client Alarm     Client Alarm     Client Alarm     Client Alarm     Client Alarm     Client Alarm     Client Alarm     Client Alarm <td>Olient</td> <td>Alarm</td> <td>▼</td> <td></td> <td></td>                                                                                                    | Olient                                                                                | Alarm                                 | ▼                                                                                                    |                                            |                                       |
| Client name : Régie du sud<br>Client name Régie du sud<br>Client contract number<br>Address<br>Email<br>Comments<br>Client name : Régie du sud<br>Client name : Régie du sud<br>Client Name<br>Client Name<br>Client N                                                                                                    | Client                                                                                | Alarm                                 | Client Alarm                                                                                                    |                                            |                                       |
| Client name Régie du sud<br>Client name Régie du sud<br>Client contract number<br>Address<br>Email<br>Comments<br>Email<br>Comments<br>Email<br>Client name : Régie du sud<br>Enail<br>Client name : Régie du sud<br>Edit<br>Client name : Régie du sud<br>Edit<br>Client name : Régie du sud<br>Client Alarm<br>Client Alarm<br>Client Alarm<br>Client Alarm<br>Client Alarm<br>Client name : Régie du sud<br>Marseille<br>Client name : Régie du sud<br>Client Alarm<br>Client Alarm                                                                                                    | Client name : Régie du sud                                                            |                                       |                                                                                                    |                                            |                                       |
| Client name Régie du sud   Client name Régie du sud   Client name 12345678   Phone number Marseille   Address Email   Comments Client   Client name : Régie du sud SMS: 0645678934     Client name : Régie du sud     Client name : Régie du sud     Marseille     Client name : Régie du sud     Marseille     Marseille     Client name : Régie du sud     Marseille <td></td> <td></td> <td></td> <td></td> <td></td>                                                                                                    |                                                                                       |                                       |                                                                                                    |                                            |                                       |
| Client name Régie du sud<br>Client contract number<br>Phone number<br>Address<br>Email<br>Comments<br>Comments<br>Client name : Régie du sud<br>Client name : Régie du sud<br>Client name : Régie du sud<br>Client name : Régie du sud<br>Client Alarm<br>Client Alarm<br>Marseille<br>Client name : Régie du sud<br>Marseille<br>Client name : Régie du sud<br>Marseille<br>Client Alarm<br>Client Alarm<br>Meters in Energy Probability of Check<br>Recipient Type of alarm Alarm<br>Meters in Energy Probability of Check<br>Recipient Type of alarm Alarm<br>Meters in Energy Probability of Check<br>Recipient Type of alarm Alarm<br>Régie du sud<br>Client Alarm                                                                                                    |                                                                                       |                                       | Client name : Régie du sud                                                                                                    |                                            | id : 24                               |
| Client number<br>Client contract number<br>Phone number<br>Address<br>Email<br>Comments<br>Comments<br>Client Name<br>Client Name<br>Client                                                                                                    |                                                                                       |                                       | Client name : Régie du sud                                                                                                    |                                            | id : 24                               |
| Client contract number Phone number Address Email Comments Email Client Alarm Client Alarm Clien                                                                                                    |                                                                                       |                                       | Client name : Régie du sud                                                                                                    | ]                                          | id : 24                               |
| Phone number<br>Marseille<br>Address<br>Email<br>Comments<br>Email<br>Comments<br>Email<br>Client name : Régie du sud<br>Client Alarm<br>Client Alarm<br>Recipient Type of alarm<br>notification<br>Recipient Alarm<br>Meters in Energy<br>Probability of Check<br>configuration<br>Recipient Type of alarm<br>Neters in Energy<br>Probability of Check<br>configuration<br>Recipient Type of alarm<br>Neters in Energy<br>Probability of Check<br>configuration<br>Recipient Stars<br>Stars<br>Probability of Check<br>Configuration<br>Recipient Stars<br>Client Alarm                                                                                                    | Client name                                                                           | Régie du sud                          | Client name : Régie du sud                                                                                                    | ]                                          | id : 24                               |
| Marseille     Address     Email     Comments     Client name : Régie du sud     Client name : Régie du sud     id : 24     Image: Client name : Régie du sud     id : 24     Image: Client name : Régie du sud     Image: Client name : Régie du sud     Image: Client name : Régie name : Regie name : Regie name : Regie name : Regie name : Regie name : Regie name : Regie name : Regie name : Regie name : Regie name : Regie name : Regie name : Regie name : Regie name : Regie name : Regie name : Regie name :                                                                                                    | Client name                                                                           | Régie du sud<br>12345678              |                                                                                                    | in stop Energy monitoring Probability of   | id : 24 energy Check configuration    |
| Address Email Comments Client Alarm Client Alarm Client anare : Régie du sud id : 24 Client name : Régie du sud id : 24 Client name : Régie du sud id : 24 C                                                                                                    | Client name<br>Client contract number<br>Phone number                                 | Régie du sud<br>12345678              | Client name : Régie du sud<br>Edit<br>Recipient Type of alarm notification Alarm Meter<br>Régie du sud Email : supportros@rds.fr                                   | s in stop Energy monitoring Probability of | id: 24                                |
| Email Comments Client name : Régie du sud Client name : Régie du sud Client                                                                                                    | Client name<br>Client contract number<br>Phone number                                 | Régie du sud<br>12345678<br>Marseille | Client name : Régie du sud<br>Edit<br>Recipient Type of alarm notification Alarm Meter<br>Régie du sud Email : supportrds@rds.fr<br>Régie du sud SMS : 0645678934  | s in stop Energy monitoring Probability of | id : 24<br>energy Check configuration |
| Email<br>Comments Client name : Régie du sud Client name : Régie du sud Clien                                                                                                    | Client name<br>Client number<br>Phone number<br>Address                               | Régie du sud<br>12345678<br>Marseille | Client name : Régie du sud<br>Edit<br>Recipient Type of alarm notification Alarm Meter<br>Régie du sud Email : support rds@rds.fr<br>Régie du sud SMS : 0645678934 | s in stop Energy monitoring Probability of | id : 24                               |
| Comments Client name : Régie du sud id : 24 Client name : Régie du sud id : 24                                                                                                    | Client name<br>Client contract number<br>Phone number<br>Address                      | Régie du sud<br>12345678<br>Marseille | Client name : Régie du sud<br>Edit<br>Recipient Type of alarm notification Alarm Meter<br>Régie du sud Email : supportrds@rds.fr<br>Régie du sud SMS : 0645678934  | s in stop Energy monitoring Probability of | id : 24                               |
| Comments Client name : Régie du sud id : 24 Client name : Régie du sud  Recipient Type of alarm Alarm Meters in Energy Probability of Check Recipient Type of alarm Alarm Meters in Energy energy Configuration Régie du sud Email  Suss                                                                                                    | Client name<br>Client contract number<br>Phone number<br>Address<br>Email             | Régie du sud<br>12345678<br>Marseille | Client name : Régie du sud<br>Edit<br>Recipient Type of alarm notification Alarm Meter<br>Régie du sud Email : support.rds@rds.fr<br>Régie du sud SMS : 0645678934 | s in stop Energy monitoring Probability of | id : 24                               |
| Recipient       Type of alarm notification       Alarm Meters in stop       Energy       Probability of check configuration         Régie du sud       Email       V       V       V       V         Péring du curd       Estis       V       V       V       V                                                                                                    | Client name<br>Client contract number<br>Phone number<br>Address<br>Email             | Régie du sud<br>12345678<br>Marseille | Client name : Régie du sud<br>Edit<br>Recipient Type of alarm notification Alarm Meter<br>Régie du sud Email : support.rds@rds.fr<br>Régie du sud SMS: 0645678934  | in stop Energy monitoring Probability of   | id: 24                                |
| Image: State of the state of the state o                                                                                                    | Client name<br>Client contract number<br>Phone number<br>Address<br>Email<br>Comments | Régie du sud<br>12345678<br>Marseille | Client name : Régie du sud<br>Edit<br>Recipient Type of alarm notification Alarm Meter<br>Régie du sud Email : support rds@rds.fr<br>Régie du sud SMS : 0645678934 | s in stop Energy monitoring Probability of | id: 24                                |
| Type of alarm notification     Alarm stop     Probability of check configuration       Régie du sud      Email                                                                                                    | Client name<br>Client contract number<br>Phone number<br>Address<br>Email<br>Comments | Régie du sud<br>12345678<br>Marseille | Client name : Régie du sud<br>Edit<br>Recipient Type of alarm notification Alarm Meter<br>Régie du sud Email : support rds@rds.fr<br>Régie du sud SMS : 0645678934 | s in stop Energy monitoring Probability of | id: 24                                |
| Type of alarm<br>notification     Alarm<br>stop     Meters in<br>stop     Energy<br>monitoring     Probability of<br>energy     Check<br>configuration       Régie du sud     Email     V     V     V     V                                                                                                    | Client name<br>Client contract number<br>Phone number<br>Address<br>Email<br>Comments | Régie du sud<br>12345678<br>Marseille | Client name : Régie du sud<br>Edit<br>Recipient Type of alarm notification Alarm Meter<br>Régie du sud Email : support rds@rds.fr<br>Régie du sud SMS : 0645678934 | s in stop Energy monitoring Probability of | id : 24                               |
| Recipient     Type of alarm<br>notification     Alarm<br>stop     Meters in<br>stop     Energy<br>monitoring     Probability of<br>energy     Check<br>configuration       Régie du sud      Email                                                                                                    | Client name<br>Client contract number<br>Phone number<br>Address<br>Email<br>Comments | Régie du sud<br>12345678<br>Marseille | Client name : Régie du sud<br>Edit<br>Recipient Type of alarm notification Alarm Meter<br>Régie du sud Email : supportrds@rds.fr<br>Régie du sud SMS : 0645678934  | n stop Energy monitoring Probability of    | id : 24                               |
| Régie du sud -     Email -     V     V     V       Décine du curd -     SUS -     V     V     V                                                                                                    | Client name<br>Client contract number<br>Phone number<br>Address<br>Email<br>Comments | Régie du sud<br>12345678<br>Marseille | Client name : Régie du sud<br>Edit<br>Recipient Type of alarm notification Alarm Meter<br>Régie du sud Email : support rds@rds.fr<br>Régie du sud SMS: 0645678934  | in stop Energy monitoring Probability of   | id: 24                                |
|                                                                                                    | Client name<br>Client contract number<br>Phone number<br>Address<br>Email<br>Comments | Régie du sud<br>12345678<br>Marseille | Client name : Régie du sud<br>Edit<br>Recipient Type of alarm notification Alarm Meter<br>Régie du sud Email : support rds@rds.fr<br>Régie du sud SMS: 0645678934  | s in stop Energy monitoring Probability of | id: 24                                |
|                                                                                                    | Client name<br>Client contract number<br>Phone number<br>Address<br>Email<br>Comments | Régie du sud<br>12345678<br>Marseille | Client name : Régie du sud<br>Edit<br>Recipient Type of alarm notification Alarm Meter<br>Régie du sud Email : support rds@rds.fr<br>Régie du sud SMS : 0645678934 | ers in Energy Probability of energy        | id: 24                                |

- The Client menu lists all client details (name, contract number, telephone number, address, Email and comments). A client can manage one or more meters. The client is billed for all meters attached to the client name. Un client peut gérer un ou plusieurs compteurs, c'est à lui que l'on facture. The client must have a unique name in the database
- The Client menu lists all client details (name, contract number, telephone number, address, Email and comments). A client can manage one or more meters. The client is billed for all meters attached to the client name. The client must have a unique name in the database.

- The Create a login name automatically setting can be selected to automatically create a new user that is associated to this client. When a user is created using this method, the Client name is used as the user name and also as the user password.
- A customer who has access to the notification management menu can receive an SMS or Email message sent from ACE Vision.
- The Alarm tab is used to define the manner of the notification (recipient, notification format: Email/SMS, Notification type: Alarm / Meter in stop / energy monitoring / probability of energy / check configuration.

## 2.6. CUSTOMER GROUPS

Select Customer management – Customer groups to define customer (client) groups. This feature allows the administrator to create, modify, copy and delete customer groups. The administrator has access to all customer groups by default.

| Itron                                                                                                    |                                                                  | LOGIN admin<br>PROFILE Admin                   |
|----------------------------------------------------------------------------------------------------|------------------------------------------------------------------|------------------------------------------------|
| Knowledge to Shape Your Futu                                                                                                    | re                                                               |                                                |
| ACE Vision                                                                                                    | Customers groups                                                 |                                                |
| Administration Communication media configuration Users configuration Data Base Preferences Installed base configuration Customer management Clients Customers groups Meter points Groups | Add<br>List of customer groups<br>Group Name<br>Groupe clients 1 | ]                                              |
| Summations<br>Energy monitoring                                                                                                    |                                                                  | customer selection                             |
| Calendars                                                                                                    | Name of customers group *                                        | Select the customer to include Advanced search |
| Task management     Data Management     Reports                                                                                                    | Advanced search Client Contract number                           | Client Contract number                         |
| Data collection                                                                                                    | Customer list                                                    | Client  Contract number                        |
| <ul> <li>Revenue protection</li> <li>Dashboard</li> </ul>                                                                                                    | Client Client Contract number                                    | callain client     tron                        |
|                                                                                                    |                                                                  | jchauvin                                       |
|                                                                                                    |                                                                  | JMP     jportron 109/2009                      |
|                                                                                                    |                                                                  | MDP                                            |
|                                                                                                    |                                                                  | Nigeria                                        |

## 2.7. USER ACCOUNT CREATION

Log in as administrator and select Users configuration – User accounts to configure users. Before a user can log in to ACE Vision, the user account must first be created in the database.

| Itron                                                     |                  |             |                 |                         | G., ? ►             | LOGIN admin<br>PROFILE Admin |   |
|-----------------------------------------------------------|------------------|-------------|-----------------|-------------------------|---------------------|------------------------------|---|
| Knowledge to Shape Your Fu                                | ture             |             |                 |                         |                     |                              |   |
| ACE Vision                                                |                  |             | User            | accounts                |                     |                              |   |
| Administration                                            |                  |             |                 |                         |                     |                              |   |
| <ul> <li>Communication media<br/>configuration</li> </ul> | <b>.</b>         |             | Add             |                         | 1                   |                              | Â |
| Connections                                               | List of upor acc | ounte       |                 |                         |                     |                              |   |
| Serial ports                                              |                  | Client      | llear profile t | vno                     |                     |                              |   |
| V Llears configuration                                    | Actaria          | ltron       | Operator        | <u>The</u>              |                     |                              |   |
| User profiles                                             | ament            | All clients | Operator        |                         |                     |                              |   |
| » User accounts                                           | ardhuin          | Itron       | Operator        |                         |                     |                              |   |
| <ul> <li>Data Base</li> </ul>                             | callain          | Itron       | Operator        |                         |                     |                              |   |
| Back-up                                                   | chabot           | Itron       | Analyst         |                         |                     |                              |   |
| Preferences                                               | Default User     | Itron       | Analyst         | lleer name *            |                     |                              | = |
| Installed base configuration                              | desmazeau        | Itron       | Operator        | oser name               |                     |                              |   |
| <ul> <li>Customer management</li> </ul>                   | dorin            | All clients | Operator        |                         | A customer -        |                              |   |
| Clients                                                   | erenaudet        | Itron       | Operator        | Customer type           | A group of customer |                              |   |
| Customers groups                                          | fcolonnier       | All clients | Operator        |                         | All clients         |                              |   |
| Meter points                                              | gchanedeau       | Itron       | Analyst         | User profile type       | Opérateur 👻         |                              |   |
| Groups                                                    | GUEST            | Itron       | Operator        | Email                   |                     |                              |   |
| Summations                                                | huet             | Itron       | Analyst         | Telephone number (SMS)  |                     |                              |   |
| Energy monitoring                                         | ita              | Itron       | Analyst         | relepitene namber (eme) |                     |                              |   |
| Calendars                                                 | jchauvin         | All clients | Operator        | Password *              |                     |                              |   |
| Installed base management                                 | jcornet          | Itron       | Operator        | Password confirmation * |                     |                              |   |
| > Task management                                         | jmplantiveault   | Itron       | Operator        |                         |                     |                              |   |
| Data Management                                           | KANITH           | Itron       | Operator        |                         |                     |                              |   |
| Data collection                                           | kite             | Itron       | Operator        |                         |                     |                              |   |
| > Revenue protection                                      | lamraoui         | All clients | Operator        |                         |                     |                              |   |
| > Dashboard                                               | Laurent          | All clients | Operator        |                         |                     |                              |   |
| Basilboard                                                | Manu             | All clients | Operator        |                         |                     |                              |   |
|                                                           | martin           | All clients | Analyst         |                         |                     |                              |   |
| K.                                                        | nel              | Itron       | Operator        |                         |                     |                              |   |
|                                                           | nmornet          | Itron       | Operator        |                         |                     |                              |   |
|                                                           | operateur        | Itron       | Analyst         |                         |                     |                              | - |

- By default there are 3 user levels: Administrator, Operator and Analyst. Actions available to each of these profiles can be edited by the administrator via the User profiles menu. The administrator can also create new user profiles with varying levels of access.

- Insert an Email address, mobile telephone number (for SMS) and password to complete the addition of a new user.
- Once verified, the newly created user appears in the User List.

## 2.8. USER PROFILES

- Select Users configuration User profiles to define the actions available to each user type. There are 2 predefined user profiles: «Operator » and « Analyst ».
- ✤ Extra user profiles can be created.

| ACE Vision                              |                                 |          |          | User pr     | ofiles  |                       |       |          |          |          |   |
|-----------------------------------------|---------------------------------|----------|----------|-------------|---------|-----------------------|-------|----------|----------|----------|---|
| Administration                          |                                 |          |          |             |         |                       |       |          |          |          |   |
| Communication media                     | <u> </u>                        |          |          |             |         |                       |       |          |          |          |   |
| configuration                           |                                 | Ed       | it       |             |         |                       |       |          |          |          |   |
| <ul> <li>Users configuration</li> </ul> |                                 |          |          | -           |         |                       |       |          |          |          |   |
| » User profiles                         | List of user profiles           |          |          |             |         | _                     |       |          |          |          |   |
| User accounts                           | Functionality                   | Operator | Analyst  | Configurer  | User    | Test                  |       |          |          |          |   |
| Data Base                               | Notification management         |          |          | 0           |         |                       | •     |          |          |          |   |
| Preferences                             | Meters and groups management    |          |          |             |         |                       |       | ا ما ما  |          |          |   |
| Customer management                     | Summations management           | Ŏ        | Ö        | ŏ           | 0       |                       |       | Add      |          |          |   |
| Meter points                            | Calendars and rates management  | ŏ        | ă        | ŏ           | ă       | ŏ                     |       |          |          |          |   |
| Groups                                  | Data customisation management   | ŏ        | ă        | ŏ           | ŏ       | ŏ                     |       |          |          |          |   |
| Summations                              | Reading tasks management        | ŏ        | ă        | ă           | ŏ       | ŏ                     |       |          |          |          |   |
| Energy monitoring                       | Clock setting                   | ă        | ă        | ă           | ă       | ă                     |       |          |          |          |   |
| Calendars                               | End of billing                  | ŏ        | ă        | ă           | ŏ       | ă                     |       |          |          |          |   |
| Installed base management               | Start measurement               | ă        | ă        | ă           | ă       | ă                     |       |          |          | •        |   |
| > Task management                       | Configuration programming       | ă        | ă        | ă           | ă       | ă                     |       |          |          |          |   |
| > Data Management                       | Probability of energy           | ă        | ă        | -           | -       | ă                     |       |          |          |          |   |
| > Reports                               | Check configuration             |          |          |             | ă       |                       |       |          |          |          |   |
| Data collection                         | Export tasks management         |          |          |             |         |                       |       |          |          |          |   |
| Revenue protection                      | Access to immediate exports     |          |          |             | 3       |                       |       |          |          |          |   |
| > Dashboard                             | Access to scheduled experts     |          |          |             |         |                       |       |          |          |          |   |
|                                         | Access to screduled exports     |          |          |             | - N     |                       |       |          |          |          |   |
|                                         | Access to aldiffis as a writile |          | <b>X</b> |             | X       |                       |       |          |          |          |   |
|                                         | Mobile terminals                |          | -        |             | -       |                       |       |          |          |          |   |
|                                         | 1                               |          |          |             |         |                       |       |          |          |          |   |
|                                         | 1                               |          |          |             |         |                       |       |          |          |          |   |
|                                         | 1                               |          |          |             |         |                       |       |          |          |          |   |
|                                         | 1                               |          |          |             |         |                       |       |          |          |          |   |
|                                         | 1                               |          |          |             |         |                       |       |          |          |          |   |
|                                         |                                 |          |          | Export task | Sprogra | amming                |       | <b>V</b> |          |          | _ |
|                                         |                                 |          |          | Access to i | n Proba | bility of energ       | y     | <b>V</b> |          | <b>V</b> |   |
|                                         |                                 |          |          | exports     | Check   | configuration         | 1     |          |          |          |   |
|                                         |                                 |          |          | Access to s | Export  | t tasks mana          | ement |          |          | V        |   |
|                                         |                                 |          |          |             | Acces   | s to immedia          | te    |          | <b>V</b> | V        |   |
|                                         |                                 |          |          |             | export  | S<br>a ta a ab a dula | al    |          |          |          | _ |

Notification Management: Allows users to receive Email or SMS alarm messages sent from meters.

Meters and Groups Management: Allows users to create a meter or a meter group.

*Summations Management:* Allows users to create a virtual meter as an algebraic sum of several meters and view the resulting load profiles.

Calendars and rate management: Allows users to create a rate structure and add this into the load profile.

*Data Customisation Management:* Allows a user to customise instantaneous data (Instantaneous Power, Power factor, RMS Max, Neutral, Phase angle).

Reading Tasks Management: Allows reading tasks (e.g. read load profile, read billing data).

*Clock Setting:* Allows users to synchronise the meter time with PC time.

End of Billing: Allows users to generate an EOB (End of Billing).

*Start management:* Allows users start measurement in a meter.

Configuration management: Allows users to change meter configurations.

**Probability of Energy:** Allows users to verify the coherence of energies (Total Active Import) contained in an EOB.

**Configuration Programming:** Allows users to access the configuration comparison feature. A reference meter configuration exported from AIMS\_PRO or ACE Pilot can be compared with the meter configuration read by ACE Vision.

Export tasks management: Users can create tasks to export remote reading data.

Access to immediate exports: Allows users to manually export meter data to file.

Access to scheduled exports: Allows users to view load profile data that has been previously exported.

Access to alarms as a whole: Allows users have access to all alarms.

Mobile Terminals: Allows the management of Hand Held Units.

## 2.9. MODIFICATION FOLLOW UP

The modifications in the system are tracked into the data base : are concerned all the writing actions ( creation, modification, deletion). The reading actions are not stored.

The display of the modification follow up could be accessed through the menu Administration->DataBase->Modification follow up.

A modification is described with the following information

- User name (login name)
- Date and time of modification
- Action ( creation / modification / deletion )
- Concerned object ( connection, serial port, meters, user profile, user account, preferences, customer, HHU/ laptop, summation, groups of meters, groups of customers, calendar, energy monitoring, tasks management, reset of meters statistics, widgets)

The display of the events of modification could be reduced to a certain period of time (default value 24 hours), and filtered on objects, action, and users.

All those modifications could be exported in CSV file.

An option of 'settings.xml' called NbLogUpdateResults allows to limit the number of events displayed in the web site. The default value is 1000.

This list of events could be backed up ( xml format), from the configuration tools, with the same process as for the meters .

## 2.10. DATA BASE OF CITIES

In order to associate a meter to a city, a database of cities could be imported into ACE-VISION. The creation of the list or importation of the list should be done through the menu Administration->DataBase->Cities.

The default list is empty. The list could be edited (creation, modification, deletion of all or part of the list). A city could be deleted only if not associated to any meters.

If the database is imported, the importation file should be in CSV format, according the following structure :

| Column number | Information |
|---------------|-------------|
| Column 1      | City name   |
| Column 2      | Postcode    |

The separator should be the < ; > character ( semi-column) .

Name should be in capital letters, no dash ( but space )

#### Example :

```
CityName;Postcode;
L ABERGEMENT CLEMENCIAT;01400;
L ABERGEMENT DE VAREY;01640;
AMAREINS;01090;
AMBERIEU EN BUGEY;01500;
AMBERIEUX EN DOMBES1330;
```

## 2.11. BACK UP / RESTORE

**b** Log in as administrator and select **Data Base - Back up** to perform data back up and restore tasks.

| Itron<br>Knowledge to Shape Your Fut                                                                                                    | ure                                                                                                    | C PROFILE Admin<br>PROFILE Admin |
|----------------------------------------------------------------------------------------------------|----------------------------------------------------------------------------------------------------|----------------------------------|
| ACE Vision                                                                                                    | Backup Restore                                                                                                    |                                  |
| Administration  Administration  Communication media configuration  Data Base  Back-up Preferences Installed base configuration  Customer management Meter points Groups Summations Energy monitoring Calendars Installed base management  Task management  Data Management  Revorts Data collection  Calendard  Additional Collection  Calendard  Additional Collection  Databoard | List of back-up tasks scheduled<br>Date Period Hourly constraints Information<br>23/02/2011 07:00 Week<br>Backup<br>Backup<br>Immediate<br>Frequecy<br>Hourly constraints<br>Information | Restore                          |
|                                                                                                    | Backup Restore                                                                                                    |                                  |

Backup: Reinstallation of a database image file.

A backup file can either be created immediately or at a programmable date and time. The frequency of the backup can be chosen from the selection illustrated below.

|            | Once 💽         |
|------------|----------------|
| Frequency: | Once           |
|            | Every N hours  |
|            | Every N days   |
|            | Every N weeks  |
|            | Every N months |
|            | Every year     |

Using the configuration tool, a regular rolling backup can be defined. The number of backup files (1 to 100) must be defined. The most recent backup replaces the oldest when capacity is reached (e.g. if 100 backup files are allowed, the 101st backup will replace the first.)

*Restore:* The contents of the backup file are loaded into the database. Any data previously present in the database is erased and no longer available.

✤ Data restore is carried out by selecting the required restore file from the displayed list :

| Back                |               |             |
|---------------------|---------------|-------------|
| List of back-up fil | es to restore |             |
| Date                | Size          | Information |
| 13/03/2011 21:0     | 9 132 452 Ko  | rees        |
| 23/02/2011 07:2     | 0 49 541 Ko   |             |
| 22/02/2011 16:0     | 4 132 427 Ko  |             |
| 16/02/2011 09:5     | 6 132 158 Ko  |             |
| 11/02/2011 16:3     | 1 131 073 Ko  |             |
| 02/02/2011 07:0     | 0 131 072 Ko  |             |

## 3. USING ACE VISION

### 3.1. METER POINTS

Note: meter points are often referred to simply as meters in ACE Vision and this user guide.

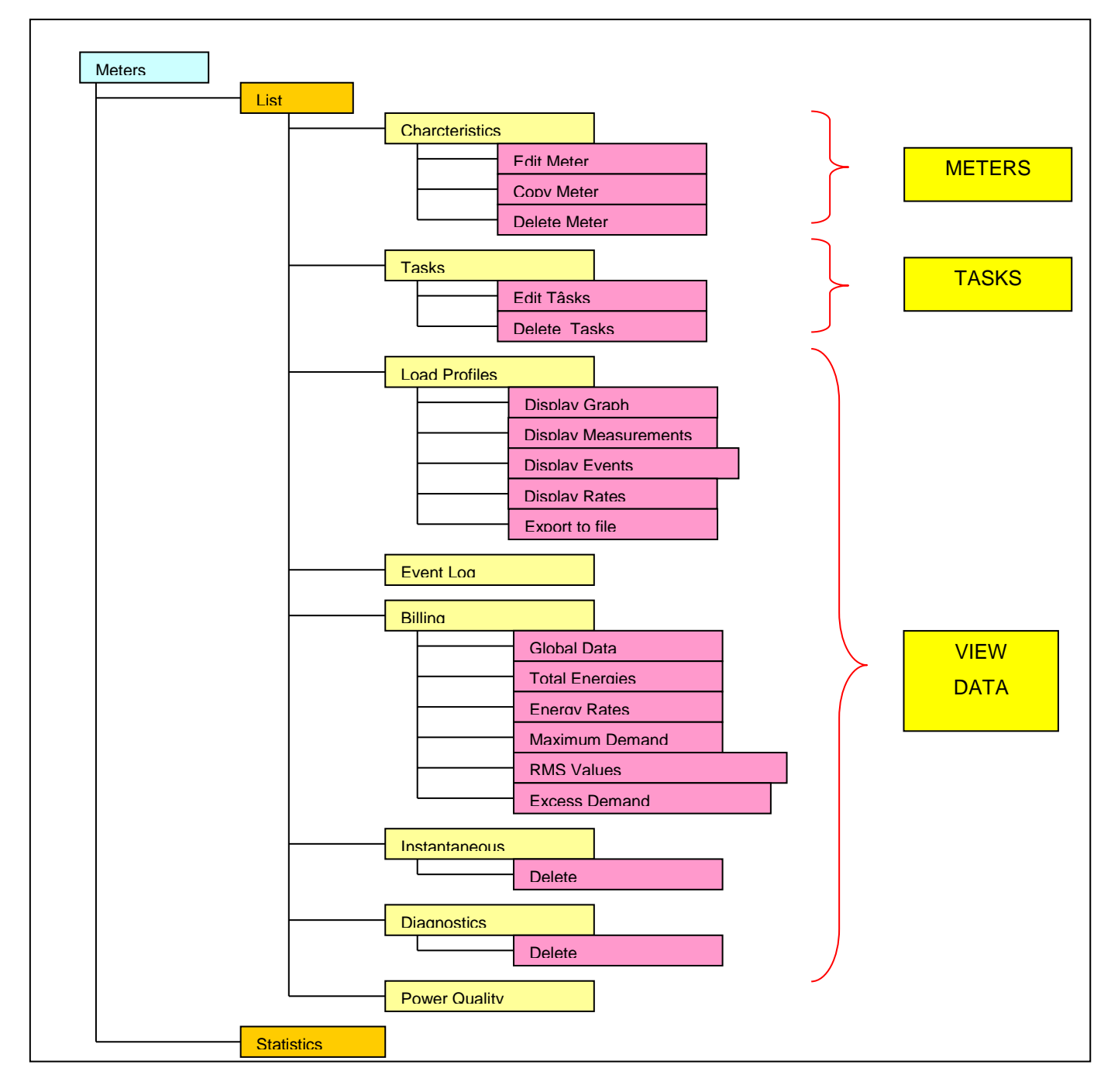

The **Meter Points** feature is one of the most important in ACE Vision. From this menu, the meter database and remote meter reading tasks associated to each meter are generated. This is also the menu to use to view the remote reading data. The diagram above illustrates the different options available from the **Meter point** menu.

Select the List tab to display a list of all meters that already exist in the database.

Select the **Statistics** tab to view a set of communications statistics of the meters in the database.

## 3.2. COMMUNICATION STATISTICS

Select Meter Points, the select the Statistics tab to view statistics of all meters. Click on a column title to sort the meters in rising order. The contents of the final column can be selected via a drop down list:

| Itron<br>Knowledge to Shape Your Futu                                                      | re .                                                 | 1                     |                           |                                           |                         | G              |                                                                | ıdmin<br>Admin |
|--------------------------------------------------------------------------------------------|------------------------------------------------------|-----------------------|---------------------------|-------------------------------------------|-------------------------|----------------|----------------------------------------------------------------|----------------|
| ACE Vision                                                                                 | List                                                 |                       | Statistics                |                                           |                         |                |                                                                |                |
| Administration Communication media configuration Users configuration Data Base Preferences | Meters statistics<br>Advanced searc<br>Serial number | (Last meters upd<br>h | ate : 11/02/201<br>Client | 1 16:24)                                  | on                      |                | Ø                                                              |                |
| Installed base configuration Customer management Meter points Groups                       | Number of meters                                     | with error at the     | time of their la          | ast communication :<br>Filtered values 77 | 8/77 (10%)<br>/77       |                | Page 1                                                         | • / 10 下       |
| Summations<br>Energy monitoring<br>Calendars                                               | Serial number<br>00HT0543                            | <u>Last success</u>   | <u>Last error</u>         | <u>Last status</u>                        | <u>Tasks count</u><br>0 | <u>Success</u> | Client  Client Location                                        |                |
| Installed base management                                                                  | 00HT0558                                             |                       |                           |                                           | 0                       |                | Type and firmware<br>Connection type<br>Start dates statistics |                |
| Groups<br>Summations<br>Publishing                                                         | 00HT0585<br>00HT0627                                 |                       |                           |                                           | 0                       |                | Last error message<br>ADI success<br>Average attempts          |                |
| <ul> <li>Data Management</li> <li>Reports</li> <li>Data collection</li> </ul>              | 00HT0685                                             |                       |                           |                                           | 0                       |                | Itron                                                          |                |
| <ul> <li>Revenue protection</li> <li>Dashboard</li> </ul>                                  | 01295430                                             |                       |                           |                                           | 0                       |                | Itron                                                          |                |
|                                                                                            | 10002060                                             |                       |                           |                                           | 0                       |                | Itron                                                          |                |
|                                                                                            |                                                      |                       |                           |                                           |                         |                |                                                                |                |

## 3.3. CREATING METER POINTS

#### Select Task Management- Meter Points to create a new meter.

**Note:** The creation of meter points is only available to users if enabled in the user account by the administrator. If not enabled, the creation icon will not appear on the screen.

| Itron                                   |       |         |                    |                   |             |                     |             |                 | G., ? 🛏 | LOGIN admin<br>PROFILE Admin |
|-----------------------------------------|-------|---------|--------------------|-------------------|-------------|---------------------|-------------|-----------------|---------|------------------------------|
| Knowledge to Shape Your Fu              | uture |         |                    |                   |             |                     |             |                 |         |                              |
| ACE Vision                              |       |         | List               |                   | S           | Statistics          |             |                 |         |                              |
| Administration                          | R     |         |                    |                   |             |                     |             |                 |         |                              |
| <ul> <li>Communication media</li> </ul> |       | List of | meters (Las        | st meters upo     | late : 11/0 | 2/2011 16:24)       |             |                 |         |                              |
| > Users configuration                   |       | Adva    | nced search        |                   |             |                     |             |                 |         |                              |
| > Data Base                             |       | Seria   | l number 📗         |                   | Clier       | nt                  | Location    |                 | ✓       |                              |
| Preferences                             |       |         | <u> </u>           |                   | _           |                     |             | [               |         |                              |
| Installed base configuration            | I.    | ×       | <b>F</b>           |                   |             | Filtered va         | lues 77 / 7 | 7               |         | 🚺 Page 📘 🖌 / 9 💽             |
| Clients                                 |       |         |                    |                   |             | I a service s       |             | T               |         | 0                            |
| Customers groups                        |       |         | <u>Serial numb</u> | <u>er 🔺 Clien</u> | <u>[</u>    | Location            |             | Type and firmwa | ire     | Connection type              |
| Meter points                            |       |         | 00HT0543           | Itron             |             | Karachi - Hotel Ay  | esha        | SL 7000 IEC5 (5 | .11)    | All GSM modems               |
| Groups                                  |       |         |                    |                   |             |                     |             |                 |         |                              |
| Summations                              |       |         | 00HT0558           | Itron             |             | Karachi - Irfan ste | el          | SL 7000 IEC5 (5 | .11)    | All GSM modems               |
| Calendars                               | =     |         | 001170505          | Itrop             |             | Karachi Baaplaa     | fundation   | SI 7000 IECE (6 | 11)     | All CSM modeme               |
| Installed base management               |       |         | 00010000           | luon              |             | Karaciii - Feoples  | lunuation   | SE 7000 IECS (S | . 1 1)  | All Gow moderns              |
| <ul> <li>Task management</li> </ul>     |       |         | 00HT0627           | Itron             |             | Karachi - Faizan s  | teel        | SL 7000 IEC5 (5 | .11)    | All GSM modems               |
| » Meter points                          |       |         |                    |                   |             |                     |             |                 |         |                              |
| Groups                                  |       |         | 00HT0685           | Itron             |             | Karachi - RS steel  |             | SL 7000 IEC5 (5 | .11)    | All GSM modems               |
| Publishing                              |       |         |                    |                   |             |                     |             |                 |         |                              |
| <ul> <li>Data Management</li> </ul>     |       |         | 01295430           | Itron             |             | HUNGARY             |             | SL 7000 IEC4 (4 | .56)    | All GSM modems               |
| Meter points                            |       |         | 01205466           | Itron             |             |                     |             | SI 7000 IEC4 (4 | 56)     | Modom Olitoc                 |
| Summations                              |       |         | 01233400           | nuon              |             | HONGKIE             |             | 3E 7000 IEC4 (4 | .50)    | Modern Onlec                 |
| > Reports                               |       |         | 10002060           | Itron             |             | ACTARIS Chasse      | neuil (OLD  | SL 7000 IEC3 (3 | .51)    | All non-GSM modems           |
| > Revenue protection                    |       |         |                    |                   |             | CPT0)               |             |                 |         |                              |
| > Dashboard                             |       |         | 10800046           | Itron             | •           | Bureau JMP          |             | SL 7000 IEC5 (5 | .46)    | All GSM modems               |
|                                         |       |         |                    |                   |             |                     |             |                 |         |                              |

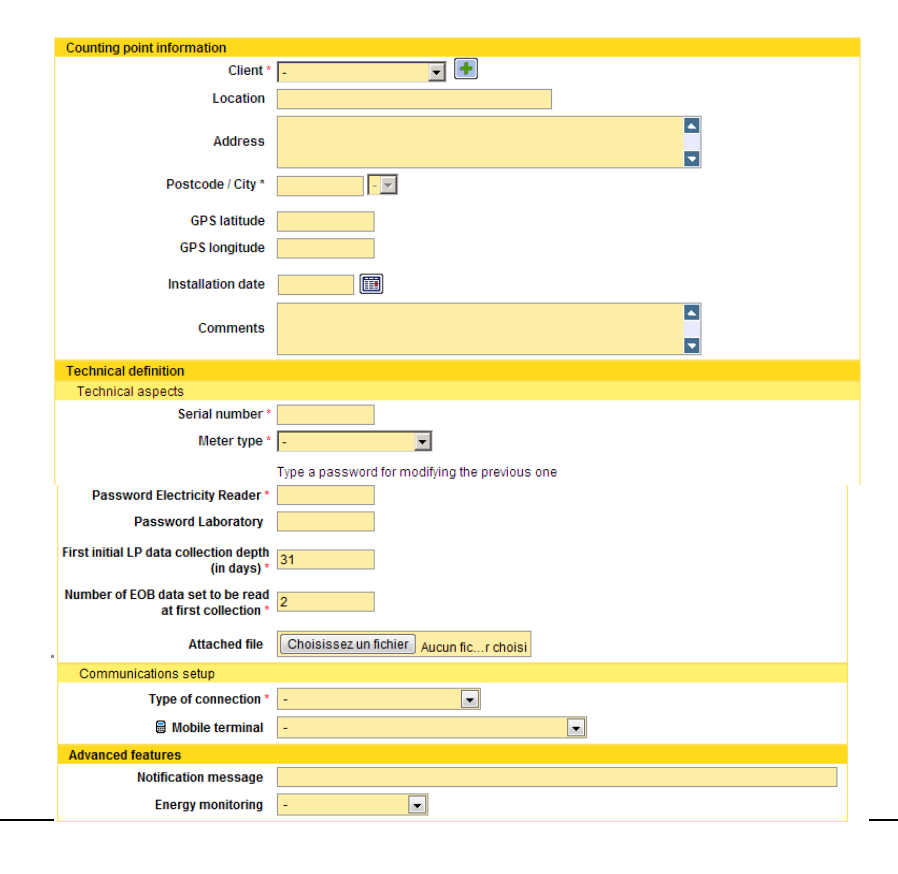

The settings listed below are used to enter the characteristics of each meter. **Note:** Fields mark with a \* must be completed.

### 

*Client:* Customer to which the meter belongs.

Localisation: Identify the placement of the meter.

Address: Physical location of meter point

Latitude (GPS):

Longitude (GPS):

PostCode : if the list of city is not empty, it is proposed to fill the postcode of the city Then the name of city is filled automacally.

#### Installation Date:

Comments: Any further information related to a meter can be added here

### 

Technical Aspects

Serial Number: ACE Vision systematically checks the serial number of a meter before commencing remote reading.

Meter Type: ACE6000, SL7000, ACE8000

Firmware Version: Meter firmware type

Electricity Reader Password:

Laboratory Password: This is only required if configuration task creation is enabled.

First initial LP data collection depth (in days): (31 by default)

#### Number of EOB data set to be read at first collection: (2 by default)

Attached File: Any data file can be associated to the meter (e.g. graphs and characteristics of meter installation)

#### Communication Setup

Connection Types: chosen from the following list:

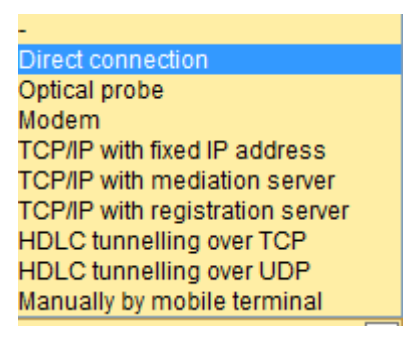

1) Direct Connection or Optical Probe:

Connection Name: Chosen from the connection list previously created.

Physical Address: Physical address of meter (17 by default)

#### 2) Modem :

Connection Name: Chosen from the direct connection list previously created. Telephone number: Telephone number of modem connected to meter point Physical Address: Physical address of meter (17 by default) Modem CLO: Tick the box if connected to a CLO modem.

- TCP/IP with fixed IP address direct (Ethernet sparklet modem is connected to the meter): IP Address: IP address of Ethernet modem connected to meter Client IP Port: Port used by the modem (703 by default)
- 4) TCP/IP with mediation server (Ethernet sparklet modem is connected to the meter): IP Address: IP Address of mediation server Server IP Port: IP Port used by the server (10703 by default)
- 5) TCP/IP with registration server (Ethernet sparklet modem is connected to the meter): IP Address: IP Address of registration server
   Client IP Port: Port used by the modem (703 by default)
   Server IP Port: IP Port used by the server (10703 by default)

#### 6) HDLC tunnelling over TCP

*Physical Address:* Physical address of meter (17 by default)*IP Address:* IP address of modem / device connected to the meter*Client IP Port:* IP Port used by modem / device connected to the meter (703 by default)

7) HDLC tunnelling over UDP

*Physical Address:* Physical address of meter (17 by default)*IP Address:* IP address of modem / device connected to the meter*Port IP Client:* IP Port used by modem / device connected to the meter (703 by default)

#### 8) Manually by mobile terminal:

Mobile Terminal: ID and name of mobile terminal used

### 

| Network topology                 |  |
|----------------------------------|--|
| Level / Substation / OUT * 📴 🖃 🖓 |  |

In the meter definition screen, a meter could be linked to a outgoing line of a substation (if some are defined). It should be defined :

- Substation level
- Substation name
- Outgoing lines

### Advanced Functions

*Notification message:* Message added to the start of an SMS or Email message *Energy Monitoring:* Select the energy type to be monitored.

Note: Once created, the meter is added to the list of meter points in the database.

#### 3.3.1. Network topology

#### 3.3.1.1. Definition of substation level

+

The first step of the definition of network topology is the creation of the substation levels. In ACE-VISION, up to 6 levels could be created, the level 1 being the higher one.

This is accessible through menu Installed Base configuration->Network Topology->Substations levels. One level could be suppressed only if no meters are associated to him.

| Substation level definition (from highe | er to lower) |
|-----------------------------------------|--------------|
| Substation level 1                      | LV-MV        |
| Substation level 2                      | MV-LV        |
| Substation level 3                      | ×            |

#### 3.3.1.2. Definition of substations

Then the substations could be defined from the menu Installed Base Configuration-> Network Topology -> Substation.

| Informations          |   |
|-----------------------|---|
| Name *                |   |
| Level of substation * | - |
| Address               |   |
| Postcode / City       |   |
| latitude              |   |
| Longitude             |   |
| INs                   |   |
| No IN selected        |   |
| OUTs                  |   |
| No OUT selected       |   |

A substation is defined with:

- Its name
- Its substation level (from the pre-defined list)
- Its address
- Its post code
- Its latitude and the longitude
- A list of Incoming lines could be defined (of course, this list could be empty at the higher level). Each incoming line is linked to an outgoing line of the upper level, allowing to get the complete definition of the network.
- A list of outgoing lines. Each outgoing line (OUT) is identified by
  - o Its name
  - Its maximum capacity (kVA ou MVA)
  - Its nominal voltage (kV)

| INs            |                |         |                                   |                               |                                                  |
|----------------|----------------|---------|-----------------------------------|-------------------------------|--------------------------------------------------|
| <b>+</b>       |                |         |                                   |                               |                                                  |
| Higher level : | substation OUT |         |                                   |                               |                                                  |
| 1 - 💌          | - 🗾 🗙          |         |                                   |                               |                                                  |
| OUTs           |                |         |                                   |                               |                                                  |
| +              |                |         |                                   |                               |                                                  |
|                |                |         |                                   |                               |                                                  |
| Name           | Power          | Voltage | Number of<br>associated<br>meters | Number of<br>associated<br>IN | Number of<br>associated<br>dynamic<br>summations |
|                | kW             | -       | V 🔻 0                             | 0                             | 0                                                |
|                |                |         |                                   |                               |                                                  |

The substation management is the same as the one for the meters. Creation, modification, duplication, deletion features are available.

Deletion of a substation is possible only if no other substation is linked to it.

### 3.4. METER POINT ACTIONS

The actions in this section appear once a meter has been selected from the meter point list.

#### 3.4.1. Meter Characteristics

Select Meter points, then the Characteristics tab to view the characteristics of a meter.

| Itron<br>Knowledge to Shape Your Futur                                                                                                    | e                                                                                                    | C P LOGIN admin<br>PROFILE Admin                                                                                                    |
|----------------------------------------------------------------------------------------------------|----------------------------------------------------------------------------------------------------|----------------------------------------------------------------------------------------------------|
| ACE Vision                                                                                                    | Characteristics Tasks                                                                                                    | Load profile Logbook End of billing Instant. data Diagnostic Power Quality                                                                                                    |
| Administration Communication media configuration Users configuration Data Base Preferences                                                                                                    | Meter : 36004247                                                                                                    |                                                                                                    |
| Installed base configuration Customer management Meter points Groups Summations Energy monitoring Calendars Installed base management Task management Data Management Reports Data collection Revenue protection Dashboard | Counting point information<br>Client<br>Location<br>Address<br>GPS localisation<br>Comments<br>Technical definition<br>Technical aspects<br>Serial number | t Itron<br>ACTARIS Chasseneuil (CPT5)<br>1, AVENUE DES TEMPS MODERNES<br>86360 CHASSENEUIL<br>FRANCE<br>Link to geographical GPS map URL<br>MEASURES CONSUMPTION FROM B3 BUILDING, EXCEPTING FACTORY. IS CONNECTED TO<br>LAN VIA ETHERNET ILAN100 MODULE FROM CONNECTONE |
|                                                                                                    | Communications setup<br>Type of connection<br>IP address<br>Client IP port<br>Server IP port                                                              | 30004247         \$SL 7000         IEC4 (4.40)         TCP/IP with registration server         CHA-D8246         t 703         t 10703                                                                                                    |

### 3.4.2. Meter Tasks

ļ

Select the Tasks tab to view programming and/or remote reading operations. A task can be performed immediately or scheduled and activated once or at regular intervals, within or outside a specified time slot.

| Characteristics    | Tasks                               |                      |            |            |                           |
|--------------------|-------------------------------------|----------------------|------------|------------|---------------------------|
| WIELEI . I         |                                     |                      |            |            |                           |
|                    |                                     |                      |            |            |                           |
| Types of tasks     | Reading data                        |                      |            |            |                           |
|                    |                                     | XML export           | CSV export | PDF export | Export period             |
|                    | Load profile reading                |                      |            |            | Day 💌                     |
|                    | Log book reading                    |                      |            |            | Week 💌                    |
|                    | 🗹 End Of Billing (EOB) data reading |                      |            |            | $\downarrow$ $\downarrow$ |
|                    | Instantaneous data reading          |                      |            |            | Day 👻                     |
|                    | Meter diagnostic data reading       |                      |            |            | -                         |
|                    | Power quality data reading          |                      |            |            | 1 hour<br>6 hours         |
|                    | Waveform capture reading            |                      |            |            | 12 hours                  |
|                    | Programming                         |                      |            |            | Day =                     |
|                    | Configuration programming           |                      |            |            | Month                     |
|                    | Actions                             |                      |            |            | Year                      |
|                    | Check configuration                 |                      |            |            |                           |
|                    | Measurement check                   |                      |            |            |                           |
|                    | Clock setting                       |                      |            |            |                           |
|                    | Generation of billing data          |                      |            |            |                           |
|                    | Start measurement on file           |                      |            |            |                           |
| Export publishing  | on file                             |                      |            |            |                           |
| Immediate          | on mail                             | once<br>verv N hours |            |            |                           |
| Frequecy           | Once                                | very N days          |            |            |                           |
| Hourly constraints | ☑ 02:00 - 08:00 p                   | very N weeks         | 6          |            |                           |
| -                  |                                     | very year            |            |            | *                         |
|                    | (                                   | Once                 | -          |            |                           |

Tasks can be set to read and export data, to configure a meter point and perform meter actions.

A time slot can be defined (hourly constraints), with tasks only being performed within this time slot.

#### 3.4.2.1. Reading Tasks and Data Export

- Reading tasks can be set to read the following meter data:
  - Load Profile Data

- Log Book Data
- Billing (EOB) Data
- Instantaneous Data
- Meter Diagnostic Data
- Power Quality Data
- Reading Tasks can also be used to export data in XML, CSV or PDF format.
- For load profile and logbook data export, the export period must be defined. The data exported is the last complete data set applicable to the defined period available (e.g. if the period selected is **Day**, the preceding day's data is exported).
- Data exported for billing (EOB), instantaneous, diagnostic and power quality data is the latest data available in the meter at the moment of task execution.
- ▶ The exported data can be published to local file, Email or via FTP.

#### 3.4.2.2. Configuration Programming

The configuration programming task can be used to load a pre-existing configuration (created in AIMS\_PRO (v5.35.3 or higher) or ACE Pilot) in XML format (The file is digitally signed).

**Note:** In order to create a configuration programming task, the client COSEM password **Laboratory** must be defined in the meter characteristics.

#### 3.4.2.3. Actions

- The following actions can be created as tasks:
  - Check configuration: To compare a reference configuration with the configuration read by ACE Vision
  - > Measurement check: To check if meter is in Start or Stop mode
  - Clock setting
  - > Generation of billing data: To perform an EOB reset.
  - Start measurement: To leave Stop mode
- ► If check configuration is selected, a reference configuration must be uploaded.

**Note**: If generation of billing data is selected, no other action or data reading operation can be selected in the task and the task may be performed once only.

#### 3.4.3. Load Profiles

Load profile data can be displayed in graphic form (in 2D or 3D). The viewing period can be altered, but must lie within the configuration period.

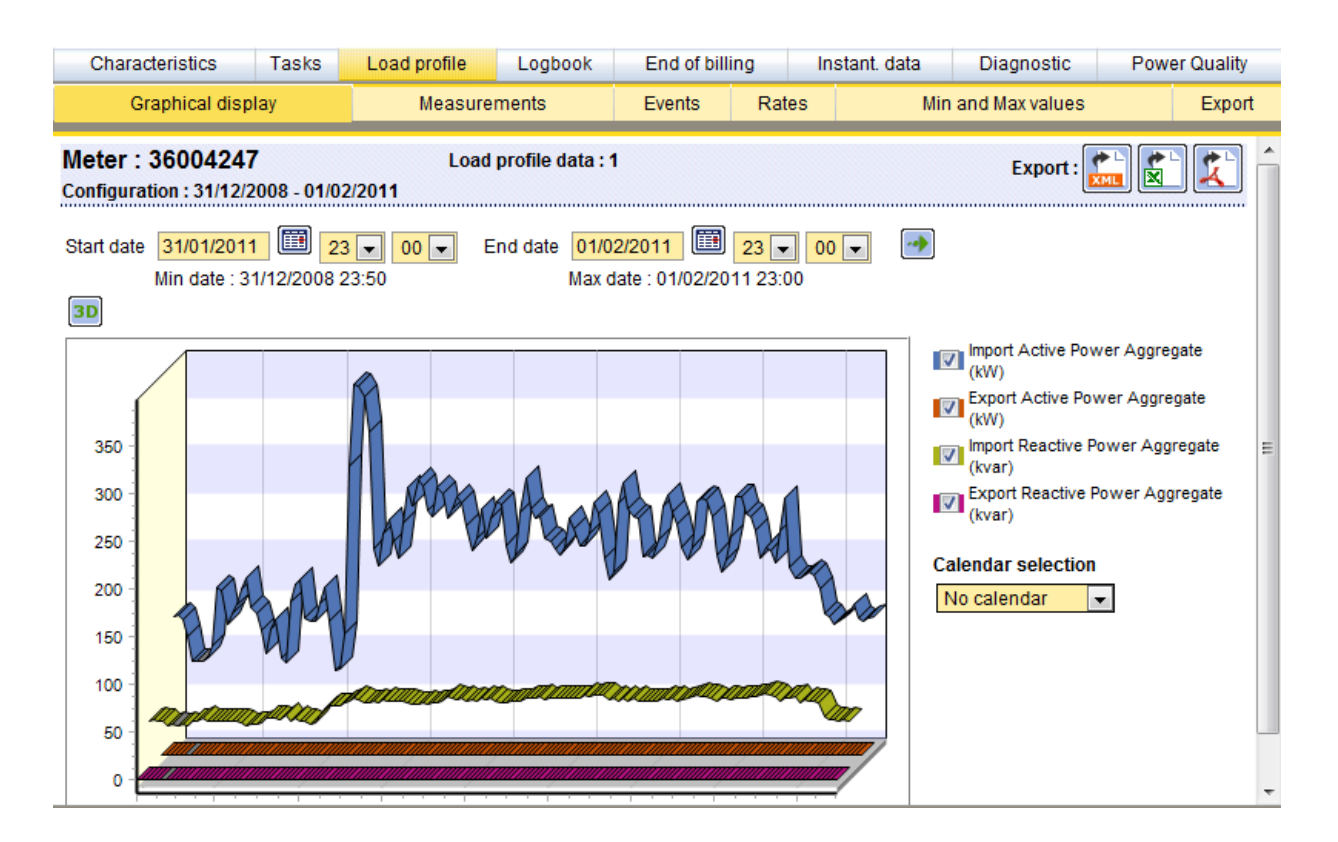

The **Measurements** tab displays load profile data in table form (date and time and aggregate power value for each selected channel).

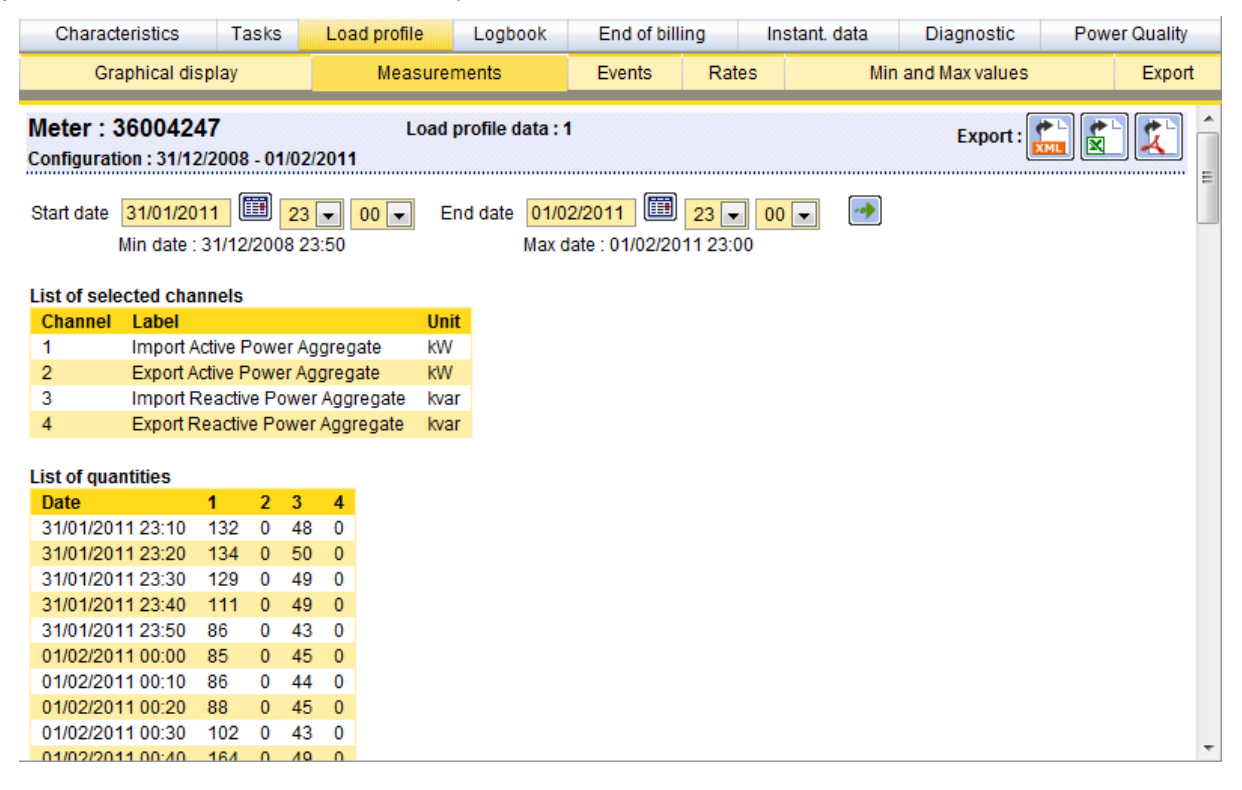

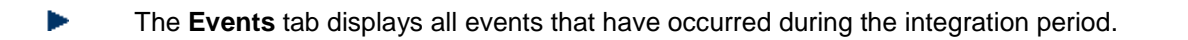

| Characteristics                           | Tasks                   | Load profile        | Logbook                | End of billi                             | ng In:              | stant. data | Diagnostic     | Power Quality |
|-------------------------------------------|-------------------------|---------------------|------------------------|------------------------------------------|---------------------|-------------|----------------|---------------|
| Graphical dis                             | play                    | Measure             | ements                 | Events                                   | Rates               | Min         | and Max values | Export        |
| Meter : 3600424<br>Configuration : 31/12/ | <b>7</b><br>2008 - 01/0 | Loa<br>2/2011       | d profile data :       | 1                                        |                     |             | Export         | :             |
| Start date 31/01/201<br>Min date : 3      | 1 🛄 2<br>31/12/2008 :   | 3 ▼ 00 ▼ E<br>23:50 | End date 01/0<br>Max o | <mark>2/2011</mark> 🕮<br>date : 01/02/20 | 23 💌 00<br>11 23:00 | <b>•</b>    |                |               |
| List of events                            |                         |                     |                        |                                          |                     |             |                |               |
| Hide events of type                       | e "New date             |                     |                        |                                          |                     |             |                |               |
| Event Interval                            | start : 01/02           | /2011 00:00:00      |                        |                                          |                     |             |                |               |
|                                           |                         |                     |                        |                                          |                     |             |                |               |
|                                           |                         |                     |                        |                                          |                     |             |                |               |
|                                           |                         |                     |                        |                                          |                     |             |                |               |
|                                           |                         |                     |                        |                                          |                     |             |                |               |
|                                           |                         |                     |                        |                                          |                     |             |                |               |
|                                           |                         |                     |                        |                                          |                     |             |                |               |
|                                           |                         |                     |                        |                                          |                     |             |                |               |
|                                           |                         |                     |                        |                                          |                     |             |                |               |
|                                           |                         |                     |                        |                                          |                     |             |                |               |
|                                           |                         |                     |                        |                                          |                     |             |                |               |
|                                           |                         |                     |                        |                                          |                     |             |                |               |

The **Rates** tab can be used to add a pre-defined rate calendar to the load profile data.

| Characteristics                                                                                                    | Tasks       | Load profile | Logbook | End of billi | ng In | istant. data | Diagnostic | Powe | r Quality |  |  |  |
|----------------------------------------------------------------------------------------------------|-------------|--------------|---------|--------------|-------|--------------|------------|------|-----------|--|--|--|
| Graphical disp                                                                                                    | lay         | Measure      | ments   | Events       |       | Export       |            |      |           |  |  |  |
| Meter:         36004247         Load profile data:         1           Configuration:         31/12/2008 - 01/02/2011         1         1         1                                                                       |             |              |         |              |       |              |            |      |           |  |  |  |
| Start date       31/01/2011       Image: 23 with 00 with 01/02/2011       Image: 23 with 00 with 01/02/2011       Image: 23 with 00 with 01/02/2011         Min date : 31/12/2008 23:50       Max date : 01/02/2011 23:00 |             |              |         |              |       |              |            |      |           |  |  |  |
| Calendar selection     No calendar                                                                                                    |             |              |         |              |       |              |            |      |           |  |  |  |
| Channel selection                                                                                                    |             |              |         |              |       |              |            |      |           |  |  |  |
| Import Active Powe                                                                                                    | r Aggregate | (kW)         |         |              |       |              |            |      |           |  |  |  |
| Export Active Powe                                                                                                    | r Aggregate | (kW)         |         |              |       |              |            |      |           |  |  |  |
| Import Reactive Pov                                                                                                    | ver Aggrega | te (kvar)    |         |              |       |              |            |      |           |  |  |  |
| Export Reactive Pov                                                                                                    | wer Aggrega | ite (kvar)   |         |              |       |              |            |      |           |  |  |  |
| Apply                                                                                                    |             |              |         |              |       |              |            |      |           |  |  |  |
|                                                                                                    |             |              |         |              |       |              |            |      |           |  |  |  |
|                                                                                                    |             |              |         |              |       |              |            |      |           |  |  |  |
|                                                                                                    |             |              |         |              |       |              |            |      |           |  |  |  |

►

The **Min and Max Values** tab displays the 5 lowest and 5 highest values of each measurement channel over the selected period.

| Characteristics                                                                                         | Tasks                                                     | Load profile                               | Logbook                           | End of billi                                | ng Ir               | istant. data | Diagnostic     | Power Quality |
|----------------------------------------------------------------------------------------------------|-----------------------------------------------------------|--------------------------------------------|-----------------------------------|---------------------------------------------|---------------------|--------------|----------------|---------------|
| Graphical display Measurements                                                                          |                                                           |                                            |                                   | Events                                      | Rates               | Min          | and Max values | Export        |
| Meter : 3600424<br>Configuration : 31/12/<br>Start date 31/01/201<br>Min date : 3                       | 7<br>2008 - 01/0<br>1 🖽 2<br>1/12/2008                    | 2/2011<br>3 💌 00 💌 E<br>23:50              | Load pr<br>ind date 01/0<br>Max c | ofile data : 1<br>2/2011<br>Jate : 01/02/20 | 23 		 0<br>11 23:00 | ) -          |                | Export : 🔀    |
| Channel selection Import Active Powe Export Active Powe Import Reactive Powe Export Reactive Powe Apply | r Aggregate<br>er Aggregate<br>ver Aggrega<br>wer Aggrega | (kW)<br>: (kW)<br>ite (kvar)<br>ate (kvar) |                                   |                                             |                     |              |                |               |

Select the **Export** menu to export the load profile data to file.

| Characteristics                          | Tasks                         | Load profil | e Logboo      | k   | End of b    | illing      | Instant. data | nt. data Diagnostic |  | r Quality |
|------------------------------------------|-------------------------------|-------------|---------------|-----|-------------|-------------|---------------|---------------------|--|-----------|
| Graphical dis                            | play                          | Mea         | surements     |     | Events      | Rates       | s Mi          | n and Max values    |  | Export    |
| Meter : 3600424<br>Configuration : 31/12 | . <b>7</b><br>/2008 - 01/02// | 2011        |               |     | L           | oad profile | e data : 1    |                     |  |           |
| Exported files                           |                               |             |               | -   |             |             |               |                     |  |           |
| Export type                              | Start 24/11/2010/             | 0:00 25/1   | 1/2010 00:00  | CSV | <u>Size</u> | Selection   | <u>.</u>      |                     |  |           |
| Load profile export                      | 24/11/2010 (                  | 0.00 25/1   | 1/2010 00:00  | PDF | 94 Ko       |             |               |                     |  |           |
| Load profile export                      | 24/11/2010 (                  | 00:00 25/1  | 1/2010 00:00  | XMI | 4 Ko        |             |               |                     |  |           |
| Load profile export                      | 16/01/2011 (                  | 00:00 17/0  | )1/2011 00:00 | PDF | 93 Ko       |             |               |                     |  |           |
| Load profile export                      | 31/01/2011 (                  | 00:00 01/0  | 2/2011 00:00  | PDF | 47 Ko       |             |               |                     |  |           |
|                                          |                               |             |               |     |             |             |               |                     |  |           |
|                                          |                               |             |               |     |             |             |               |                     |  |           |
|                                          |                               |             |               |     |             |             |               |                     |  |           |
|                                          |                               |             |               |     |             |             |               |                     |  |           |
|                                          |                               |             |               |     |             |             |               |                     |  |           |

►

### 3.4.4. Logbook

►

Select **Logbook** to view all meter events over the selected period.

| Characteristics Tasks Load profile                                                 | Logbook    | End of billi          | ng I         | nstant. data   | Diagn          | ostic         | Power Qua         | ality               |
|------------------------------------------------------------------------------------|------------|-----------------------|--------------|----------------|----------------|---------------|-------------------|---------------------|
| Meter : 36004247                                                                   |            |                       |              |                |                |               |                   |                     |
| Start date 18/12/2010                                                              | Characte   | ristics Tasks         | Load profile | Logbook        | End of billing | Instant. data | Diagnostic        | Power Quality       |
| End date 19/12/2010                                                                | Meter : 3  | 6004247               |              |                |                |               |                   |                     |
| List of event logs                                                                 | Advanced   | search                |              | Date           |                |               |                   |                     |
| Day profile change<br>Register data saved in Flash memory<br>Communication success | A          |                       |              | Filtered value | es 20 / 20     |               | P                 | age 📘 / 3 🕨         |
|                                                                                    | Type of ev | <u>ent</u>            |              | Parameter      |                |               | <u>Identifier</u> | Date and time 🗸     |
|                                                                                    | Commun     | cation success        |              | CUSTOM COMM    |                |               | 16022             | 19/12/2010 23:03:32 |
|                                                                                    | Register   | lata saved in Flash m | emory        | PERIODIC SAVE  |                |               | 16021             | 19/12/2010 22:00:03 |
|                                                                                    | Register   | lata saved in Flash m | emory        | PERIODIC SAVE  |                |               | 16020             | 19/12/2010 18:00:03 |
|                                                                                    | Register   | lata saved in Flash m | emory        | PERIODIC SAVE  |                |               | 16019             | 19/12/2010 14:00:03 |
|                                                                                    | Register   | lata saved in Flash m | emory        | PERIODIC SAVE  |                |               | 16018             | 19/12/2010 10:00:03 |
|                                                                                    | Register   | lata saved in Flash m | emory        | PERIODIC SAVE  |                |               | 16017             | 19/12/2010 06:00:03 |
|                                                                                    | Register   | lata saved in Flash m | emory        | PERIODIC SAVE  |                |               | 16016             | 19/12/2010 02:00:03 |
| Apply                                                                              | Commun     | cation success        |              | CUSTOM COMM    |                |               | 16015             | 18/12/2010 23:03:53 |

In the above example, three event types are identified between 18/12/2010 and 19/12/2010. To view further detail of the timings of these events, select one or more from the list and click on Apply.

All events are listed in chronological order.

Click on a column title to sort the data in rising  $\checkmark$  or descending  $\checkmark$  order.

| g. by <b>T</b> y | ype of Event:      |       |              |                |                |               |            |                     |
|------------------|--------------------|-------|--------------|----------------|----------------|---------------|------------|---------------------|
|                  | Characteristics    | Tasks | Load profile | Logbook        | End of billing | Instant. data | Diagnostic | Power Quality       |
| ļ                | Meter : 36004247   | •     |              |                |                |               |            |                     |
| E                | events list        |       |              |                |                |               |            |                     |
|                  | Advanced search    |       |              |                |                |               |            | (*`` (*``           |
|                  | Type of event      |       |              | Date           |                |               |            |                     |
|                  |                    |       |              | Filtered valu  | ies 20 / 20    |               | P          | age 📘 / 3 🕨         |
|                  | Type of event      | )     | Pa           | rameter        |                | <u>lo</u>     | dentifier  | Date and time       |
|                  | Communication succ | cess  | C            | USTOM COMM     | 1              | 1             | 16015      | 18/12/2010 23:03:53 |
|                  | Communication succ | cess  | CI           | USTOM COMM     | 1              | 1             | 16022      | 19/12/2010 23:03:32 |
|                  | Day profile change |       | In           | dex Number :   | 1              | 1             | 16006      | 18/12/2010 09:00:00 |
|                  | Day profile change |       | In           | dex Number :   | 1              | 1             | 16010      | 18/12/2010 18:00:00 |
|                  | Day profile change |       | In           | dex Number : : | 2              | 1             | 16004      | 18/12/2010 06:00:00 |
|                  | Day profile change |       | In           | dex Number : : | 2              | 1             | 16008      | 18/12/2010 11:00:00 |
|                  | Day profile change |       | In           | dex Number : : | 2              | 1             | 16012      | 18/12/2010 20:00:00 |
|                  | Day profile change |       | In           | dex Number : 3 | 3              | 1             | 16013      | 18/12/2010 22:00:00 |
|                  |                    |       |              |                |                |               |            |                     |
# 3.4.5. Billing Data

►

After an EOB reset, the following data is stored in the meter:

Global data, Total energy, Energy rate registers, Maximum demands, RMS Max and Excess demand.

The **end of billing** menu displays a list of all EOBs from the selected meter.

| Characteristics           | Tasks        | Load profile   | Logbook        | End of billing | Instant. data | Diagnostic | Power Quality |
|---------------------------|--------------|----------------|----------------|----------------|---------------|------------|---------------|
| Meter : 3600424           | 7            |                |                |                |               |            | <b>^</b>      |
| List of end of billing (E | EOB) data re | ad             |                |                |               |            |               |
| EOB Reset number          | Date         | Sourc          | e of EOB       |                |               |            |               |
| 39                        | 01/02/2011   | 02:00 Interna  | ally scheduled |                |               |            |               |
| 38                        | 01/01/2011   | 02:00 Interna  | ally scheduled |                |               |            |               |
| 37                        | 01/12/2010   | ) 14:45 Via pu | sh-button      |                |               |            |               |
| 36                        | 01/12/2010   | 02:00 Interna  | ally scheduled |                |               |            |               |
| 35                        | 01/11/2010   | 02:00 Interna  | ally scheduled |                |               |            |               |
| 34                        | 01/10/2010   | 02:00 Interna  | ally scheduled |                |               |            |               |
| 33                        | 01/09/2010   | 02:00 Interna  | ally scheduled |                |               |            |               |
| 32                        | 01/08/2010   | 02:00 Interna  | ally scheduled |                |               |            |               |
| 31                        | 01/07/2010   | 02:00 Interna  | ally scheduled |                |               |            |               |
| 30                        | 01/06/2010   | 02:00 Interna  | ally scheduled |                |               |            | =             |
| 29                        | 01/05/2010   | 02:00 Interna  | ally scheduled |                |               |            |               |
| 28                        | 01/04/2010   | 02:00 Interna  | ally scheduled |                |               |            |               |
| 27                        | 01/03/2010   | 02:00 Interna  | ally scheduled |                |               |            |               |
| 26                        | 01/02/2010   | 02:00 Interna  | ally scheduled |                |               |            |               |
| 25                        | 01/01/2010   | 02:00 Interna  | ally scheduled |                |               |            |               |
| 24                        | 01/12/2009   | 02:00 Interna  | ally scheduled |                |               |            |               |
| 23                        | 01/11/2009   | 02:00 Interna  | ally scheduled |                |               |            |               |
| 22                        | 01/10/2009   | 02:00 Interna  | ally scheduled |                |               |            |               |
| 21                        | 01/09/2009   | 02:00 Interna  | ally scheduled |                |               |            |               |
| 20                        | 01/08/2009   | 02:00 Interna  | ally scheduled |                |               |            |               |
| 19                        | 01/07/2009   | 02:00 Interna  | ally scheduled |                |               |            |               |
| 18                        | 01/06/2009   | 02:00 Interna  | ally scheduled |                |               |            |               |
| 17                        | 01/05/2009   | 02:00 Interna  | ally scheduled |                |               |            |               |
| 16                        | 01/04/2009   | 02:00 Interna  | ally scheduled |                |               |            |               |
| 15                        | 01/03/2009   | 02:00 Intern   | ally scheduled |                |               |            | -             |

Select one of the EOBs to display detailed billing data. The menu bar indicates the different data types available. All EOB data, including the data presently displayed can be exported to file:

| Characteristics                                                                                                    | Tasks       | Load profile       | oad profile Logbook                |                   | End of billing Instant. |     | Diagnostic | Power Quality |  |  |
|----------------------------------------------------------------------------------------------------|-------------|--------------------|------------------------------------|-------------------|-------------------------|-----|------------|---------------|--|--|
| Customisation                                                                                                    | Global data | Total energy       | Fotal energy Energy rate registers |                   | Maximum demands         |     | RMS Max    | Excess demand |  |  |
| Meter : 360042                                                                                                    | 47          |                    |                                    | 1                 |                         |     |            |               |  |  |
| EOB reset date : 01/02/2011 02:00       Source of the EOB reset : Internally scheduled         Number of EOB resets : 39       Number of days : 31 |             |                    |                                    |                   |                         |     |            |               |  |  |
| Total working time :                                                                                                    | 329week 2da | <b>y 14hour</b> Wo | rking time rea                     | ad on the : 01 02 | 2011 23:05              | :29 |            |               |  |  |
| Export : 🔛 😭                                                                                                    |             |                    |                                    |                   |                         |     |            | =             |  |  |
| لعسار                                                                                                    | ] []        |                    |                                    | Menu Ba           | r                       |     |            |               |  |  |

#### 3.4.5.1. Customisation

Ace Vision allows the user to customise the display of billing data (this customisation is performed by selecting Preferences – Customisation of End of Billing (EOB) data. Once created the customised data is viewed under the End of billing - Customisation tab.

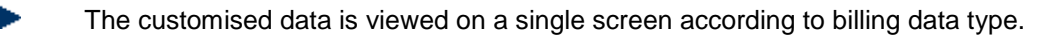

## 3.4.5.2. Global Data

Select End of Billing - Global Data to view global end of billing data.

| Characteristics                                                                                 | Tasks                                             | Load profil | le                       | Logbook               | End of bill | ing             | Instant. data | Diagnostic | Power Quality |
|-------------------------------------------------------------------------------------------------|---------------------------------------------------|-------------|--------------------------|-----------------------|-------------|-----------------|---------------|------------|---------------|
| Customisation                                                                                   | Global data                                       | Total ene   | ergy                     | Energy rate registers |             | Maximum demands |               | RMS Max    | Excess demand |
| Meter : 360042<br>EOB reset date : 01.<br>Number of EOB res<br>Total working time :<br>Export : | 247<br>102/2011 02:00<br>ets : 39<br>329week 2day | 14hour      | scheduled<br>11 23:05:29 | Export total          | :           |                 |               |            |               |
| Description                                                                                     |                                                   | Value       | Unit                     | Date                  |             |                 |               |            |               |
| Minimum Power F                                                                                 | actor                                             | 0,724       |                          | 08/01/2011            | 20:20:00    |                 |               |            |               |
| Average Power Fa                                                                                | ctor                                              | 0,8966      |                          |                       |             |                 |               |            |               |
| Minimum Frequen                                                                                 | су                                                | 49,9        | Hz                       | 01/01/2011            | 02:01:21    |                 |               |            |               |
| Maximum Frequer                                                                                 | су                                                | 50,2        | Hz                       | 25/01/2011            | 07:03:19    |                 |               |            |               |
| Minimum Tempera                                                                                 | ature                                             | 33          | °C                       | 02/01/2011            | 15:57:20    |                 |               |            |               |
| Maximum Temper                                                                                  | ature                                             | 40          | °C                       | 08/01/2011            | 11:03:37    |                 |               |            |               |
| Import Active Powe                                                                              | er Aggregate                                      | 155.568     | W                        |                       |             |                 |               |            |               |
| Export Active Powe                                                                              | r Aggregate                                       | 0           | W                        |                       |             |                 |               |            |               |
| Import Reactive Po                                                                              | wer Aggregate                                     | 47.504      | var                      |                       |             |                 |               |            |               |
| Export Reactive Po                                                                              | wer Aggregate                                     | 0           | var                      |                       |             |                 |               |            |               |

# 3.4.5.3. Total Energy

Select **End of billing - Total Energy** tab to view total energy values for an EOB.

| Characteristics                                                                                              | Tasks I                                      | Load profi | le Logbook                                             | End of billing                                        | Instant. data               | Diagnostic     | Power Quality |
|----------------------------------------------------------------------------------------------------|----------------------------------------------|------------|--------------------------------------------------------|-------------------------------------------------------|-----------------------------|----------------|---------------|
| Customisation                                                                                                | Global data                                  | Total en   | ergy Energy ra                                         | ate registers                                         | Maximum demands             | RMS Max        | Excess demand |
| Meter : 3600424<br>EOB reset date : 01/02<br>Number of EOB resets<br>Total working time : 32<br>Export : 💽 💽 | 7<br>2/2011 02:00<br>5 : 39<br>29week 2day 1 | 4hour      | Source of the EC<br>Number of days<br>Working time rea | )B reset : Internally<br>: 31<br>ad on the : 01/02/20 | y scheduled<br>011 23:05:29 | Export total : |               |
| Description                                                                                                  | Value                                        | e Unit     |                                                        |                                                       |                             |                | E             |
| L1 Active Plus                                                                                               | 1.401.223                                    | 3 kWh      |                                                        |                                                       |                             |                |               |
| L2 Active Plus                                                                                               | 1.021.857                                    | / kWh      |                                                        |                                                       |                             |                |               |
| L3 Active Plus                                                                                               | 1.415.462                                    | 2 kWh      |                                                        |                                                       |                             |                |               |
| Sum LI Active Plus                                                                                           | 3.838.543                                    | 3 kWh      |                                                        |                                                       |                             |                |               |
| L1 Active Minus                                                                                              | (                                            | ) kWh      |                                                        |                                                       |                             |                |               |
| L2 Active Minus                                                                                              | (                                            | ) kWh      |                                                        |                                                       |                             |                |               |
| L3 Active Minus                                                                                              | (                                            | ) kWh      |                                                        |                                                       |                             |                |               |
| Sum LI Active Minus                                                                                          | 050.050                                      | ) KWN      |                                                        |                                                       |                             |                |               |
| L1 Reactive Plus                                                                                             | 650.650                                      | ) kvarn    |                                                        |                                                       |                             |                |               |
| L2 Reactive Plus                                                                                             | 520.473                                      | s kvarn    |                                                        |                                                       |                             |                |               |
| Sum LI Reactive Plus                                                                                         | 001.030                                      | kvarn      |                                                        |                                                       |                             |                |               |
| 1 1 Reactive Minus                                                                                           | 5 1.002.708                                  | ) kvarb    |                                                        |                                                       |                             |                |               |
| L 2 Reactive Minus                                                                                           | (                                            | ) kvarh    |                                                        |                                                       |                             |                |               |
| L3 Reactive Minus                                                                                            |                                              | ) kvarh    |                                                        |                                                       |                             |                |               |
| Sum LI Reactive Minus                                                                                        | is (                                         | ) kvarh    |                                                        |                                                       |                             |                |               |
| L 1 Reactive Q1                                                                                              | 650 650                                      | ) kvarh    |                                                        |                                                       |                             |                |               |
| L2 Reactive Q1                                                                                               | 520.473                                      | kvarh      |                                                        |                                                       |                             |                |               |
| L3 Reactive Q1                                                                                               | 681.635                                      | i kvarh    |                                                        |                                                       |                             |                | -             |

### 3.4.5.4. Energy Rate Registers

| h., |  |
|-----|--|
| _   |  |
|     |  |

Select End of Billing - Energy rate registers to view EOB energy rate registers values.

| Characteristics                                                                                                   | Tasks                        | Load prot | file            | Logbook                                          | End of billing                                 | g                      | Instant. data     | Diagnostic   | Power Quality |
|----------------------------------------------------------------------------------------------------|------------------------------|-----------|-----------------|--------------------------------------------------|------------------------------------------------|------------------------|-------------------|--------------|---------------|
| Customisation Glo                                                                                                 | obal data                    | Total er  | nergy           | Energy ra                                        | te registers                                   | Maxi                   | mum demands       | RMS Max      | Excess demand |
| Meter : 36004247<br>EOB reset date : 01/02/20<br>Number of EOB resets : :<br>Total working time : 329<br>Export : | 011 02:00<br>39<br>week 2day | 14hour    | Soi<br>Nu<br>Wo | urce of the EC<br>mber of days<br>rking time rea | 18 reset : Intern<br>: 31<br>ad on the : 01/02 | ally sche<br>2/2011 2: | eduled<br>3:05:29 | Export total | : 🔛 🖹         |
| Description                                                                                                    | <b>_</b> ]                   | Value     | Unit            | Working tin                                      | ne                                             |                        |                   |              |               |
| Sum LI Active Plus Rate                                                                                           | e 1                          | 179.838   | kWh             | 6week 5day                                       | 19hour 52min                                   | 3sec                   |                   |              |               |
| Sum LI Active Plus Rate                                                                                           | e 2 2                        | 2.199.063 | kWh             | 87week 6da                                       | iy 19hour 47mir                                | 1 50sec                |                   |              |               |
| Sum LI Active Plus Rate                                                                                           | e3 1                         | .459.641  | kWh             | 71week 1da                                       | iy 23hour 24mir                                | n 23sec                |                   |              |               |
| Sum LI Active Plus Rate                                                                                           | e 4                          | 0         | kWh             | Osec                                             |                                                |                        |                   |              |               |
| Sum LI Reactive Plus R                                                                                            | Rate 1                       | 64.814    | kvarh           | 6week 5day                                       | 19hour 52min                                   | 3sec                   |                   |              |               |
| Sum LI Reactive Plus R                                                                                            | Rate 2 1                     | .112.904  | kvarh           | 87week 6da                                       | ıy 19hour 47mir                                | 1 50sec                |                   |              |               |
| Sum LI Reactive Plus R                                                                                            | Rate 3                       | 675.040   | kvarh           | 71week 1da                                       | iy 23hour 24mir                                | 123sec                 |                   |              |               |
| Sum LI Reactive Plus R                                                                                            | Rate 4                       | 0         | kvarh           | 0sec                                             |                                                |                        |                   |              |               |
| Sum LI Reactive Minus                                                                                             | Rate 1                       | 0         | kvarh           | 6week 5day                                       | 19hour 52min                                   | 3sec                   |                   |              |               |
| Sum LI Reactive Minus                                                                                             | Rate 2                       | 0         | kvarh           | 87week 6da                                       | ıy 19hour 47mir                                | n 50sec                |                   |              |               |
| Sum LI Reactive Minus                                                                                             | Rate 3                       | 0         | kvarh           | 71week 1da                                       | iy 23hour 24mir                                | 1 23sec                |                   |              |               |
| Sum LI Reactive Minus                                                                                             | Rate 4                       | 0         | kvarh           | 0sec                                             |                                                |                        |                   |              |               |
|                                                                                                    |                              |           |                 |                                                  |                                                |                        |                   |              |               |
|                                                                                                    |                              |           |                 |                                                  |                                                |                        |                   |              |               |

### 3.4.5.5. Maximum Demands

Select End of billing - Maximum demands to display maximum demand details.

| Chara                                                  | acteristics                                                  | Tasks                                                 | Load pro | file              | Logb                             | ook                                 | End of billing                    | 3                 | Instant. data      | Diag  | gnostic   | Power Quality |
|--------------------------------------------------------|--------------------------------------------------------------|-------------------------------------------------------|----------|-------------------|----------------------------------|-------------------------------------|-----------------------------------|-------------------|--------------------|-------|-----------|---------------|
| Custor                                                 | nisation                                                     | Global data                                           | Total er | nergy             | En                               | ergy rate i                         | registers                         | Ма                | aximum demands     | RI    | MS Max    | Excess demand |
| Meter :<br>EOB rese<br>Number<br>Total wor<br>Export : | : 3600424<br>et date : 01/0<br>of EOB rese<br>rking time : 3 | <b>47</b><br>02/2011 02:00<br>ts : 39<br>329week 2day | 14hour   | Sou<br>Nun<br>Wor | rce of ti<br>nber of<br>king tin | he EOB re<br>days : 31<br>ne read o | eset : Internal<br>n the : 01/02/ | lly sch<br>2011 2 | eduled<br>23:05:29 | Expor | t total : |               |
| Group                                                  | Descriptio                                                   | n                                                     |          | Value             | Unit                             | Date                                |                                   |                   |                    |       |           |               |
| 1                                                      | Sum LI Act                                                   | tive Plus Max                                         | 1 Rate 1 |                   |                                  |                                     |                                   |                   |                    |       |           |               |
|                                                        | Peak 1                                                       |                                                       |          | 275               | kW                               | 31/01/20                            | 011 10:30:00                      |                   |                    |       |           |               |
|                                                        | Peak 2                                                       |                                                       |          | 275               | kW                               | 31/01/20                            | 011 09:30:00                      |                   |                    |       |           |               |
|                                                        | Peak 3                                                       |                                                       |          | 267               | kW                               | 03/01/20                            | 011 09:30:00                      |                   |                    |       |           |               |
|                                                        | Peak 4                                                       |                                                       |          | 264               | kW                               | 03/01/20                            | 011 20:00:00                      |                   |                    |       |           |               |
|                                                        | Peak 5                                                       |                                                       |          | 262               | kW                               | 31/01/20                            | 011 18:40:00                      |                   |                    |       |           |               |
|                                                        | Cumulative                                                   | 9                                                     |          | 3.187             | kW                               |                                     |                                   |                   |                    |       |           |               |
| 2                                                      | Sum LI Act                                                   | tive Plus Max                                         | 1 Rate 2 |                   |                                  |                                     |                                   |                   |                    |       |           |               |
|                                                        | Peak 1                                                       |                                                       |          | 292               | kW                               | 28/01/20                            | 011 07:20:00                      |                   |                    |       |           |               |
|                                                        | Peak 2                                                       |                                                       |          | 291               | kW                               | 31/01/20                            | 011 06:20:00                      |                   |                    |       |           |               |
|                                                        | Peak 3                                                       |                                                       |          | 289               | kW                               | 31/01/20                            | 011 06:10:00                      |                   |                    |       |           |               |
|                                                        | Peak 4                                                       |                                                       |          | 284               | kW                               | 31/01/20                            | 011 06:30:00                      |                   |                    |       |           |               |
|                                                        | Peak 5                                                       |                                                       |          | 283               | kW                               | 31/01/20                            | 011 07:10:00                      |                   |                    |       |           |               |
|                                                        | Cumulative                                                   | 9                                                     |          | 5.282             | kW                               |                                     |                                   |                   |                    |       |           |               |
| 3                                                      | Sum LI Act                                                   | tive Plus Max                                         | 1 Rate 3 |                   |                                  |                                     |                                   |                   |                    |       |           |               |
|                                                        | Peak 1                                                       |                                                       |          | 389               | kW                               | 20/01/20                            | 011 05:30:00                      |                   |                    |       |           |               |
|                                                        | Peak 2                                                       |                                                       |          | 385               | kW                               | 20/01/20                            | 011 05:20:00                      |                   |                    |       |           |               |
|                                                        | Peak 3                                                       |                                                       |          | 377               | kW                               | 20/01/20                            | 011 05:40:00                      |                   |                    |       |           |               |
|                                                        | Peak 4                                                       |                                                       |          | 373               | kW                               | 26/01/20                            | 011 05:30:00                      |                   |                    |       |           |               |

### 3.4.5.6. RMS Max

End of billing - RMS Max displays RMS Max values.

| Characteristics                                                                    | Ta                                                                                                    | sks    | Load profile    | Logbook | End of billing | ) Instant. data | Diagnostic | Power Quality |  |  |  |  |
|------------------------------------------------------------------------------------|----------------------------------------------------------------------------------------------------|--------|-----------------|---------|----------------|-----------------|------------|---------------|--|--|--|--|
| Customisation                                                                      | Globa                                                                                                    | l data | Total energy    | Energy  | rate registers | Maximum demands | RMS Max    | Excess demand |  |  |  |  |
| Meter : 360042<br>EOB reset date : 01<br>Number of EOB res<br>Total working time : | Weter: 36004247         EOB reset date : 01/02/2011 02:00       Source of the EOB reset : Internally scheduled         Number of EOB resets : 39       Number of days : 31         Fotal working time : 329week 2day 14hour       Working time read on the : 01/02/2011 23:05:29         Export:       Image: Comparison of the comparison of the compari |        |                 |         |                |                 |            |               |  |  |  |  |
|                                                                                    | Value                                                                                                    | Unit   | Date            |         |                |                 |            |               |  |  |  |  |
| L1 Current Max 1                                                                   | 4,15                                                                                                    | A      | 20/01/2011 05:3 | 8:32    |                |                 |            |               |  |  |  |  |
| L2 Current Max 1                                                                   | 3,95                                                                                                    | А      | 20/01/2011 05:2 | 9:32    |                |                 |            |               |  |  |  |  |
| L3 Current Max 1                                                                   | 4,17                                                                                                    | А      | 20/01/2011 05:2 | 9:32    |                |                 |            |               |  |  |  |  |
| L1 Voltage Max 1                                                                   | 239,1                                                                                                    | ٧      | 15/01/2011 21:2 | 0:24    |                |                 |            |               |  |  |  |  |
| L2 Voltage Max 1                                                                   | 239,3                                                                                                    | V      | 06/01/2011 20:4 | 4:58    |                |                 |            |               |  |  |  |  |
| L3 Voltage Max 1                                                                   | 238,8                                                                                                    | V      | 15/01/2011 21:2 | 20:24   |                |                 |            |               |  |  |  |  |

### 3.4.5.7. Excess Demand

Select End of billing - Excess demand to display excess demand details.

| Characteristics                                                                                 | Tasks                                                                                                    | Load profile | Logbook End of billing     |            | Instant  | . data    | Diagnostic | Power Quality |               |  |  |
|-------------------------------------------------------------------------------------------------|----------------------------------------------------------------------------------------------------|--------------|----------------------------|------------|----------|-----------|------------|---------------|---------------|--|--|
| Customisation                                                                                   | Global data                                                                                                    | Total energ  | ergy Energy rate registers |            |          | Maximum o | lemands    | RMS Max       | Excess demand |  |  |
| Meter : 360042<br>EOB reset date : 01/<br>Number of EOB res<br>Total working time :<br>Export : | Meter : 36004247         EOB reset date : 01/02/2011 02:00       Source of the EOB reset : Internally scheduled         Number of EOB resets : 39       Number of days : 31         Fotal working time : 329week 2day 14hour       Working time read on the : 01/02/2011 23:05:29         Export : Image: Image: Imag |              |                            |            |          |           |            |               |               |  |  |
| Description                                                                                     |                                                                                                    | Thre         | eshold (                   | occurrence | Duration | Magnitude | Excess     |               |               |  |  |
| Sum LI Active Plus                                                                              | Over Threshold                                                                                                    | d Rate 1 9   | 60 kW                      | 0          | 0 min    | 0 kW      | 0 kWh      |               |               |  |  |
| Sum LI Active Plus                                                                              | Over Threshold                                                                                                    | d Rate 2 9   | 60 kW                      | 0          | 0 min    | 0 kW      | 0 kWh      |               |               |  |  |
| Sum LI Active Plus                                                                              | Over Threshold                                                                                                    | d Rate 3 9   | 60 kW                      | 0          | 0 min    | 0 kW      | 0 kWh      |               |               |  |  |
| Sum LI Active Plus                                                                              | Over Threshold                                                                                                    | d Rate 4 9   | 60 kW                      | 0          | 0 min    | 0 kW      | 0 kWh      |               |               |  |  |
| Sum LI Active Plus                                                                              | Over Threshold                                                                                                    | d Rate 5 9   | 60 kW                      | 0          | 0 min    | 0 kW      | 0 kWh      |               |               |  |  |

## 3.4.6. Instantaneous Data

The Instant. data tab provides instant data to the last second. Instantaneous data consists of: Instantaneous power, Power factor, RMS Value, Neutral and Phase angle.

Select Instant. Data to display a list of all instantaneous data available from the selected meter.

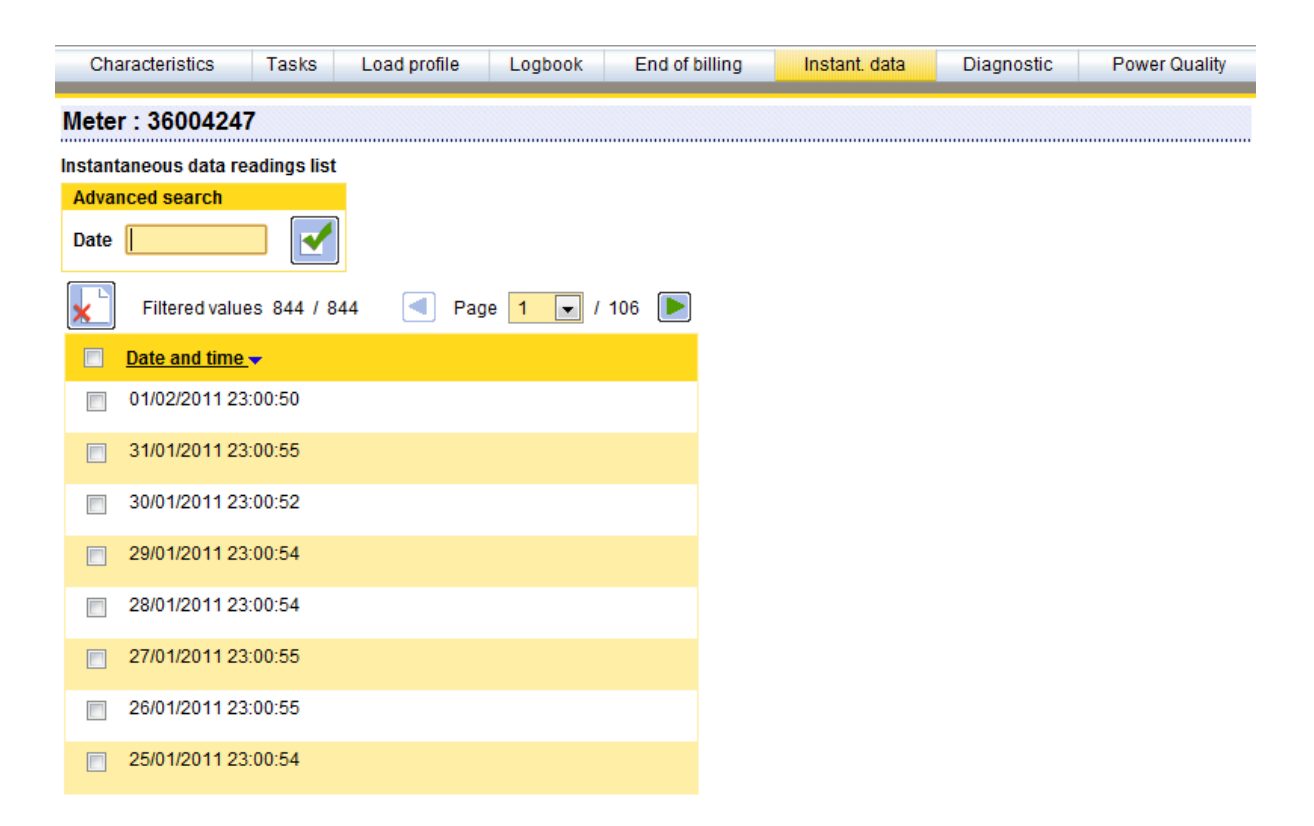

Select a time from the instantaneous data list to display detailed data for that given moment. A menu bar indicates the instantaneous data types available.

| Characteristics     | Tasks       | Load profile  | Logbook     | End of billing | Instant   | . data | Diagno    | stic     | Power Quality |
|---------------------|-------------|---------------|-------------|----------------|-----------|--------|-----------|----------|---------------|
| Customisation       | Total energ | y Energy rate | e registers | Instant. power | Power fac | tor F  | RMS value | Neutra   | Phase angle   |
| Meter : 360042      | 247         | -             |             | 1              |           |        | Export to | otal : 🕐 |               |
| Date : 01/02/2011 2 | 3:00:50     |               | <u>.</u>    | J              |           |        | -         |          |               |
| Export : 🔛          |             |               |             |                |           |        |           |          |               |
|                     |             |               |             |                |           |        |           |          |               |
|                     |             |               |             | Menu I         | Bar       |        |           |          |               |

#### 3.4.6.1. Customisation

.

Ace Vision allows the user (subject to administrative rights) to customise the display of instantaneous data (this customisation is performed by selecting **Preferences - Customisation of Instantaneous data.** Once created the customised data is viewed under the **Instant Data.** - **Customisation** tab.

Customised data is displayed on a single screen by instantaneous data type.

| Characteristics                       | Tasks                 | Load profile | Logbook   | End of billing | Instant. data | Diagno    | ostic     | Power Quality |
|---------------------------------------|-----------------------|--------------|-----------|----------------|---------------|-----------|-----------|---------------|
| Customisation                         | Total energy          | Energy rate  | registers | Instant. power | Power factor  | RMS value | Neutral   | Phase angle   |
| Meter : 360042<br>Date : 01/02/2011 2 | 4 <b>7</b><br>3:00:50 |              | ×         | ]              |               | Export 1  | iotal : 📩 |               |
| Export : 🔛 🕅                          |                       |              |           |                |               |           |           |               |
| Total energy                          |                       |              |           | Value          | <del>)</del>  | Unit      |           |               |
| Sum LI Active Plus                    |                       |              |           | 3.842          | 2.870         | kWh       |           |               |
| Sum LI Active Minu                    | S                     |              |           | 0              |               | kWh       |           |               |
| Sum LI Reactive Pl                    | us                    |              |           | 1.854          | .162          | kvarh     |           |               |
| Sum LI Reactive M                     | inus                  |              |           | 0              |               | kvarh     |           |               |
|                                       |                       |              |           |                |               |           |           | =             |
| Instant. power                        |                       |              |           | Value          | <b>;</b>      | Unit      |           |               |
| Import Active Powe                    | r Aggregate           |              |           | 93.53          | 6             | W         |           |               |
| Export Active Powe                    | r Aggregate           |              |           | 0              |               | W         |           |               |
| Import Reactive Po                    | wer Aggregate         |              |           | 49.48          | 8             | var       |           |               |
| Export Reactive Po                    | wer Aggregate         |              |           | 0              |               | var       |           |               |
|                                       |                       |              |           |                |               |           |           |               |
| Power factor                          |                       |              |           | Value          | )             | Unit      |           |               |
| Average Power Fac                     | ctor                  |              |           | 0,908          | 3             |           |           |               |
|                                       |                       |              |           |                |               |           |           |               |
| RMS value                             |                       |              |           | Value          | 9             | Unit      |           |               |
| L1 Current                            |                       |              |           | 1,081          |               | A         |           |               |
| L1 Voltage                            |                       |              |           | 233,9          | )             | V         |           |               |
|                                       |                       |              |           |                |               |           |           |               |

## 3.4.6.2. Total Energy

►

Instantaneous total energy values can be displayed by selecting Instant data. - Total energy.

| Characteristics                           | Tasks I           | Load profil | e Logbook      | End of billing | Instant. data | Diagnos   | stic    | Power Quality |
|-------------------------------------------|-------------------|-------------|----------------|----------------|---------------|-----------|---------|---------------|
| Customisation                             | Total energy      | Energy      | rate registers | Instant. power | Power factor  | RMS value | Neutral | Phase angle   |
| Meter : 3600424<br>Date : 01/02/2011 23:0 | <b>7</b><br>D0:50 |             | ×              | ]              |               | Export to | tal : 📂 |               |
| Export : 🔛 🔛                              | 2                 |             |                |                |               |           |         |               |
| Description                               | Value             | e Unit      |                |                |               |           |         |               |
| L1 Active Plus                            | 1.402.732         | 2 kWh       |                |                |               |           |         |               |
| L2 Active Plus                            | 1.023.197         | 7 kWh       |                |                |               |           |         | -             |
| L3 Active Plus                            | 1.416.941         | 1 kWh       |                |                |               |           |         | =             |
| Sum LI Active Plus                        | 3.842.870         | ) kWh       |                |                |               |           |         |               |
| L1 Active Minus                           | 0                 | ) kWh       |                |                |               |           |         |               |
| L2 Active Minus                           | (                 | ) kWh       |                |                |               |           |         |               |
| L3 Active Minus                           | 0                 | ) kWh       |                |                |               |           |         |               |
| Sum LI Active Minus                       | (                 | ) kWh       |                |                |               |           |         |               |
| L1 Reactive Plus                          | 651.116           | 6 kvarh     |                |                |               |           |         |               |
| L2 Reactive Plus                          | 520.918           | 3 kvarh     |                |                |               |           |         |               |
| L3 Reactive Plus                          | 682.128           | 3 kvarh     |                |                |               |           |         |               |
| Sum LI Reactive Plus                      | s 1.854.162       | 2 kvarh     |                |                |               |           |         |               |
| L1 Reactive Minus                         | (                 | ) kvarh     |                |                |               |           |         |               |
| L2 Reactive Minus                         | (                 | ) kvarh     |                |                |               |           |         |               |
| L3 Reactive Minus                         | (                 | ) kvarh     |                |                |               |           |         |               |
| Sum LI Reactive Min                       | us (              | ) kvarh     |                |                |               |           |         |               |
| L1 Reactive Q1                            | 651.116           | 6 kvarh     |                |                |               |           |         |               |
| L2 Reactive Q1                            | 520.918           | 3 kvarh     |                |                |               |           |         |               |
| L3 Reactive Q1                            | 682.128           | 3 kvarh     |                |                |               |           |         |               |
| Sum LI Reactive Q1                        | 1.854.162         | 2 kvarh     |                |                |               |           |         |               |
| L1 Reactive Q2                            | (                 | ) kvarh     |                |                |               |           |         | -             |

## 3.4.6.3. Energy Rate Registers

Select Instant data. - Energy rate registers to view instantaneous values

| Characteristics                             | Tasks       | Load pro  | file      | Logbook    | End of billing     | Ins   | tant. data | Diagno    | stic        | Power Quality |
|---------------------------------------------|-------------|-----------|-----------|------------|--------------------|-------|------------|-----------|-------------|---------------|
| Customisation T                             | otal energy | Ener      | gy rate r | egisters   | Instant. power     | Power | r factor   | RMS value | Neutral     | Phase angle   |
| Meter : 36004247<br>Date : 01/02/2011 23:00 | ):50        |           |           | ×          |                    |       |            | Ехро      | t total : [ |               |
| Export : 📂 🖭                                | <b>*</b> L  |           |           |            |                    |       |            |           |             |               |
| Description                                 |             | Value     | Unit      | Working ti | ne                 |       |            |           |             |               |
| Sum LI Active Plus Ra                       | te 1        | 180.737   | kWh       | 6week 5da  | y 19hour 52min 3se | с     |            |           |             |               |
| Sum LI Active Plus Ra                       | te 2        | 2.201.663 | kWh       | 87week 6d  | ay 19hour 47min 50 | sec   |            |           |             |               |
| Sum LI Active Plus Ra                       | te 3        | 1.460.470 | kWh       | 71week 1d  | ay 23hour 20min 47 | sec   |            |           |             |               |
| Sum LI Active Plus Ra                       | te 4        | 0         | kWh       | 0sec       |                    |       |            |           |             |               |
| Sum LI Reactive Plus                        | Rate 1      | 65.102    | kvarh     | 6week 5da  | y 19hour 52min 3se | с     |            |           |             |               |
| Sum LI Reactive Plus                        | Rate 2      | 1.113.757 | kvarh     | 87week 6d  | ay 19hour 47min 50 | sec   |            |           |             |               |
| Sum LI Reactive Plus                        | Rate 3      | 675.302   | kvarh     | 71week 1d  | ay 23hour 20min 47 | sec   |            |           |             |               |
| Sum LI Reactive Plus                        | Rate 4      | 0         | kvarh     | 0sec       |                    |       |            |           |             |               |
| Sum LI Reactive Minus                       | s Rate 1    | 0         | kvarh     | 6week 5da  | y 19hour 52min 3se | с     |            |           |             |               |
| Sum LI Reactive Minus                       | s Rate 2    | 0         | kvarh     | 87week 6d  | ay 19hour 47min 50 | sec   |            |           |             |               |
| Sum LI Reactive Minus                       | s Rate 3    | 0         | kvarh     | 71week 1d  | ay 23hour 20min 47 | sec   |            |           |             |               |
| Sum LI Reactive Minus                       | s Rate 4    | 0         | kvarh     | 0sec       |                    |       |            |           |             |               |

#### 3.4.6.4. Instantaneous Power

| Select Instant data.                           | - Instan    | t. po    | <b>wer</b> to dis | play instantane | eous power de | etails.   |          |               |
|------------------------------------------------|-------------|----------|-------------------|-----------------|---------------|-----------|----------|---------------|
| Characteristics Tasks                          | Load profil | е        | Logbook           | End of billing  | Instant. data | Diagno    | stic     | Power Quality |
| Customisation Total energy                     | Energy      | / rate r | egisters          | Instant. power  | Power factor  | RMS value | Neutral  | Phase angle   |
| Meter : 36004247<br>Date : 01/02/2011 23:00:50 |             |          | ×                 | ]               |               | Export to | otal : 📂 |               |
| Export : 🔛 😰                                   |             |          |                   |                 |               |           |          |               |
| Description                                    | Value       | Unit     |                   |                 |               |           |          |               |
| L1 Active Plus                                 | 32.592      | W        |                   |                 |               |           |          |               |
| L2 Active Plus                                 | 26.544      | W        |                   |                 |               |           |          |               |
| L3 Active Plus                                 | 34.400      | W        |                   |                 |               |           |          |               |
| Import Active Power Aggregate                  | 93.536      | W        |                   |                 |               |           |          |               |
| L1 Active Minus                                | 0           | W        |                   |                 |               |           |          | E             |
| L2 Active Minus                                | 0           | W        |                   |                 |               |           |          |               |
| L3 Active Minus                                | 0           | W        |                   |                 |               |           |          |               |
| Export Active Power Aggregate                  | 0           | VV       |                   |                 |               |           |          |               |
| L1 Reactive Plus                               | 16.192      | var      |                   |                 |               |           |          |               |
| L2 Reactive Plus                               | 15.904      | var      |                   |                 |               |           |          |               |
| L3 Reactive Plus                               | 17.108      | var      |                   |                 |               |           |          |               |
| 1 Reactive Minus                               | 49.400      | var      |                   |                 |               |           |          |               |
| L 2 Reactive Minus                             | 0           | var      |                   |                 |               |           |          |               |
| L3 Reactive Minus                              | 0           | var      |                   |                 |               |           |          |               |
| Export Reactive Power Aggregate                | 0           | var      |                   |                 |               |           |          |               |
| Sum LI Reactive Q1                             | 49.488      | var      |                   |                 |               |           |          |               |
| Sum LI Reactive Q2                             | 0           | var      |                   |                 |               |           |          |               |
| Sum LI Reactive Q3                             | 0           | var      |                   |                 |               |           |          |               |
| Sum LI Reactive Q4                             | 0           | var      |                   |                 |               |           |          |               |
| L1 Apparent Plus                               | 36.384      | VA       |                   |                 |               |           |          | _             |

# 3.4.6.5. Power Factor

**Instant data. – Power Factor** displays power factor for each phase (phase1, 2 and 3) and average power factor.

| Characteristics                         | Tasks               | Load prof | ile Logbook       | End of billing | Instant. data | Diagnos   | stic        | Power Quality |
|-----------------------------------------|---------------------|-----------|-------------------|----------------|---------------|-----------|-------------|---------------|
| Customisation                           | Total energy        | Energ     | gy rate registers | Instant. power | Power factor  | RMS value | Neutral     | Phase angle   |
| Meter : 3600424<br>Date : 01/02/2011 23 | <b>47</b><br>:00:50 |           | >                 | L              |               | Expor     | t total : 🚺 |               |
| Export : 🎦 🛣                            | 2                   |           |                   |                |               |           |             |               |
| Description                             | Value               | Unit      |                   |                |               |           |             |               |
| L1 Power Factor                         | 0,917               |           |                   |                |               |           |             |               |
| L2 Power Factor                         | 0,8907              |           |                   |                |               |           |             |               |
| L3 Power Factor                         | 0,9144              |           |                   |                |               |           |             |               |
| Average Power Fact                      | tor 0,9083          |           |                   |                |               |           |             |               |
|                                         |                     |           |                   |                |               |           |             |               |

## 3.4.6.6. RMS Value

Select Instant data. - RMS Value to display instantaneous voltage and current per phase.

| Characteris                    | stics              | Tasks      | Load profile | Logbook     | End of billing | Instant. data | Diagno    | stic         | Power Quality |
|--------------------------------|--------------------|------------|--------------|-------------|----------------|---------------|-----------|--------------|---------------|
| Customisati                    | on T               | otal energ | y Energy rat | e registers | Instant. power | Power factor  | RMS value | Neutral      | Phase angle   |
| Meter : 360<br>Date : 01/02/20 | 004247<br>011 23:0 | ,<br>0:50  |              | ×           |                |               | Expo      | rt total : 🚺 |               |
| Export :                       |                    | 2          |              |             |                |               |           |              |               |
| Description                    | Value              | Unit       |              |             |                |               |           |              |               |
| L1 Current                     | 1,081              | A          |              |             |                |               |           |              |               |
| L2 Current                     | 0,932              | A          |              |             |                |               |           |              |               |
| L3 Current                     | 1,141              | Α          |              |             |                |               |           |              |               |
| L1 Voltage                     | 233,9              | V          |              |             |                |               |           |              |               |
| L2 Voltage                     | 234,2              | V          |              |             |                |               |           |              |               |
| L3 Voltage                     | 233,8              | V          |              |             |                |               |           |              |               |

## 3.4.6.7. Neutral

Select Instant data. - Neutral to display instantaneous current and voltage of neutral

| Characteris                    | tics  | Tasks      | Load profile  | Logbook   | End of billing | Instant. data | Diagno    | stic       | Power Quality |
|--------------------------------|-------|------------|---------------|-----------|----------------|---------------|-----------|------------|---------------|
| Customisatio                   | on T  | otal energ | y Energy rate | registers | Instant. power | Power factor  | RMS value | Neutral    | Phase angle   |
| Meter : 360<br>Date : 01/02/20 | 04247 | 7<br>0:50  |               | ×         |                |               | Expo      | rt total : |               |
| Export :                       |       | 2          |               |           |                |               |           |            |               |
| Description                    | Value | Unit       |               |           |                |               |           |            |               |
| L0 Current                     | 0,206 | A          |               |           |                |               |           |            |               |
| L0 Voltage                     | 3,3   | V          |               |           |                |               |           |            |               |

### 3.4.6.8. Phase Angle

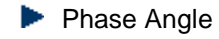

voltage/voltage

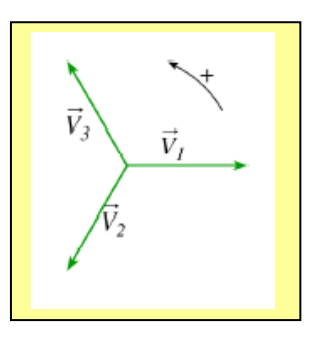

and voltage/ current

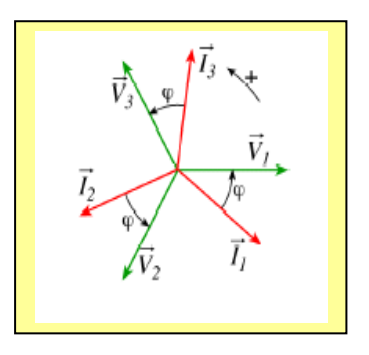

| Characteristics                       | Tasks                  | Loa  | d profile   | Logbook   | End of billing | Instant. data | Diagno    | stic         | Power Quality |
|---------------------------------------|------------------------|------|-------------|-----------|----------------|---------------|-----------|--------------|---------------|
| Customisation                         | Total energ            | у    | Energy rate | registers | Instant. power | Power factor  | RMS value | Neutral      | Phase angle   |
| Meter : 360042<br>Date : 01/02/2011 2 | 2 <b>47</b><br>3:00:50 |      |             | ×         |                |               | Expo      | rt total : 🚺 |               |
| Export : KILL                         | 2                      |      |             |           |                |               |           |              |               |
| Description                           | Value                  | Unit |             |           |                |               |           |              |               |
| Angles I(L1) To U(I                   | L1) 25,8               | ۰    |             |           |                |               |           |              |               |
| Angles I(L2) To U(I                   | L2) 29,9               | ۰    |             |           |                |               |           |              |               |
| Angles I(L3) To U(I                   | L3) 25,8               | •    |             |           |                |               |           |              |               |
| Angles U(L2) To U                     | (L1) 119,5             | •    |             |           |                |               |           |              |               |
| Angles U(L1) To U                     | (L3) 119,7             | •    |             |           |                |               |           |              |               |
| Angles U(L3) To U                     | (L2) 120,8             | ۰    |             |           |                |               |           |              |               |
|                                       |                        |      |             |           |                |               |           |              |               |

# 3.4.7. Diagnostics

►

| Each meter | reading | provides | time-stamped | diagnostic  | records. |
|------------|---------|----------|--------------|-------------|----------|
| Laon motor | reading | provideo | une stamped  | alugilootio | 1000100. |

| Characteristics                          | Tasks               | Load profile   | Logbook              | End of billing   | Instant. data    | Diagnostic | Power Quality      |           |
|------------------------------------------|---------------------|----------------|----------------------|------------------|------------------|------------|--------------------|-----------|
|                                          |                     | Status word    |                      |                  |                  | Field info |                    |           |
| Meter : 3600424                          | 7                   |                |                      |                  |                  |            |                    |           |
| List of meter diagnost                   | ic data             |                |                      |                  |                  |            |                    |           |
| Advanced search                          |                     |                |                      |                  |                  |            |                    |           |
| Date                                     |                     |                |                      |                  |                  |            |                    |           |
| Filtered value                           | es 858 / 8          | 358 < Pag      | e <mark>1 💌</mark> / | 108 ▶            |                  |            |                    |           |
| Date and time                            |                     |                |                      |                  |                  |            |                    |           |
| 01/02/2011 23                            | :00:41              |                |                      |                  |                  |            |                    |           |
| 31/01/2011 23                            | :00:47              |                |                      |                  |                  |            |                    |           |
| 30/01/2011 23                            | :00:40              |                |                      |                  |                  |            |                    |           |
| 29/01/2011 23                            | :00:47              |                |                      |                  |                  |            |                    |           |
| 28/01/2011 23                            | :00:44              |                |                      |                  |                  |            |                    |           |
| 27/01/2011 23                            | :00:46              |                |                      |                  |                  |            |                    |           |
| 26/01/2011 23                            | :00:45              |                |                      |                  |                  |            |                    |           |
| 25/01/2011 23                            | :00:44              |                |                      |                  |                  |            |                    |           |
| Select a c<br>selected period.           | date an             | d time from th | ne list to v         | iew if fatal and | d non fatal alar | ms were ac | tivated during the | e         |
| Characteristics                          | Tasks               | Lcad profile   | Logbo                | ok End of bi     | illing Instant.  | data Dia   | agnostic Power     | r Quality |
| Meter : 3600424<br>Date : 30/01/2011 23: | 1 <b>7</b><br>00:40 | Ļ              |                      |                  |                  |            |                    | ×         |
| Export : K                               | 2                   |                |                      |                  |                  |            |                    |           |

Fatal alarms : No fatal alarm recorded

Non fatal alarms : No non fatal alarm recorded

#### 3.4.7.1. Field Information

The Diagnostics - Field Information tab provides information relative to HHU (mobile terminal connections).

# 3.4.8. Power Quality Data

There are three types of power quality data: Swells, Sags and Cuts. Only data from the last remote reading are displayed. A menu bar related to the three power quality types is provided:

#### 3.4.8.1. Swells

| Chara      | cteristics   | Tasks      | Load profile       | Log  | jbook    | End of bi    | ling   | Inst  | ant. data              | Diagnos      | tic     | Power Qualit |
|------------|--------------|------------|--------------------|------|----------|--------------|--------|-------|------------------------|--------------|---------|--------------|
|            |              | Swells     |                    |      |          | 5            | Sags   |       |                        |              | C       | Cuts         |
| Meter :    | 36004247     | 7          |                    |      |          |              |        |       |                        | Ехрог        | t total | :            |
| Date : 01/ | 02/2011 23:0 | 3:48       |                    |      |          |              |        |       |                        |              |         |              |
| Export :   |              | 2          |                    |      |          |              |        |       |                        |              |         |              |
| Summary    | I            |            |                    |      |          |              |        |       | 0                      |              |         |              |
|            |              | Phase 1    |                    | PI   | hase 2   |              |        | Phas  | e 3                    |              |         |              |
| Minimur    | n duration   | 0.07sec    |                    | 4    | week 4h  | our 11min 24 | .89sec | 4wee  | k 4hour 1              | 1min 24.89se | 0       |              |
| Date       |              | 02/02/199  | 2 19:12:11         | - 23 | 3/11/200 | 7 14:59:56   |        | 23/11 | /2007 14:              | 59:56        |         |              |
| Maximu     | m duration   | 4week 4h   | our 11min 24.89sed | : 4\ | week 4h  | our 11min 24 | .89sec | 4wee  | k 4hour 1              | 1min 24.89se | 0       |              |
| Date       |              | 23/11/200  | 7 14:59:56         | - 23 | 3/11/200 | 7 14:59:56   |        | 23/11 | /2007 14:              | 59:56        |         |              |
| Total du   | ration       | 4week 4h   | our 11min 24.96sed | : 4\ | week 4h  | our 11min 24 | .89sec | 4wee  | k 4hour 1 <sup>.</sup> | 1min 24.89se | 0       |              |
| Occurre    | ences        | 2          |                    | 1    |          |              |        | 1     |                        |              |         |              |
|            |              |            |                    |      |          |              |        |       |                        |              |         |              |
| Historical | l data       |            |                    |      |          |              |        |       |                        |              |         |              |
| Phase      | Duration     |            | Magnitud           | e D  | ate      |              | Log Bo | ok ID |                        |              |         |              |
| 3          | 4week 4hou   | r 11min 24 | .89sec 230,3       | V 2  | 3/11/200 | 07 14:59:56  | 34371  |       |                        |              |         |              |
| 2          | 4week 4hou   | r 11min 24 | .89sec 231,81      | V 2  | 3/11/200 | 07 14:59:56  | 34370  |       |                        |              |         |              |
| 1          | 4week 4hou   | r 11min 24 | .89sec 230,7       | V 2  | 3/11/200 | 07 14:59:56  | 34369  |       |                        |              |         |              |

#### 3.4.8.2. Sags

| Char               | acteristics                       | Tasks               | Load profi | le Lo     | gbook      | End of billing  | Instant | data | Diagnostic     | Power Qual | ity |
|--------------------|-----------------------------------|---------------------|------------|-----------|------------|-----------------|---------|------|----------------|------------|-----|
|                    |                                   | Swells              |            |           |            | Sags            |         |      | (              | Cuts       |     |
| Meter<br>Date : 01 | : <b>3600424</b><br>1/02/2011 23: | . <b>7</b><br>03:48 |            |           |            |                 |         |      | Export total : | <u></u>    | ] î |
| Export :           |                                   | 2                   |            |           |            |                 |         |      |                |            |     |
| Summar             | ry                                | Dhase 4             |            | Dhase 2   |            | Dhase 2         |         |      |                |            |     |
| Minimu             | um duration                       | 0.03sec             |            | 0.03sec   |            | 0.03sec         |         |      |                |            | E   |
| Date               | in duration                       | 10/08/201           | 0 04:44:53 | 10/08/201 | 0 04:44:53 | 10/08/2010 04:4 | 4:53    |      |                |            |     |
| Maxim              | um duration                       | 41.82sec            |            | 31.83sec  |            | 41.86sec        |         |      |                |            |     |
| Date               |                                   | 10/08/201           | 0 04:58:12 | 10/08/201 | 0 17:29:07 | 10/08/2010 04:5 | 8:12    |      |                |            |     |
| Total d            | uration                           | 8min 32.3           | 8sec       | 7min 51.4 | 3sec       | 8min 31.97sec   |         |      |                |            |     |
| Occurr             | rences                            | 148                 |            | 146       |            | 159             |         |      |                |            |     |
| Historic           | al data                           |                     |            |           |            |                 |         |      |                |            |     |
| Phase              | Duration                          | Magnitude           | Date       |           | Log Book   | ID              |         |      |                |            |     |
| 3                  | 0.08sec                           | N/A                 | 11/09/2010 | 07:02:52  | 14972      |                 |         |      |                |            |     |
| 2                  | 0.08sec                           | N/A                 | 11/09/2010 | 07:02:52  | 14971      |                 |         |      |                |            |     |
| 3                  | 0.12sec                           | N/A                 | 27/08/2010 | 09:07:17  | 14781      |                 |         |      |                |            |     |
| 2                  | 0.12sec                           | N/A                 | 27/08/2010 | 09:07:17  | 14780      |                 |         |      |                |            |     |
| 1                  | 0.12sec                           | N/A                 | 27/08/2010 | 09:07:17  | 14779      |                 |         |      |                |            |     |
| 3                  | 0.16sec                           | 114,4 V             | 27/08/2010 | 09:03:49  | 14775      |                 |         |      |                |            |     |
| 2                  | 0.16sec                           | 115,1 V             | 27/08/2010 | 09:03:49  | 14774      |                 |         |      |                |            |     |
| 1                  | 0.16sec                           | 116 V               | 27/08/2010 | 09:03:49  | 14//3      |                 |         |      |                |            |     |
| 3                  | 0.16sec                           | 150,3 V             | 27/08/2010 | 09:03:09  | 14769      |                 |         |      |                |            |     |
| 2                  | 0.16940                           | 156 Q V             | 27/08/2010 | 09.03.09  | 14767      |                 |         |      |                |            |     |
| 1.1                | 0.10360                           | 130,5 V             | 21100/2010 | 03.03.03  | 14101      |                 |         |      |                |            | -   |

# 3.4.8.3. <u>Cuts</u>

| Chara                | acteristics                         | Tasks     | Load profile       | Logt  | book E      | End of bi | ling Ir      | nstant, da | ata    | Diagnostic     | Power Qu     | Jality |   |
|----------------------|-------------------------------------|-----------|--------------------|-------|-------------|-----------|--------------|------------|--------|----------------|--------------|--------|---|
|                      |                                     | Swells    |                    |       |             | \$        | Sags         |            |        | C              | Cuts         |        |   |
| Meter :<br>Date : 01 | : <b>36004247</b><br>/02/2011 23:0: | ,<br>3:48 |                    |       |             |           |              |            |        | Export total : |              |        |   |
| Export :             |                                     | 2         |                    |       |             |           |              |            |        |                |              |        |   |
| Summar               | у                                   |           |                    |       |             |           |              |            |        |                |              | 1      | - |
|                      |                                     | Phase 1   |                    |       | Phase 2     | 2         |              |            | Phase  | 3              |              |        |   |
| Minimu               | m duration                          | 0.04sec   |                    |       | 0.04sec     | :         |              |            | 0.04s  | ec             |              |        |   |
| Date                 |                                     | 14/06/200 | 7 09:00:38         |       | 14/06/20    | 007 09:0  | 0:38         |            | 14/06/ | 2007 09:00:38  |              |        |   |
| Maximu               | im duration                         | 1week 1d  | ay 8hour 22min 15. | 01sec | 2week 3     | 3day 4ho  | ur 20min 14. | 36sec      | 2weeł  | 3day 4hour 51m | iin 32.24sec |        |   |
| Date                 |                                     | 31/01/199 | 2 01:23:57         |       | 16/10/20    | 004 15:0  | 7:04         |            | 16/10/ | 2004 15:07:04  |              |        | - |
| Total du             | Iration                             | 2week 1d  | ay 19hour 52min 34 | .04se | c 3week 1   | 5hour 1   | 4min 55.75s  | ec         | 3weeł  | 15hour 46min 1 | 3.07sec      |        |   |
| Occurr               | ences                               | 95        |                    |       | 97          |           |              |            | 101    |                |              |        |   |
| Historica            | l data                              |           |                    |       |             |           |              |            |        |                |              |        |   |
| Phase                | Duration                            |           | Magnitude          | Date  | •           | L         | og Book ID   |            |        |                |              |        |   |
| 3                    | 0.04sec                             |           | N/A                | 22/0  | 8/2010 04:3 | 32:51 1   | 4723         |            |        |                |              |        |   |
| 2                    | 0.04sec                             |           | N/A                | 22/0  | 8/2010 04:3 | 32:51 1   | 4722         |            |        |                |              |        |   |
| 1                    | 0.04sec                             |           | N/A                | 22/0  | 8/2010 04:3 | 32:51 1   | 4720         |            |        |                |              |        |   |
| 3                    | 50min 38.05                         | sec       | 0 V                | 12/0  | 8/2010 15:4 | 46:29 1   | 4634         |            |        |                |              |        |   |
| 2                    | 50min 38.05                         | sec       | 0 V                | 12/0  | 8/2010 15:4 | 6:29 1    | 4633         |            |        |                |              |        |   |
| 1                    | 50min 38.33                         | sec       | 0 V                | 12/0  | 8/2010 15:4 | 46:29 1   | 4631         |            |        |                |              |        |   |
| 2                    | 0.04sec                             |           | N/A                | 12/0  | 8/2010 14:5 | 5:51 1    | 4621         |            |        |                |              |        |   |
| 3                    | 10.04sec                            |           | 0 V                | 11/0  | 8/2010 09:1 | 16:43 1   | 4242         |            |        |                |              |        |   |
| 2                    | 10.04sec                            |           | 0 V                | 11/0  | 8/2010 09:1 | 16:43 1   | 4241         |            |        |                |              |        |   |
| 1                    | 10.04sec                            |           | 0 V                | 11/0  | 8/2010 09:1 | 16:43 1   | 4239         |            |        |                |              |        |   |
| 3                    | 2min 1.05se                         | с         | 0 V                | 03/0  | 7/2010 02:4 | 8:29 1    | 2357         |            |        |                |              |        |   |

# 3.5. METER GROUPS

ACE Vision allows the creation and definition of groups of meters. Each group must have a name and a group may contain meters of different types (e.g. ACE6000 and SL7000 etc)

Select **Installed base management – Groups** to display a list of already existing groups.

| Itron                                                       |                            |            |             |       | Q., ? ►             | LOGIN admin<br>PROFILE Admin |
|-------------------------------------------------------------|----------------------------|------------|-------------|-------|---------------------|------------------------------|
| Knowledge to S                                              | Shape Your Future          |            |             |       |                     |                              |
| ACE Vision                                                  | -                          |            |             | 0     | -                   |                              |
| Administration                                              |                            |            |             | Group | 15                  |                              |
| <ul> <li>Communication media</li> </ul>                     |                            |            |             |       |                     |                              |
| configuration                                               |                            |            |             |       |                     |                              |
| > Users configuration                                       |                            |            |             |       |                     |                              |
| > Data Base                                                 | List of groups             |            |             |       |                     |                              |
| Preferences                                                 | Group name                 | Meter type | Client      |       |                     |                              |
| Installed base configura                                    | Chasseneull (CPT0-6)       | All types  | Itron       |       |                     |                              |
| <ul> <li>Customer manageme</li> <li>Matas painta</li> </ul> | Chasseneuil (CPT5-6)       | SL 7000    | Itron       |       |                     |                              |
| Croups                                                      | MDF                        | SL 7000    | MDP         |       |                     |                              |
| Summations                                                  | pakistan                   | All types  | All clients |       |                     |                              |
| Energy monitoring                                           | Test                       | SL 7000    | Itron       |       |                     |                              |
| Calendars                                                   | TNB                        | All types  | All clients |       |                     |                              |
| Installed base manager                                      | nent                       |            |             |       |                     |                              |
| > Task management                                           |                            |            |             |       |                     |                              |
| <ul> <li>Data Management</li> </ul>                         |                            |            |             |       |                     |                              |
| Meter points                                                |                            |            |             |       |                     |                              |
| Summations                                                  |                            |            |             |       |                     |                              |
| > Reports                                                   |                            |            |             |       |                     |                              |
| Data collection                                             |                            |            |             |       |                     |                              |
| > Dashboard                                                 |                            |            |             |       |                     |                              |
|                                                             |                            |            |             |       |                     |                              |
| Group : Chasse                                              | neuil (CPT1-3)             |            |             |       |                     | id : 9                       |
|                                                             |                            |            |             |       |                     |                              |
|                                                             |                            |            |             |       |                     |                              |
|                                                             | Client Itron               |            |             |       |                     |                              |
|                                                             | Meter type SL 7000         |            |             |       |                     |                              |
| Advanced search                                             |                            |            |             |       |                     |                              |
| Serial number                                               | Location                   |            | ✓           |       |                     |                              |
| Group meters list                                           |                            |            |             |       |                     |                              |
|                                                             | Filtered values 3 / 3      | Pag        | e 1 🗸 / 1 🕨 | ·     |                     |                              |
| Serial number                                               | Location                   |            |             | ٦.    |                     |                              |
| 20001500                                                    |                            |            |             |       | Meters in the group |                              |
| 30001500                                                    | ACTARIS CHASSENEUII (CPT1) |            |             | ≻     |                     |                              |
| 30001501                                                    | ACTARIS Chasseneuil (CPT2) |            |             | J     |                     |                              |
| 30001503                                                    | ACTARIS Chasseneuil (CPT3) |            |             |       |                     |                              |

Once a group is selected, Characteristics and Tasks tabs are displayed. The characteristics tab displays group details (client name, meter type and meter list). The task tab displays all tasks associated to the selected group.

# 3.5.1. Create a Meter Group

Once a new group has been created, the following screen is displayed:

| Groups                                        |
|-----------------------------------------------|
| Group :                                       |
|                                               |
| Group name *                                  |
| Client All clients                            |
| Meter type All types 🗨                        |
| Advanced search                               |
| Serial number Client Location                 |
| Group meters list                             |
| Filtered values 0 / 0  Page / 0               |
| Serial number         Client         Location |

Enter a name for the group, along with the client and meter type(s).

Click on the button under **Group meters list** to display a list of meters available to the selected client:

|                   |                 |          | Grou                             | ps                          |                                      |
|-------------------|-----------------|----------|----------------------------------|-----------------------------|--------------------------------------|
| Group : Test      |                 |          |                                  |                             |                                      |
|                   |                 |          | Meters selection                 |                             |                                      |
| Gr                | oup name *      | Test     |                                  | Limit to the court          | nters that are not already in a grou |
|                   | Client          | Itron    | Select the meters to be          | e included                  |                                      |
|                   | Meter type      | SL 700   | Advanced search<br>Serial number | Location                    |                                      |
| Serial number     | Lo              | ocation  |                                  | Filtered values 30 / 30     | Page 1 / 4                           |
| Group meters list |                 |          | Serial number                    | Location                    |                                      |
|                   | Filtered values | \$ 0 / 0 | 00HT0543                         | Karachi - Hotel Ayesha      |                                      |
| Serial number     | Location        |          | 00HT0558                         | Karachi - Irfan steel       |                                      |
|                   |                 |          | 00HT0585                         | Karachi - Peoples fundation |                                      |
|                   |                 |          | 00HT0627                         | Karachi - Faizan steel      |                                      |
|                   |                 |          | 00HT0685                         | Karachi - RS steel          |                                      |
|                   |                 |          | 01295430                         | HUNGARY                     |                                      |
|                   |                 |          | •                                |                             | - F                                  |

It is possible to display only the meters that are not already associated to a group

To select a meter tick the box. When all required meters have been selected, apply the selection by clicking.

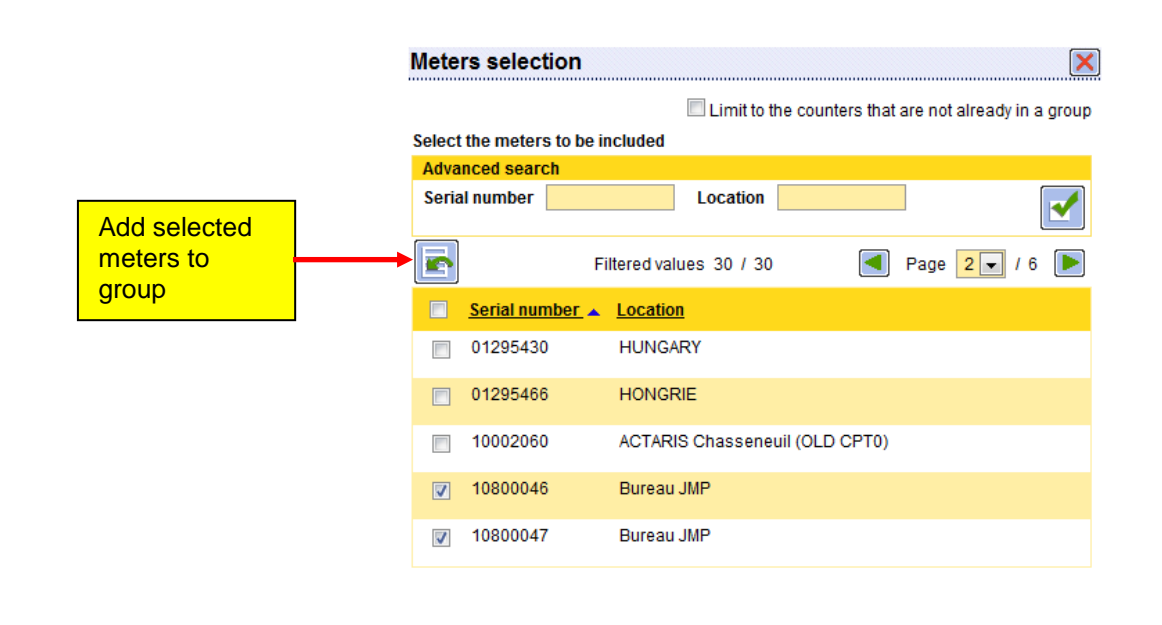

Meters can be removed from a group by ticking the associated box and clicking the button under **Groups meter list**.

Important: Remember to save the selection before closing the screen.

| Group : Test                 |            |  |
|------------------------------|------------|--|
|                              | Save       |  |
| Apply Group name * Test 2    |            |  |
| Client Itron                 |            |  |
| Meter type SL 7000           |            |  |
| Advanced search              |            |  |
| Serial number Location       |            |  |
| Group meters list            |            |  |
| Filtered values 2 / 2        | Page 1 / 1 |  |
| Serial number 🔺 Location     |            |  |
| T10800046 Bureau JMP         |            |  |
| 10800047 Bureau JMP          |            |  |
| Remove<br>selected<br>meters |            |  |

# 3.5.2. Add Tasks to a Group

Just as tasks can be added to individual meters, they can also be assigned to a group of meters.

List of tasks assigned to group Chasseneuil (CPT0-6):

|                                                                                                    | Characteristics                                                                                                    | _      | Tasks            |        |                    |  |  |  |  |  |  |
|----------------------------------------------------------------------------------------------------|----------------------------------------------------------------------------------------------------|--------|------------------|--------|--------------------|--|--|--|--|--|--|
| Group : Chasseneuil (CPT0-6)                                                                                                    |                                                                                                    |        |                  |        |                    |  |  |  |  |  |  |
| F                                                                                                    |                                                                                                    |        |                  |        |                    |  |  |  |  |  |  |
| Task                                                                                                    |                                                                                                    | Author | Date             | Period | Hourly constraints |  |  |  |  |  |  |
| Load profile exp<br>Log book export<br>End Of Billing (E<br>Instantaneous of<br>Meter diagnostic<br>Power quality da<br>Waveform captu                 | ort PDF (Day)<br>PDF (Day)<br>OB) data export PDF<br>data export PDF<br>c data export PDF<br>ata export PDF<br>ata export PDF<br>ire export PDF | admin  | 19/02/2011 11:30 | Day    |                    |  |  |  |  |  |  |
| Measurement cl<br>Load profile rea<br>Log book readir<br>End Of Billing (E<br>Instantaneous c<br>Meter diagnosti<br>Power quality da<br>Waveform captu | heck<br>ding<br>19<br>COB) data reading<br>Jata reading<br>c data reading<br>ata reading<br>Ire reading                                         | admin  | 18/02/2011 23:00 | Day    |                    |  |  |  |  |  |  |

As for a meter, to create group tasks, the user must:

- Select the type of tasks to perform
- Program the date and time of task execution

| Types of tasks | Reading data                      |            |            |            |               |
|----------------|-----------------------------------|------------|------------|------------|---------------|
|                |                                   | XML export | CSV export | PDF export | Export period |
|                | Load profile reading              |            |            |            |               |
|                | Log book reading                  |            |            |            |               |
|                | End Of Billing (EOB) data reading |            |            |            |               |
|                | 🔲 Instantaneous data reading      |            |            |            |               |
|                | Meter diagnostic data reading     |            |            |            |               |
|                | Power quality data reading        |            |            |            |               |
|                | Waveform capture reading          |            |            |            |               |
|                | Programming                       |            |            |            |               |
|                | Configuration programming         |            |            |            |               |
|                | Actions<br>Check configuration    |            |            |            |               |
|                | Measurement check                 |            |            |            |               |
|                | Clock setting                     |            |            |            |               |
|                | Generation of billing data        |            |            |            |               |
|                | Start measurement                 |            |            |            |               |
| Immediate      |                                   |            |            |            |               |
| Fragmany       | 0.000                             |            |            |            |               |

⇒ The settings are configured in the same way as for meter point tasks (see Meter Tasks)

# 3.6. CALENDAR

This menu allows the user to create calendars containing tariffication (time of use) periods.

✤ The first screen displays a list of existing calendars:

| CE Vision                 |                                       |             | Calendars                                                       |  |
|---------------------------|---------------------------------------|-------------|-----------------------------------------------------------------|--|
| ministration              |                                       |             |                                                                 |  |
| communication media       | · · · · · · · · · · · · · · · · · · · |             | bbA                                                             |  |
| leare configuration       |                                       |             |                                                                 |  |
| ista Rase                 | List of calendars of                  | lefined     |                                                                 |  |
| references                | Name                                  | Client      | Comments                                                        |  |
| talled base configuration | aaaa                                  | All clients | 77777                                                           |  |
| ustomer management        | Billing MV                            | Itron       |                                                                 |  |
| leter points              | C23                                   | Itron       | Commercial tariff Poland                                        |  |
| roups                     | EM                                    | All clients |                                                                 |  |
| ummations                 | ENEL                                  | All clients | Calendar test                                                   |  |
| nergy monitoring          | Tarif MT                              | Itron       |                                                                 |  |
| alendars                  | Tarification ONE                      | Itron       |                                                                 |  |
| talled base management    | Test                                  | Itron       |                                                                 |  |
| ask management            | Tritarif                              | All clients | 3 tarifs : Heure été - Heure pleine hiver et Heure creuse hiver |  |
| ata Management            |                                       |             |                                                                 |  |
| eports                    |                                       |             |                                                                 |  |
| ta collection             |                                       |             |                                                                 |  |
| evenue protection         |                                       |             |                                                                 |  |
| ashbuaru                  |                                       |             |                                                                 |  |
|                           |                                       |             |                                                                 |  |
|                           |                                       |             |                                                                 |  |
|                           |                                       |             |                                                                 |  |
|                           |                                       |             |                                                                 |  |
|                           |                                       |             |                                                                 |  |
|                           |                                       |             |                                                                 |  |

# 3.6.1. Calendar Creation (Step 1)

A wizard is provided to help define the different constituents of the calendar (Rates, Day Profiles, Seasons, Special days, Weeks).

| Calendars       |                        |                           |                 |            |                 |          |  |  |  |  |
|-----------------|------------------------|---------------------------|-----------------|------------|-----------------|----------|--|--|--|--|
| Calendar wizard | 1. Descript            | ion 2. Rates              | 3. Day Profiles | 4. Seasons | 5. Special days | 6. Weeks |  |  |  |  |
| I               | Name * T<br>Client * 7 | Test guide<br>All clients |                 |            |                 |          |  |  |  |  |
| Con             | nment                  |                           |                 |            |                 | <u>_</u> |  |  |  |  |

Each calendar must be given a unique name. A calendar can be associated to all clients or a specific client chosen from the existing list. A comment field is available to describe the calendar (see example below):

| Calendar wizard | 1. Descrip         | ion 2. Rates                                                       | 3. Day Profiles | 4. Seasons | 5. Special days | 6. Weeks |
|-----------------|--------------------|--------------------------------------------------------------------|-----------------|------------|-----------------|----------|
|                 | Name *<br>Client * | Three Rate<br>All clients                                          | •               |            |                 |          |
| Next            | Comment            | 3 Rates:<br>Summer Rate<br>Day time winter ra<br>Night time winter | ate<br>Rate     |            |                 | 4        |

⇒ Once the description field has been completed click on the Next button to move on to the next section of the wizard (Rates).

## 3.6.2. Create Rates (Step 2)

Define the rates to be added to the calendar by assigning names and colours. Click on the Add button, then Next to move to the next screen of the wizard.

|                                | Calendars         |          |                 |            |                 |          |  |  |  |  |
|--------------------------------|-------------------|----------|-----------------|------------|-----------------|----------|--|--|--|--|
| Calendar wizard                | 1. Description    | 2. Rates | 3. Day Profiles | 4. Seasons | 5. Special days | 6. Weeks |  |  |  |  |
|                                | Add               |          |                 |            |                 |          |  |  |  |  |
| Summer Winter night Winter day | - ×<br>- ×<br>- × |          |                 |            |                 |          |  |  |  |  |

# 3.6.3. Create Day Profiles (Step 3)

Day profiles are defined in 2 steps:

- 1. Create and name a new daily profile.
- 2. Define the period (cut off time of daily profile).

|                               | L                           |         |       |       |       |       |       |       |       |       |       |       |  |
|-------------------------------|-----------------------------|---------|-------|-------|-------|-------|-------|-------|-------|-------|-------|-------|--|
| 00                            | :00                         | 02:00   | 04:00 | 06:00 | 08:00 | 10:00 | 12:00 | 14:00 | 16:00 | 18:00 | 20:00 | 22:00 |  |
| Day profile selection DP1 🚽 🗲 |                             |         |       |       |       |       |       |       |       |       |       |       |  |
| Modific                       | Modification of day profile |         |       |       |       |       |       |       |       |       |       |       |  |
| Name DP1 🖌 🔀                  |                             |         |       |       |       |       |       |       |       |       |       |       |  |
| Period                        | Sel                         | ect a p | eriod |       | •     |       |       |       |       |       |       |       |  |

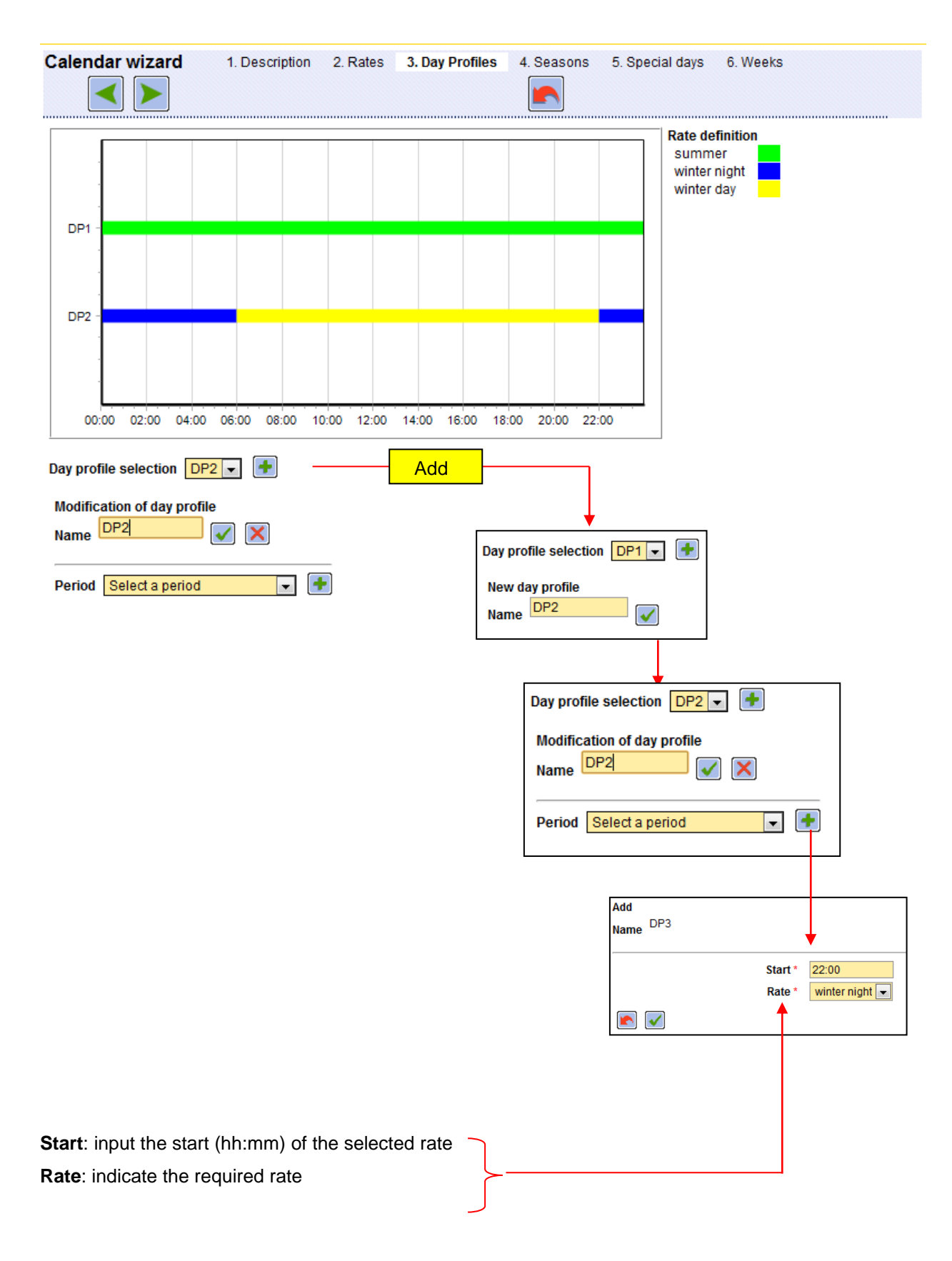

**Example:** DP1 (single rate from 00:00 to 24:00). DP2 (2 rates: winter night time rate from 00:00 to 06:00 and 22:00 to 24:00 and winter day rate from 06:00 to 22:00):

# 3.6.4. Create Seasons (Step 4)

To create a season, the season must have a label and a start date. A season is valid until the day and month of the start of the next season (if more than 1 season exists).

| Calendar wizard 1                      | . Description           | 2. Rates                 | 3. Day Profiles   | 4. Seasons | 5. Special days | 6. Weeks |
|----------------------------------------|-------------------------|--------------------------|-------------------|------------|-----------------|----------|
| •                                      |                         | - Add                    |                   |            |                 |          |
| DateLabel1 AprilSummer1 NovemberWinter |                         | Double<br>E              | -click to<br>dit  |            |                 |          |
|                                        |                         |                          |                   |            |                 |          |
|                                        |                         | ļ                        |                   |            |                 |          |
| Calendar wizard                        | 1. Descript             | tion 2. Rates            | s 3. Day Profiles | 4. Seasons | 5. Special days | 6. Weeks |
| <b>•</b>                               |                         |                          |                   |            |                 |          |
| DateLabel1 AprilSumme1 NovemberWinter  | r                       |                          |                   |            |                 |          |
|                                        | Label *<br>Day<br>Month | Summer<br>1 💽<br>April 🗨 | ]                 |            |                 |          |
|                                        |                         |                          |                   |            |                 |          |

# 3.6.5. Create Special Days (Step 5)

> The calendar allows the creation of special days, to which day profiles can be associated.

**Example**: 01/01/11 is created as a special day with a DP1 day profile

| Cale     | ndar wiza                         | <b>rd</b> 1<br>]                    | . Description          | 2. Rates     | 3. Day Pr  | ofiles 4.  | Seasons           | 5. Special days | 6. Weeks |
|----------|-----------------------------------|-------------------------------------|------------------------|--------------|------------|------------|-------------------|-----------------|----------|
| F        |                                   |                                     |                        |              | ł          |            |                   |                 |          |
| Day<br>1 | Month Ye<br>January 20            | ear Dayp<br>011 DP1                 | profile                |              |            | Edit       | : (by<br>e click) |                 |          |
|          | Calend                            | ar wizard                           | 1. Desc                | iption 2. Ra | ites 3. Da | y Profiles | 4. Seasons        | 5. Special days | 6. Weeks |
|          | Day Mo<br>1 Ja                    | onth Year<br>Inuary 2011            | r Day profile<br>1 DP1 |              |            |            |                   |                 |          |
|          | Day<br>Month<br>Year<br>Day profi | 1 -<br>January<br>2011<br>ile DP1 - |                        |              |            |            |                   |                 |          |

# 3.6.6. Create Weeks (Step 6)

> The final step of calendar creation is to add weekly profiles for the previously created seasons.

| Calenda | ar wizard  | 1. Descri | ption 2. R | ates 3. Day | Profiles 4 | 4. Seasons | 5. Special o | ays 6. W | /eeks         |
|---------|------------|-----------|------------|-------------|------------|------------|--------------|----------|---------------|
| [       | ◀          |           |            |             | [          | <b>F</b>   |              | {        | Save Calendar |
| Season  | Date       | Monday    | Tuesday    | Wednesday   | Thursday   | Friday     | Saturday     | Sunday   |               |
| Summer  | 1 April    | DP1 -     | DP1 -      | DP1 -       | DP1 -      | DP1 -      | DP1 -        | DP1 -    |               |
| Winter  | 1 November | DP2 💌     | DP2 💌      | DP2 💌       | DP2 👻      | DP2 💌      | DP2 💌        | DP1 💌    |               |

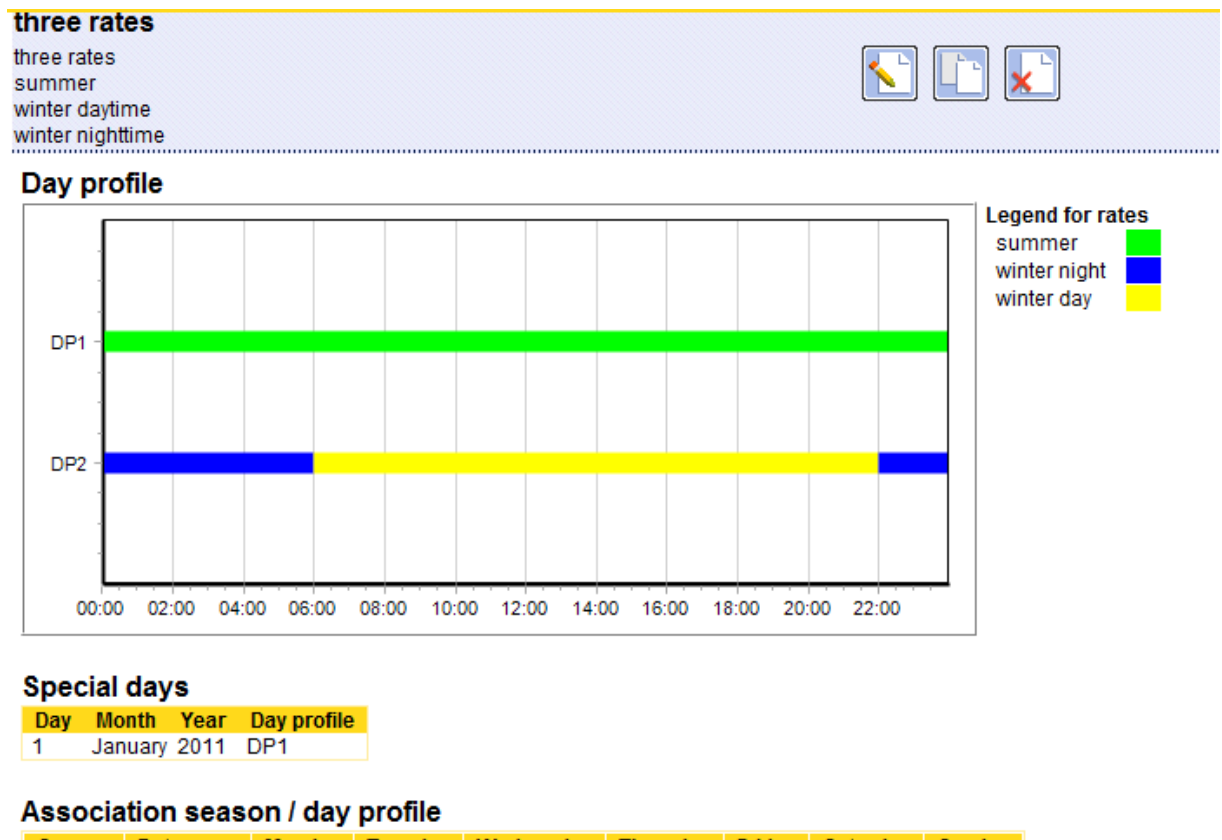

| Season | Date       | Monday | Tuesday | Wednesday | Thursday | Friday | Saturday | Sunday |
|--------|------------|--------|---------|-----------|----------|--------|----------|--------|
| Summer | 1 April    | DP1    | DP1     | DP1       | DP1      | DP1    | DP1      | DP1    |
| Winter | 1 November | DP2    | DP2     | DP2       | DP2      | DP2    | DP2      | DP1    |

Note: An existing calendar can be edited, deleted or copied as required.

# 3.7. SUMMATIONS

ACE Vision allows users to carry out arithmetic operations on data. Select **Installed base management – Summations** to access a list of existing summations.

| Itron<br>Knowledge to Shape Your | Future                                   |             |       | ();<br>() | LOGIN admin<br>PROFILE Admin |
|----------------------------------|------------------------------------------|-------------|-------|-----------|------------------------------|
| ACE Vision                       |                                          | Summa       | tions |           |                              |
| Administration                   |                                          |             |       |           |                              |
| Communication media              |                                          |             |       |           |                              |
| configuration                    |                                          |             |       |           |                              |
| Users configuration              | List of summations                       |             |       |           |                              |
| Data Base                        | List of summations                       | Client      |       |           |                              |
| Preferences                      | Summation name                           | Client      |       |           |                              |
| nstalled base configuration      | AES SUNEL                                | Itron       |       |           |                              |
| Customer management              | Chasseneuli site CPT0-CPT1-CPT2-CPT3     | All alianta |       |           |                              |
| Meter points                     | Cumulated consumption : ICBT1+CBT2+CBT41 | An chemis   |       |           |                              |
| Groups                           | Delta consumption : [(CPT1+CPT2+CPT4]    | Itron       |       |           |                              |
| Summations                       | Difference CPT0_CPT4                     | Itron       |       |           |                              |
| Energy monitoring                | ENEL                                     | All clients |       |           |                              |
| Calendars                        | Summation Test: MDP1 + CPT2 CPT1         | Itrop       |       |           |                              |
| Task management                  | Tast Sommation                           | Itron       |       |           |                              |
| Data Management                  | ting committion                          | All clients |       |           |                              |
| Data Management<br>Reports       | type sommation                           | All clients |       |           |                              |
| ata collection                   |                                          |             |       |           |                              |
| Revenue protection               |                                          |             |       |           |                              |
| Dashboard                        | 1                                        |             |       |           |                              |
|                                  | -1                                       |             |       |           |                              |
|                                  | 1                                        |             |       |           |                              |
|                                  | 1                                        |             |       |           |                              |
|                                  | 1                                        |             |       |           |                              |
|                                  | 1                                        |             |       |           |                              |
|                                  | 1                                        |             |       |           |                              |
|                                  | 1                                        |             |       |           |                              |
|                                  | 1                                        |             |       |           |                              |
|                                  | 1                                        |             |       |           |                              |
|                                  | 1                                        |             |       |           |                              |
|                                  | 1                                        |             |       |           |                              |
|                                  | 1                                        |             |       |           |                              |

# 3.7.1. Creating a Summation

A summation is defined by its name, for all clients, or for a specific client chosen from the list.

| Summation : Test Summation                                                   |              |  |  |  |  |  |  |  |  |  |
|------------------------------------------------------------------------------|--------------|--|--|--|--|--|--|--|--|--|
|                                                                              |              |  |  |  |  |  |  |  |  |  |
| Name of summation * Test Summation                                           |              |  |  |  |  |  |  |  |  |  |
| Client Itron                                                                 |              |  |  |  |  |  |  |  |  |  |
| Advanced search                                                              |              |  |  |  |  |  |  |  |  |  |
| Serial number Location                                                       |              |  |  |  |  |  |  |  |  |  |
| Summation meters list                                                        |              |  |  |  |  |  |  |  |  |  |
| Add Meters 0 7 0                                                             | Page 🔽 / 0 🕨 |  |  |  |  |  |  |  |  |  |
| Serial number         Location         Summation           type         type |              |  |  |  |  |  |  |  |  |  |
|                                                                              |              |  |  |  |  |  |  |  |  |  |
| ♦<br>Meters selection                                                        | ×            |  |  |  |  |  |  |  |  |  |
| Select the meters to be included                                             |              |  |  |  |  |  |  |  |  |  |
| Advanced search                                                              |              |  |  |  |  |  |  |  |  |  |
| Serial number Location CP1                                                   |              |  |  |  |  |  |  |  |  |  |
| Filtered values 8 / 36                                                       | Page 1 / 2   |  |  |  |  |  |  |  |  |  |
| Serial number 🔺 Location                                                     |              |  |  |  |  |  |  |  |  |  |
| 10002060 ACTARIS Chasseneuil (OLD C                                          | PT0)         |  |  |  |  |  |  |  |  |  |
| CTARIS Chasseneuil (CPT1)                                                    |              |  |  |  |  |  |  |  |  |  |
| 30001501 ACTARIS Chasseneuil (CPT2)                                          |              |  |  |  |  |  |  |  |  |  |
| 30001503         ACTARIS Chasseneuil (CPT3)                                  |              |  |  |  |  |  |  |  |  |  |
| 36004247 ACTARIS Chasseneuil (CPT5)                                          |              |  |  |  |  |  |  |  |  |  |
| 36004248         ACTARIS Chasseneuil (CPT6)                                  |              |  |  |  |  |  |  |  |  |  |
| 36036106 ACTARIS Chasseneuil (CPT4)                                          |              |  |  |  |  |  |  |  |  |  |

Meters can be further sorted according serial number and location.

Available meters are displayed by page. To add meters to a summation, tick the meter's box

and apply the selection by clicking the addition button ( $\bigcirc$ ) or the subtraction button ( $\bigcirc$ ).

*Note:* All meters on a page can be selected or deselected at once by ticking the box to the left of the serial number column title.

: This button adds the values of the selected meter(s) to the other meter values included in the summation.

: This button subtracts the values of the selected meter(s) from the other meter values included in the summation.

| Summatio    | on : Test Summation                                           |  |
|-------------|---------------------------------------------------------------|--|
|             | Save                                                          |  |
|             | Name of summation *     Test Summation       Client     Itron |  |
| Advanced s  | earch                                                         |  |
| Serial numb | Der Location CPT                                              |  |
| Summation r | meters list                                                   |  |
| <b>&gt;</b> | Filtered values 5 / 5 🛛 🚽 Page 📘 / 1 🕨                        |  |
| Seria       | Inumber <u>Location</u> <u>Summation</u> <u>type</u>          |  |
| 1000        | 2060 ACTARIS Chasseneuil (OLD CPT0)                           |  |
| 3000        | 1500 ACTARIS Chasseneuil (CPT1) 🕒                             |  |
| 3000        | 1501 ACTARIS Chasseneuil (CPT2)                               |  |
| 3000        | 1503 ACTARIS Chasseneuil (CPT3)                               |  |
| 3700        | 0084 ACTARIS Chasseneuil (CPT0)                               |  |

✤ Use the button to remove selected meters from the summation.

# 3.7.2. Summation Characteristics

Select a summation from the list of existing summations to display its characteristics (meters included in summation and associated operations). Here it is possible to edit or delete summations.

| Summation : Test Summation          |                           |  |  |  |  |  |  |  |  |  |
|-------------------------------------|---------------------------|--|--|--|--|--|--|--|--|--|
|                                     |                           |  |  |  |  |  |  |  |  |  |
| Name of summation * Test Summation  |                           |  |  |  |  |  |  |  |  |  |
| Client Itron                        |                           |  |  |  |  |  |  |  |  |  |
| Advanced search                     |                           |  |  |  |  |  |  |  |  |  |
| Serial number Location cpt          |                           |  |  |  |  |  |  |  |  |  |
| Summation meters list               |                           |  |  |  |  |  |  |  |  |  |
| Filtered values 3 / 3               | ge <mark>1 - / 1 🕨</mark> |  |  |  |  |  |  |  |  |  |
| Serial number 🔺 Location            | <u>Summation</u><br>type  |  |  |  |  |  |  |  |  |  |
| 30001500 ACTARIS Chasseneuil (CPT1) | 0                         |  |  |  |  |  |  |  |  |  |
| 30001501 ACTARIS Chasseneuil (CPT2) | Θ                         |  |  |  |  |  |  |  |  |  |
| 30001503 ACTARIS Chasseneuil (CPT3) | •                         |  |  |  |  |  |  |  |  |  |

# 3.7.3. Summation Tasks

From the **Summations - Tasks** tab, a task can be created to produce an export file of the load profile resulting from a summation. The file can be exported in XML, CSV and PDF formats.

| Characteristics                | Tasks                               | Load    | profile           |   |                                                                                                |            |            |                        |
|--------------------------------|-------------------------------------|---------|-------------------|---|------------------------------------------------------------------------------------------------|------------|------------|------------------------|
| Summation : Test Su            | mmation                             |         |                   |   |                                                                                                |            |            | id : 69                |
|                                |                                     |         |                   |   |                                                                                                |            |            |                        |
| Types of tasks                 | Reading data                        |         |                   |   |                                                                                                |            |            |                        |
|                                |                                     |         |                   |   | XML export                                                                                     | CSV export | PDF export | Export period          |
|                                | Load profile e                      | xport   | on file           | - | $\checkmark$                                                                                   | <b>V</b>   |            | Day 💌                  |
| Export publishing              | on file 💌                           |         | on file<br>on FTP |   |                                                                                                |            |            | -<br>1 hour<br>6 hours |
| Immediate                      | <b>V</b>                            |         | on mail           |   |                                                                                                |            |            | 12 hours<br>Day        |
| Frequecy<br>Hourly constraints | Once           0nce           15:00 | - 16:00 | ]                 |   | Once<br>Once<br>Every N hours<br>Every N days<br>Every N weeks<br>Every N months<br>Every year |            |            | Week<br>Month<br>Year  |

An export period corresponding to the data range to be exported must be selected. The data exported is the last complete data set applicable to the defined period available (e.g. if the period selected is **Day**, the preceding day's data is exported).

✤ The export file can be published by file (local), by FTP or by Email.

# 3.7.4. Summation Load Profile Calculation

The Load profile tab displays the results of the summation on the load profile of the meters concerned.

For the summation to be valid, the concerned meters must respect the following rules:

- The meters must have a common range of data
- The meters must have a common recording interval period
- The meters must have common channels

| Characteristics                                      | Tasks   | Load profile |  |  |  |  |  |  |  |  |
|------------------------------------------------------|---------|--------------|--|--|--|--|--|--|--|--|
| Summation : Test Sum                                 | mation  |              |  |  |  |  |  |  |  |  |
| Ist load profile data set                            |         |              |  |  |  |  |  |  |  |  |
| Common range of data : from 01/01/2009 to 01/02/2011 |         |              |  |  |  |  |  |  |  |  |
| Common recording interval per                        | iod:yes |              |  |  |  |  |  |  |  |  |
| Number of common channels :                          | 4       |              |  |  |  |  |  |  |  |  |
|                                                      |         |              |  |  |  |  |  |  |  |  |

#### Meters details for the summation defined :

| Serial number | Start            | End              | Recording interval | LP data set #1 | LP data set #2 |
|---------------|------------------|------------------|--------------------|----------------|----------------|
| 30001500      | 31/12/2008 23:50 | 01/02/2011 23:30 | 10                 | Х              |                |
| 30001501      | 31/12/2008 23:50 | 01/02/2011 23:20 | 10                 | Х              |                |
| 30001503      | 31/12/2008 23:50 | 01/02/2011 23:30 | 10                 | Х              |                |

Apply and View Graph

### 3.7.4.1. View Summation Load Profile Graph

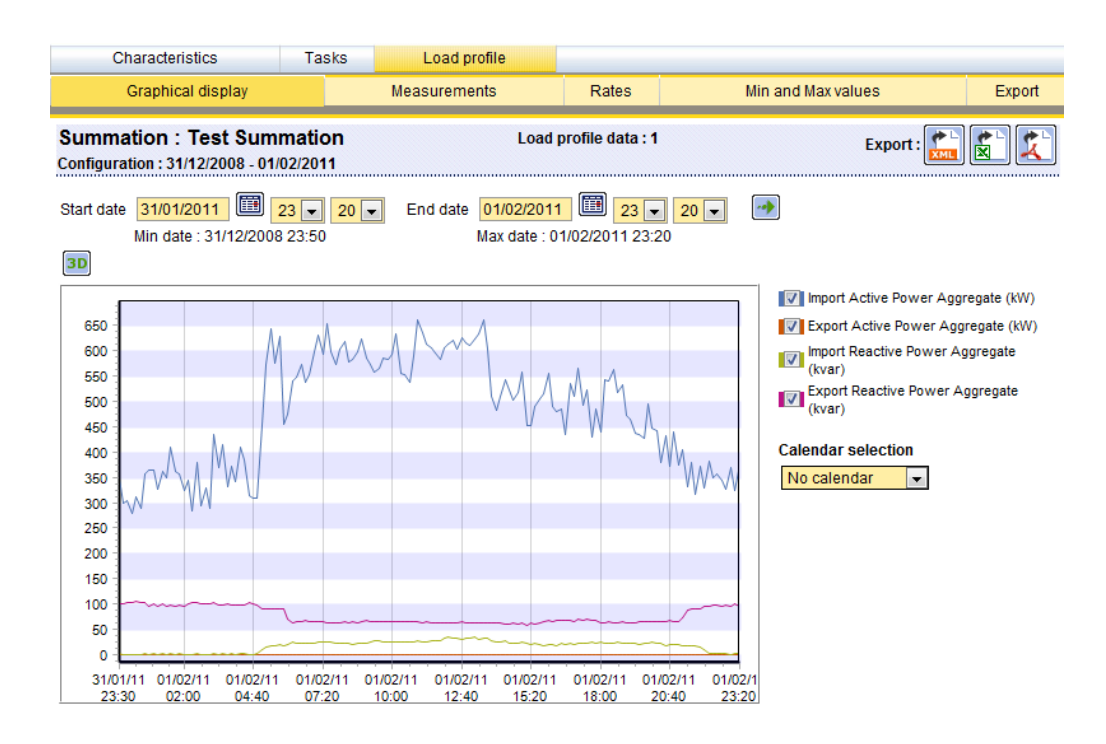

This graph can be exported to file in PDF format and the associated data in XML or CSV format.

### 3.7.4.2. Measurements

This menu provides all summation load profile data .Each line of the table includes a timestamp and the values for each of the energy channels selected.

| Graphical display         Measurements         Rates         Min and Max values         Export           Summation : Test Summation<br>Configuration : 31/12/2008 - 01/02/2011         Load profile data : 1         Export : : : : : : : : : : : : : : : : : : :                                                                                                    | Character                         | istics              |               | Та                                 | sks      | Load profile                        |                                                    |      |                   |           |        |
|----------------------------------------------------------------------------------------------------|-----------------------------------|---------------------|---------------|------------------------------------|----------|-------------------------------------|----------------------------------------------------|------|-------------------|-----------|--------|
| Summation : Test Summation<br>Configuration : 31/12/2008 - 01/02/2011       Load profile data : 1       Export:       Export: </td <td>Graphic</td> <td>al displa</td> <td>ay</td> <td></td> <td>I</td> <td>leasurements</td> <td>Rates</td> <td></td> <td>Min and Max value</td> <td>s</td> <td>Export</td>                                                                                                    | Graphic                           | al displa           | ay            |                                    | I        | leasurements                        | Rates                                              |      | Min and Max value | s         | Export |
| Start date       31/01/2011       Image: 23 • 20 • End date       01/02/2011       Image: 23 • 20 • Image: 20 • Image: | Summation :<br>Configuration : 31 | Test \$             | Sum<br>8 - 01 | <b>mati</b><br>/02/20 <sup>-</sup> | on<br>11 | Load p                              | rofile data : 1                                    |      | Exp               | ort : 📂 🕅 |        |
| Date         Label         Unit           1         Import Active Power Aggregate         kW           2         Export Active Power Aggregate         kW           3         Import Reactive Power Aggregate         kwar           4         Export Reactive Power Aggregate         kvar           List of quantities           Date         1         2         1           31/01/2011 23:30         347         0         2         101           31/01/2011 23:30         347         0         2         101           31/01/2011 23:30         347         0         2         101           31/01/2011 23:40         298         0         1         103           01/02/2011 00:00         279         0         0         103           01/02/2011 00:01         311         0         1         105           01/02/2011 00:02         290         0         0         103           01/02/2011 00:03         357         0         2         104           01/02/2011 00:04         365         0         1         97                                                                                                    | Start date 31/01.<br>Min da       | 2011 (<br>e : 31/12 | E [<br>2/200  | 23 💌<br>8 23:50                    | 20 🖵     | End date 01/02/2011<br>Max date : 0 | <mark>                                     </mark> | 20 💌 |                   |           | E      |
| Date       Laber       Onit         1       Import Active Power Aggregate       kW         2       Export Active Power Aggregate       kW         3       Import Reactive Power Aggregate       kwar         4       Export Reactive Power Aggregate       kvar         List of quantities                                                                                                    | List of selected o                | nanneis             | 5             |                                    | Uni      |                                     |                                                    |      |                   |           |        |
| 1       Import Active Power Aggregate       KW         2       Export Active Power Aggregate       KW         3       Import Reactive Power Aggregate       kwar         4       Export Reactive Power Aggregate       kwar         List of quantities         Date       1       2       3       4         31/01/2011 23:30       347       0       2       101         31/01/2011 23:40       298       0       1       101         31/01/2011 23:50       305       0       1       103         01/02/2011 00:00       279       0       103         01/02/2011 00:10       311       0       1       105         01/02/2011 00:20       290       0       103         01/02/2011 00:03       357       0       2       104         01/02/2011 00:40       365       0       1       97         01/02/2011 00:40       365       0       2       102                                                                                                    | 1 Import A                        | tivo Row            | NOT A         | aroant                             |          |                                     |                                                    |      |                   |           |        |
| 2       Lxport Reactive Power Aggregate       kvr         3       Import Reactive Power Aggregate       kvar         4       Export Reactive Power Aggregate       kvar         List of quantities         Date       1       2       3       4         31/01/2011 23:30       347       0       2       101         31/01/2011 23:40       298       0       1       101         31/01/2011 23:50       305       0       1       103         01/02/2011 00:00       279       0       103         01/02/2011 00:10       311       0       1       105         01/02/2011 00:20       290       0       103         01/02/2011 00:30       357       0       2       104         01/02/2011 00:40       365       0       1       97         01/02/2011 00:40       365       0       2       102                                                                                                    | 2 Export Ac                       | tive Pow            |               | gregat                             |          |                                     |                                                    |      |                   |           |        |
| 4       Export Reactive Power Aggregate       kvar         List of quantities         Date       1       2       3       4         31/01/2011 23:30       347       0       2       101         31/01/2011 23:30       347       0       2       101         31/01/2011 23:30       347       0       2       101         31/01/2011 23:50       305       0       1       103         01/02/2011 00:00       279       0       0       103         01/02/2011 00:10       311       0       1       105         01/02/2011 00:20       290       0       103         01/02/2011 00:03       357       0       2       104         01/02/2011 00:40       365       0       1       97         01/02/2011 00:40       365       0       2       102                                                                                                    | 3 Import R                        | eactive P           | Power         | r Aaare                            | oate kva |                                     |                                                    |      |                   |           |        |
| List of quantities         Date       1       2       3       4         31/01/2011 23:30       347       0       2       101         31/01/2011 23:40       298       0       1       101         31/01/2011 23:50       305       0       1       103         01/02/2011 00:00       279       0       0       103         01/02/2011 00:10       311       0       1       105         01/02/2011 00:20       290       0       0       103         01/02/2011 00:03       357       0       2       104         01/02/2011 00:04       365       0       1       97                                                                                                    | 4 Export R                        | eactive P           | Power         | Aaare                              | gate kva |                                     |                                                    |      |                   |           |        |
| Date       1       2       3       4         31/01/2011 23:30       347       0       2       101         31/01/2011 23:40       298       0       1       101         31/01/2011 23:50       305       0       1       103         01/02/2011 00:00       279       0       103         01/02/2011 00:10       311       0       1       105         01/02/2011 00:20       290       0       103         01/02/2011 00:20       290       0       103         01/02/2011 00:20       357       0       2       104         01/02/2011 00:40       365       0       1       97         01/02/2011 00:40       365       0       1       97                                                                                                    | List of quantities                |                     |               |                                    |          |                                     |                                                    |      |                   |           |        |
| 31/01/2011 23:30       347       0       2       101         31/01/2011 23:40       298       0       1       101         31/01/2011 23:50       305       0       1       103         01/02/2011 00:00       279       0       103         01/02/2011 00:10       311       0       1       105         01/02/2011 00:20       290       0       103         01/02/2011 00:30       357       0       2       104         01/02/2011 00:40       365       0       1       97                                                                                                    | Date                              | 1                   | 2             | 3 4                                | L        |                                     |                                                    |      |                   |           |        |
| 31/01/2011 23:40       298       0       1       101         31/01/2011 23:50       305       0       1       103         01/02/2011 00:00       279       0       0       103         01/02/2011 00:10       311       0       1       105         01/02/2011 00:20       290       0       103         01/02/2011 00:30       357       0       2       104         01/02/2011 00:40       365       0       1       97                                                                                                    | 31/01/2011 23:3                   | 0 347               | 0             | 2 1                                | 01       |                                     |                                                    |      |                   |           |        |
| 31/01/2011 23:50       305       0       1       103         01/02/2011 00:00       279       0       0       103         01/02/2011 00:10       311       0       1       105         01/02/2011 00:20       290       0       0       103         01/02/2011 00:30       357       0       2       104         01/02/2011 00:40       365       0       1       97         01/02/2011 00:50       364       0       2       102                                                                                                    | 31/01/2011 23:4                   | 0 298               | 0             | 1 1                                | 101      |                                     |                                                    |      |                   |           |        |
| 01/02/2011 00:00       279       0       0       103         01/02/2011 00:10       311       0       1       105         01/02/2011 00:20       290       0       0       103         01/02/2011 00:30       357       0       2       104         01/02/2011 00:40       365       0       1       97         01/02/2011 00:50       364       0       2       102                                                                                                    | 31/01/2011 23:5                   | 0 305               | 0             | 1 1                                | 103      |                                     |                                                    |      |                   |           |        |
| 01/02/2011 00:10 311 0 1 105<br>01/02/2011 00:20 290 0 0 103<br>01/02/2011 00:30 357 0 2 104<br>01/02/2011 00:40 365 0 1 97                                                                                                    | 01/02/2011 00:0                   | 0 279               | 0             | 0 1                                | 103      |                                     |                                                    |      |                   |           |        |
| 01/02/2011 00:20 290 0 0 103<br>01/02/2011 00:30 357 0 2 104<br>01/02/2011 00:40 365 0 1 97                                                                                                    | 01/02/2011 00:1                   | 0 311               | 0             | 1 1                                | 105      |                                     |                                                    |      |                   |           |        |
| 01/02/2011 00:30 357 0 2 104<br>01/02/2011 00:40 365 0 1 97<br>01/03/2011 00:50 364 0 3 102                                                                                                    | 01/02/2011 00:2                   | 0 290               | 0             | 0 1                                | 103      |                                     |                                                    |      |                   |           |        |
| 01/02/2011 00:40 365 0 1 97                                                                                                    | 01/02/2011 00:3                   | 0 357               | 0             | 2 1                                | 104      |                                     |                                                    |      |                   |           |        |
|                                                                                                    | 01/02/2011 00:4                   | 0 365               | 0             | 1 9                                | 97       |                                     |                                                    |      |                   |           |        |
| 0/10/2/2011/00:30 304 0 3 10/2                                                                                                    | 01/02/2011 00:5                   | 0 364               | 0             | 3 1                                | 102      |                                     |                                                    |      |                   |           |        |
| 01/02/2011 01:00 327 0 1 97                                                                                                    | 01/02/2011 01:0                   | 0 327               | 0             | 1 9                                | 97       |                                     |                                                    |      |                   |           |        |
| 01/02/2011 01:10 361 0 2 101                                                                                                    | 01/02/2011 01:1                   | 0 361               | 0             | 2 1                                | 101      |                                     |                                                    |      |                   |           |        |
|                                                                                                    | 01/02/2011 01:2                   | 0 350               | 0             | 1 9                                | 97       |                                     |                                                    |      |                   |           |        |
| 01/02/2011 01:40 261 0 1 07                                                                                                    | 01/02/2011 01:3                   | 0 264               | 0             | 3 5                                | 19       |                                     |                                                    |      |                   |           |        |
| 01/02/2011 01:50 356 0 3 99                                                                                                    | 01/02/2011 01:5                   | 0 356               | 0             | 3 9                                | 99       |                                     |                                                    |      |                   |           |        |

This data can be exported in XML or CSV format. The associated graph can be exported in PDF format.

#### 3.7.4.3. Rates (Estimation of Energy Costs)

Select the Rates tab to access an estimation of energy costs during the summation period (start date to end date). This simulation is done in relation to calendar choice and selected channels

When the desired settings are applied (click **Apply**), the energy values for each rate (e.g. night rate, day rate) over the summation period are displayed. The user must therefore define energy cost per channel for each rate. Click on **Calculate** to display the total cost by rate.

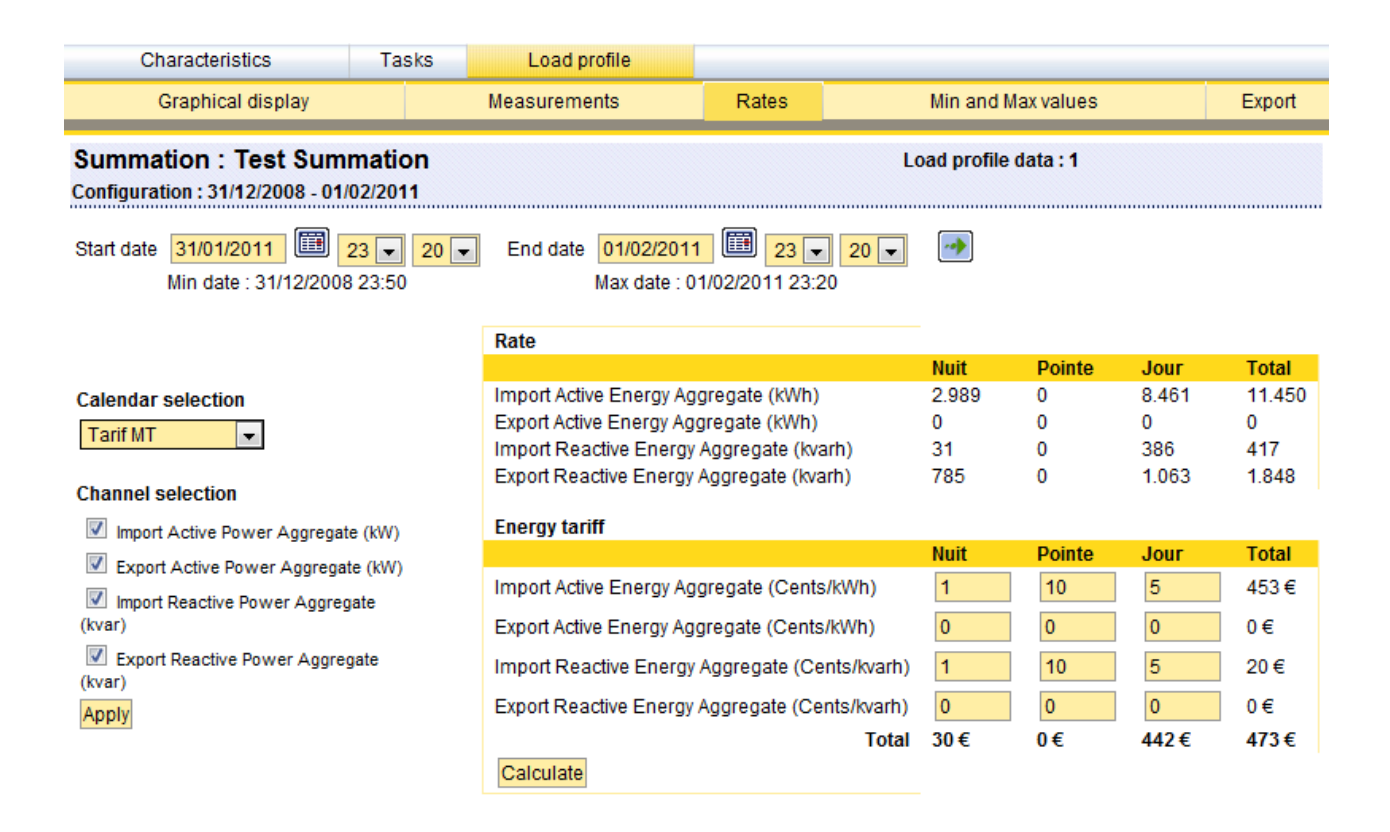

#### 3.7.4.4. Minimum and Maximum Values

This menu displays the 5 lowest and 5 highest measurement values for the previously selected energy channels over the summation period (start date to end date).

Click **Apply** to display the highest and lowest values.

| Characteristics                                                                                                    | Tasks                                        | Load profile                        |                |                 |                                                             |                                                                                                    |   |   |
|----------------------------------------------------------------------------------------------------|----------------------------------------------|-------------------------------------|----------------|-----------------|-------------------------------------------------------------|----------------------------------------------------------------------------------------------------|---|---|
| Graphical display                                                                                                    |                                              | Veasurements Rates                  |                | Min and         | Export                                                      |                                                                                                    |   |   |
| Summation : Test Sumr<br>Configuration : 31/12/2008 - 01/0                                                                                                    |                                              | Load profil                         | e data : 1     |                 |                                                             | Export : 🔀                                                                                                    | - |   |
| Start date 31/01/2011 [13] 2<br>Min date : 31/12/2008                                                                                                    | 20 -<br>23:50                                | End date 01/02/2011<br>Max date : 0 | 1/02/2011 23:2 | 20 <del>-</del> |                                                             |                                                                                                    | _ |   |
|                                                                                                    |                                              | Channels                            |                |                 | Values                                                      | Dates                                                                                                    |   |   |
| Channel selection  Channel selection  Channel selection  Channel selective Power Aggregate  Channel Selective Power Aggregate  Channel Selective Power Aggregate  Channel Selective Power Aggregate  Apply | e (kW)<br>a (kW)<br>ate (kvar)<br>ate (kvar) | Import Active Power A               | ggregate (KW)  | Min<br>Max      | 279<br>285<br>290<br>294<br>659<br>659<br>651<br>643<br>635 | 01/02/2011 00:00<br>01/02/2011 02:20<br>01/02/2011 03:00<br>01/02/2011 00:20<br>01/02/2011 02:40<br>01/02/2011 11:00<br>01/02/2011 13:30<br>01/02/2011 07:30<br>01/02/2011 05:20<br>01/02/2011 11:10 |   | m |
|                                                                                                    |                                              | Export Active Power Ag              | ggregate (kW)  | Min<br>Max      | 0<br>0<br>0<br>0<br>0<br>0<br>0<br>0<br>0<br>0<br>0         | 01/02/2011 15:30<br>01/02/2011 15:20<br>01/02/2011 15:50<br>01/02/2011 15:40<br>01/02/2011 15:10<br>01/02/2011 07:20<br>01/02/2011 07:30<br>01/02/2011 07:00<br>01/02/2011 07:10<br>01/02/2011 07:40 |   |   |

✤ This data can be exported to file in PDF format.

#### 3.7.4.5. Export Summation Data

► Select the **Export** tab to download export files for the current summation. This feature requires the prior presence of summation measurement export files on the server.

| Characteristics                                                             | Tasks             | Load profile |       |                       |        |
|-----------------------------------------------------------------------------|-------------------|--------------|-------|-----------------------|--------|
| Graphical display                                                           | Measurements      |              | Rates | Min and Max values    | Export |
| Summation : Test Sum<br>Configuration : 31/12/2008 - 01/<br>No export file. | mation<br>02/2011 |              |       | Load profile data : 1 |        |

# 3.8. DYNAMIC SUMMATION

This dynamic summation is defined according several criteria. The scope of this summation is evolving along the time, and so there is no need to modify the summation as soon as meters are added or modified in the data base of ACE-VISION.

A dynamic summation is created through the menu Installed Base configuration -> Dynamic Summation. The tasks relevant to the dynamic summation are created through the menu Installed Base Management -> Tasks Management -> Dynamic summation.

Once defined, the dynamic summation is identical to a static summation.

| Dyn-sum1  Nam Custom | le * Dyn-sum1<br>er EDF SEI ▼ |  |
|----------------------|-------------------------------|--|
| Nam<br>Custom        | er EDF SEI                    |  |
| Nam<br>Custom        | er EDF SEI                    |  |
| Custom               | er EDF SEI                    |  |
| •                    |                               |  |
|                      |                               |  |
| Criteria type Criter | ia value                      |  |
| Meter type 📃 ACE     | 6000                          |  |
| -                    |                               |  |
| -                    |                               |  |
| Group of customers   |                               |  |
| Location             |                               |  |
| Postcode             |                               |  |
| Meter type           |                               |  |
| Substation           |                               |  |
| Push mode            |                               |  |
| Production type      |                               |  |

A dynamic summation is defined with

- A name
- N criteria (AND condition)
  - Customer ( all, one specific, or a group )
  - o Location
  - o Postcode ( city )
  - Meter type Type
  - o Substation
  - Substation outgoing lines
  - Production type

In a dynamic summation, all meters are added (no substraction possible )

| Characteristics                                 | Tasks                                | Load Profile     | Meters |                    |        |  |
|-------------------------------------------------|--------------------------------------|------------------|--------|--------------------|--------|--|
| Graphical displa                                | Graphical display Measurements Rates |                  |        | Min and Max values | Export |  |
| Dyn-Sum1 (ΣContr<br>Load profile data : 1 Inter | acted de                             | 6 kW) Export : 👔 | - 🗶 =  |                    |        |  |

Once the dynamic summation is defined, relevant load profile could be visualized, (tab Load Profile), meters that entered currently into the dynamic summation.

Dynamic summation data could be exported.

# 3.9. ENERGY MONITORING

Select **Energy Monitoring** to view a list of existing monitoring tasks. Monitoring is used to perform checks after load profiles have been read to detect any active energy anomalies.

| Itron                                                                                                    |                          |                                |            |           | G. ? <b>h</b>              | LOGIN admin<br>PROFILE Admin |
|----------------------------------------------------------------------------------------------------|--------------------------|--------------------------------|------------|-----------|----------------------------|------------------------------|
| ACE Vision                                                                                                    |                          |                                | Energy mon | itoring   |                            |                              |
| Administration<br>Communication media<br>configuration<br>Users configuration<br>Data Base                                                                                                    | Active energy monitoring | Add                            |            |           |                            |                              |
| Preferences                                                                                                    | Energy monitoring name   | Energy                         | Schedules  | Threshold | Alarm trigger              | Consecutive values           |
| Installed base configuration                                                                                                    | Energie Active Import    | Import Active Energy Aggregate |            | 10 Wh     | On bottom of the threshold | 10                           |
| Meter points<br>Groups<br>Summations<br>Energy monitoring<br>Calendars<br>Installed base management<br>> Task management<br>> Data Management<br>> Data Collection<br>> Revenue protection<br>> Dashboard |                          | Inport Acave Chergy Phase 1    |            |           |                            |                              |

To create a new monitoring task, the following details must be entered: name, energy to monitor, start and end time (if required as a time slot is only required for random production), a threshold along with an alarm trigger, the number of consecutive values and the meters to monitor.

| Active energy monitoring :              |                              |                                                                |
|-----------------------------------------|------------------------------|----------------------------------------------------------------|
|                                         |                              | -                                                              |
| Monitor name *                          |                              | Import Active Energy Phase 2                                   |
| Energy *                                | -                            | Import Active Energy Aggregate                                 |
| Start time                              | 00 🗨 00 🗨                    | Export Active Energy Phase 2                                   |
| End time                                | 00 🗨 00 💌                    | Export Active Energy Phase 3<br>Export Active Energy Aggregate |
| Threshold *                             | 0 Wh                         | On bottom of the threshold                                     |
| Alarm trigger *                         | On bottom of the threshold 💌 | -                                                              |
| Number of consecutive values *          | 1                            | On bottom of the threshold                                     |
| List of meters included in the energy n | nonitoring                   | On top of the threshold                                        |
| Advanced search                         |                              |                                                                |
| Serial number C                         | lient Location               |                                                                |
| Add met                                 | Filtered values 0 / 0        | Page / 0                                                       |
| Serial number                           | Client Location              |                                                                |

An SMS or Email alert is automatically sent to specified users when an anomaly is detected.

# 3.10. PROBABILITY OF ENERGY

This feature allows users to check the coherence of Total Active Import energy values contained in an EOB. Each time a new EOB is read in the meter, the difference between the sum of the three active energy imports for the three phases and the aggregate active import energy is calculated. If the difference is beyond the configured threshold (*threshold for energy probability check in ACE Vision configuration tool*) an alarm is activated.
## 3.11. PUBLISHING

▶ Use this feature to configure the sending of reports for Meters in stop mode, energy monitoring, probability of energy, configuration control and on some alarms checks (cover opening, magnet attack, voltage loss).

#### Select Publishing - Tasks.

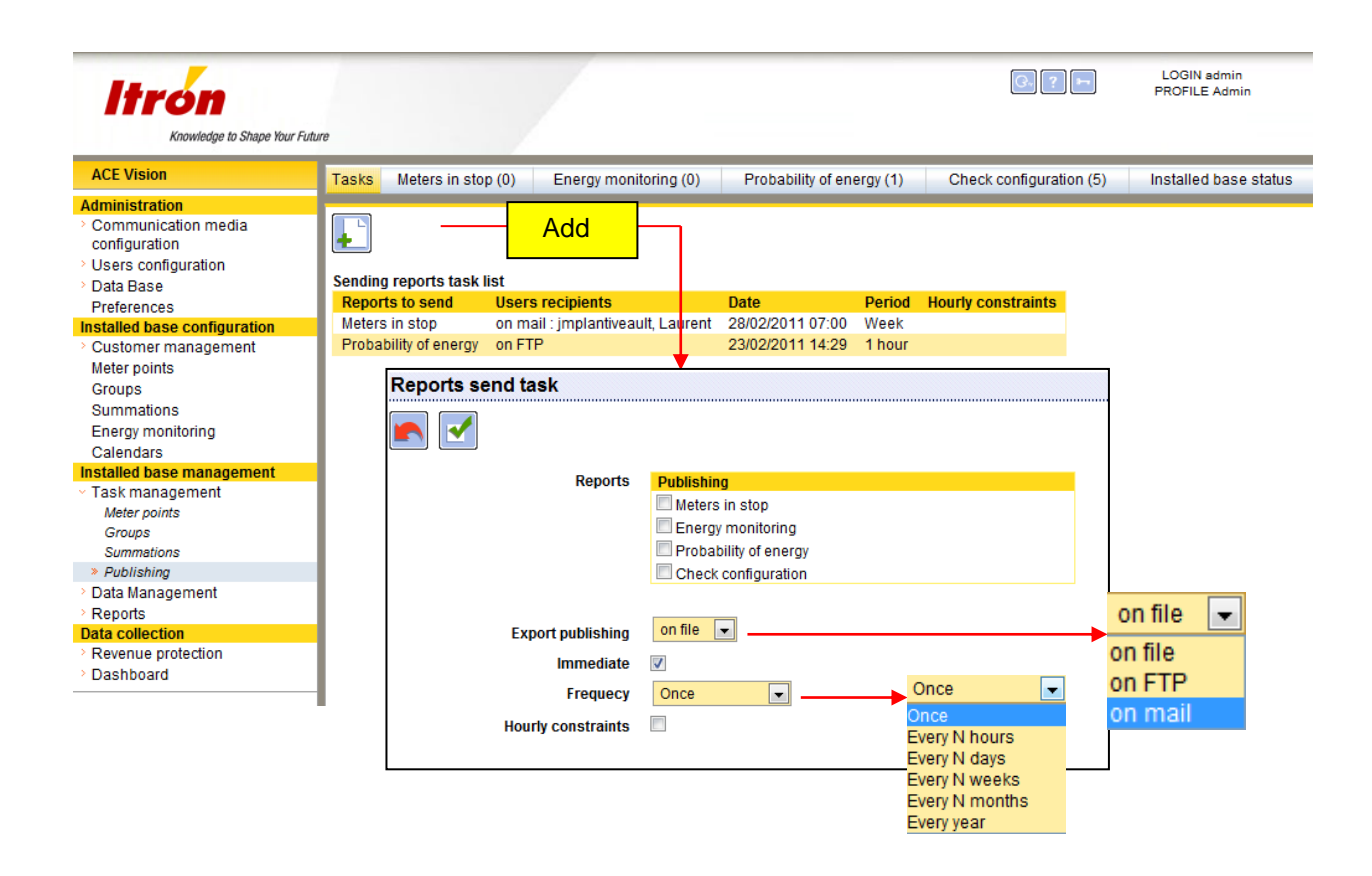

✤ The export file can be published by file (local), by FTP or by Email.

## 3.12. DATA MANAGEMENT

This module allows to visualize the data associated to meters, static and dynamic summations.

#### 3.12.1. Meters

Allows you to view:

- The list of meters,
- General information on these meters (identity card)
- Tasks performed on the meters,
- All data can be viewed,
- It is possible to restart one or more tasks.

### 3.12.2. Summations

Allows you to view:

- The list of summations,
- The meters that are associated to these summations,
- The results of load profiles,
- It is possible to restart one or more tasks

## 3.13. REVENUE PROTECTION

- This menu produces reports according to different controls and monitoring tasks put in place, it can also provide a report on the state of a meter park.
- Each report can be exported to PDF or XLS format (according to data type).

#### 3.13.1. Meters in Stop Mode

Select Revenue Protection – Meters in stop:

| Itron                                                                              |                                  |                              |                                               |                              | G., ? 🛏                                 | LOGIN admin<br>PROFILE Admin    |
|------------------------------------------------------------------------------------|----------------------------------|------------------------------|-----------------------------------------------|------------------------------|-----------------------------------------|---------------------------------|
| Knowledge to Shape Your Fut                                                        | ture                             |                              |                                               |                              |                                         |                                 |
| ACE Vision                                                                         | Tasks Mete                       | ers in stop (0)              | Energy monitoring (0)                         | Probability of energy (1)    | Check configuration (5)                 | Installed base status           |
| Administration Communication media configuration Users configuration Configuration | List of ACE m                    | eters with measu             | irement state Stop or unk                     | nown (58)                    |                                         | Export :                        |
| Preferences                                                                        | <u>Serial</u><br>number          | <u>Client</u>                | <u>Location</u>                               |                              | <u>Measurement state</u><br><u>time</u> | Measurement state               |
| <ul> <li>Customer management</li> <li>Meter points</li> </ul>                      | 00HT0543<br>00HT0558             | Itron<br>Itron               | Karachi - Ho<br>Karachi - Irfa                | tel Ayesha<br>n steel        |                                         | Unknown<br>Unknown              |
| Groups<br>Summations                                                               | 00HT0585<br>00HT0627             | Itron<br>Itron               | Karachi - Pe<br>Karachi - Fai<br>Karachi - Pa | oples fundation<br>zan steel |                                         | Unknown<br>Unknown              |
| Energy monitoring<br>Calendars                                                     | 01295430                         | Itron                        | HUNGARY                                       | Steel                        |                                         | Unknown                         |
| <ul> <li>&gt; Task management</li> <li>&gt; Data Management</li> </ul>             | 10002060<br>30060269             | ltron<br>jchauvin            | ACTARIS Ch<br>Test client                     | asseneuil (OLD CPT0)         |                                         | Unknown<br>Unknown              |
| Reports           Data collection                                                  | 30060270<br>30318784             | jchauvin<br>callain client   | Test client<br>bureau calla                   | in                           |                                         | Unknown<br>Unknown              |
| Revenue protection     Meters in Stop Mode     Easers Monitoring                   | 33017411<br>33036415             | jchauvin<br>jchauvin         | RTE                                           |                              |                                         | Unknown                         |
| Probabilty of energy<br>Check configuration                                        | 33038270<br>33038270<br>33045269 | jchauvin                     | Clermont Fe                                   | rrand                        |                                         | Unknown                         |
| Installed base status > Dashboard                                                  | 33046231<br>33046279             | RTE<br>jchauvin              |                                               |                              |                                         | Unknown<br>Unknown              |
|                                                                                    | 33046650<br>36015853<br>36015854 | jchauvin<br>MDP<br>MDP       | Aire sur ado<br>MDP 3<br>MDP 4                | ır                           |                                         | Unknown<br>Unknown<br>Unknown   |
|                                                                                    | 36026154<br>36027941             | RTE<br>MDP                   | TEST GAZ<br>MDP 2                             |                              |                                         | Unknown<br>Unknown              |
|                                                                                    | 36044294<br>36044295             | Philippe COF<br>Philippe COF | RNET Chine_1<br>RNET Chine_2                  |                              |                                         | Unknown<br>Unknown <del>-</del> |

### 3.13.2. Energy Monitoring

Select Revenue Protection - Energy monitoring:

| Itrón                                                                                                    |         |                       |                       |                           | G. ? <b>-</b>           | LOGIN admin<br>PROFILE Admin |
|----------------------------------------------------------------------------------------------------|---------|-----------------------|-----------------------|---------------------------|-------------------------|------------------------------|
| Knowledge to Shape Your Futu                                                                                                    | ire     |                       |                       |                           |                         |                              |
| ACE Vision                                                                                                    | Tasks   | Meters in stop (0)    | Energy monitoring (0) | Probability of energy (1) | Check configuration (5) | Installed base status        |
| Administration Communication media configuration Communication media configuration Customer management Customer management Customer management Customer management Calendars Installed base management Calendars Data Management Calendars Data collection Customer protection Meters in Stop Mode Communication Probability of energy Check configuration Installed base status Calendars Calendars Communication Customer protection Customer protection Cus | There a | re no current alerts. |                       |                           |                         |                              |

### 3.13.3. Probability of Energy

Select Revenue Protection - Energy Monitoring:

| Return to home page                                                                                                    |                                                 |                                                                          |                                                                                                    |                           | Q., ? ==                | LOGIN admin<br>PROFILE Admin |
|----------------------------------------------------------------------------------------------------|-------------------------------------------------|--------------------------------------------------------------------------|----------------------------------------------------------------------------------------------------|---------------------------|-------------------------|------------------------------|
| Knowledge to Shape Your Fut                                                                                                    | ure                                             |                                                                          |                                                                                                    |                           |                         |                              |
| ACE Vision                                                                                                    | Tasks                                           | Meters in stop ((                                                        | 0) Energy monitoring (0)                                                                            | Probability of energy (1) | Check configuration (5) | Installed base status        |
| Acce vision Acce vision Acce vision Acce vision Communication media configuration Users configuration Users configuration Users configuration Customer management Meter points Groups Summations Energy monitoring Calendars Installed base management Task management Cata Management Cata Ma | Tasks<br>Meters w<br><u>Serial m</u><br>3700008 | Meters in stop (f<br>ith Alarm of pro<br><u>umber Client</u><br>34 Itron | 0) Energy monitoring (0)<br>bability of energy (1)<br><u>Location</u><br>ACTARIS Chasseneuil (CPT0) | Probability of energy (1) | Check configuration (5) | Export : 🔃                   |
| <ul> <li>Probability of energy</li> <li>Check configuration</li> <li>Installed base status</li> <li>Dashboard</li> </ul>                                                                                                    |                                                 |                                                                          |                                                                                                    |                           |                         |                              |
|                                                                                                    | 1                                               |                                                                          |                                                                                                    |                           |                         |                              |

### 3.13.4. Check Configuration

Select Revenue Protection - Check configuration: This screen will show the gaps between the reference configuration and the current configuration. This is an anti-fraud feature.

| Itrón                                                                                                    |                           |                   | 1                     |                                                                                                    |                                                                                                    | G. 7 F                                                                                                    | LOGIN admin<br>PROFILE Admin                                                  |
|----------------------------------------------------------------------------------------------------|---------------------------|-------------------|-----------------------|----------------------------------------------------------------------------------------------------|----------------------------------------------------------------------------------------------------|----------------------------------------------------------------------------------------------------|-------------------------------------------------------------------------------|
| Knowledge to Shape Your Futu                                                                                                    | re                        |                   | /                     |                                                                                                    |                                                                                                    |                                                                                                    |                                                                               |
| ACE VISION                                                                                                    | Tasks Me                  | ters in stop ((   | 0) Energy r           | monitoring (0)                                                                                                    | Probability of energy (1)                                                                                                    | Check configuration (5)                                                                                                    | Installed base status                                                         |
| Administration Communication media configuration Users configuration Data Base                                                   | Meters with               | modified cor      | nfiguration (5)       |                                                                                                    |                                                                                                    |                                                                                                    | Export :                                                                      |
| Preferences                                                                                                    | Serial                    | Customer          | Location              | Meters group                                                                                                    | s with differences                                                                                                    |                                                                                                    |                                                                               |
| Installed base configuration Customer management Meter points Groups                                                             | <u>Number</u><br>30318784 | callain<br>client | bureau<br>callain     | Total Energy r<br>Calendar (0;0<br>Event manage<br>Communicate                                                                          | egister (0;0;134;0;2;255 / 2)<br>;11;0;0;255 / 2)<br>er (0;0;130;0;5;255 / 2)<br>on (0;1;2;0;0;255 / 3, 0;1;2;0;0;2                                                                                                    | :55 / 4, 0;2;2;0;0;255 / 3, 0;2;2;0                                                                                                    | D;0;255 / 4)                                                                  |
| Summations<br>Energy monitoring<br>Calendars<br>Installed base management<br>> Data Management<br>> Data Management<br>> Reports |                           |                   |                       | Calendar (0;0<br>0;0;13;0;0;255<br>0;0;131;0;6;25<br>Metrology (0;0<br>0;0;148;4;2;25<br>Energy registe<br>Event manage                 | 13:0;0;255 / 2, 0;0;13:0;0;255 /<br>/ 10, 0;0;11;0;0;255 / 2, 0;0;13<br>5 / 2, 0;0;132;0;1;255 / 2, 0;0;13<br>;148;1;1;255 / 2, 0;0;148;2;2;25<br>5 / 2, 0;0;148;2;3255 / 2, 0;0;133;<br>er (0;0;133);0;6;255 / 2, 0;0;133;<br>er (0;0;133);0;6;255 / 2, 0;0;6;2;                                                                                                    | 7, 0;0;13;0;0;255 / 9, 0;0;13;0;(<br>1;0;2;255 / 2, 0;0;1;0;0;255 / 9,<br>31;0;3;255 / 2)<br>5 / 2, 0;0;148;5;2;255 / 2, 0;0;1<br>48;1;2;255 / 2)<br>0;2;255 / 2)<br>0;255 / 4, 0;0;96;2;10;255 / 4, 0 | 0;255 / 8,<br>0;0;131;0;4;255 / 2,<br>48;4;1;255 / 2,<br>0;0;130;0;1;255 / 2, |
| Data collection  Revenue protection Meters in Stop Mode Energy Monitoring Probability of energy  Check configuration             |                           |                   |                       | 0;0;130;0;4;25<br>Data Base (1;<br>1;0;0;0;5;255<br>Control Input (<br>Control output<br>Total Energy r                                 | (572, 0)0(130)0(3)25572)<br>0)0(0)0(25572, 1)0(0)0(1)25572<br>(2, 1)0(0)0(6)25572, 1)0(0)072<br>0)0(138)0(1)25572, 0)0(138)0(2<br>(0)0(139)0(2)25572, 0)0(139)0<br>egister (0)0(134)0(1)25572<br>(0)0(139)0(2)25572, 0)0(139)0<br>egister (0)0(1350, 0)25572<br>(2, 0)0(130, 0)0(1350, 0)0(130, 0)0<br>(2, 0)0(130, 0)0(130, 0)0(130, 0)0<br>(2, 0)0(130, 0)0(130, 0)0<br>(2, 0)0(130, 0)0(132, 0)0<br>(2, 0)0(130, 0)0(132, 0)0<br>(2, 0)0(130, 0)0(132, 0)0<br>(2, 0)0(130, 0)0(132, 0)0<br>(2, 0)0(130, 0)0(132, 0)0<br>(2, 0)0(132, 0)0(132, 0)0<br>(2, 0)0(132, 0)0(132, 0)0(132, 0)0<br>(2, 0)0(132, 0)0(132, 0 | , 1;0;0;0;2;255 / 2, 1;0;0;0;3;25<br>55 / 2, 1;0;0;0;8;255 / 2, 0;0;21;<br>;255 / 2)<br>1;255 / 2)<br>5:0;2;265 / 2                                                                                    | 5 / 2, 1;0;0;0;4;255 / 2,<br>0;0;255 / 2)                                     |
| Installed base status<br>> Dashboard                                                                                             | 36004247 Itron            | ltron             | Chasseneuil<br>(CPT5) | Demand regis<br>1;0;1;5;2;255<br>1;0;1;5;7;255<br>1;0;1;5;2;255<br>1;0;1;5;7;255<br>Load Profile ((<br>Billing period<br>Diagnostic (0) | <pre>x10:10:135(0;1255/2,00;13;<br/>3,10;1;53;255/3,10;1;54;2;<br/>2,10;1;53;255/2,10;1;59;2;<br/>2,10;1;53;255/2,10;1;59;2;<br/>2,10;1;53;255/2,10;1;59;2;<br/>0;0;136(0;1;255/2,00;146(0;2;<br/>0);0;137(0;1;255/2,00;140;0;1;2;<br/>0;140;0;3;255/2,00;140;0;1;2;</pre>                                                                                                    | 55/3, 1:0;1:5:5:255/3, 1:0;1:5<br>55/3, 1:0;1:5:5:255/3, 1:0;1:5<br>55/3, 1:0;1:5:0;255/2, 1:0;1:5<br>55/2, 1:0;1:5:5;255/2, 1:0;1:5<br>55/2)<br>255/2)<br>55/2, 0;0;96;6;2;255/2)                     | 1,0,1,3,1,25573,<br>;6;25573,<br>;1;25572,<br>;6;25572,                       |
|                                                                                                    |                           |                   |                       | 0;1;2;0;0;255<br>0;2;2;0;0;255                                                                                                    | on (0;0;20;0;0;255 / 4, 0;0;20;0;<br>/ 2, 0;1;2;0;0;255 / 3, 0;1;2;0;0;2<br>/ 3, 0;2;2;0;0;255 / 4, 0;0;143;0;*                                                                                                    | 0;255 / 5, 0;0;143;0;2;255 / 2, 0<br>55 / 4, 0;2;2;2;0;255 / 2, 0;2;2;0<br>16;255 / 2, 0;1;22;0;0;255 / 2, 0                                                                                           | );1;2;2;0;255 / 2,<br>);0;255 / 2,<br>;1;22;0;0;255 / 3,                      |

### 3.13.5. Installed Base Status

- a) List of tasks:

| Itron                                                          |                                    |                       |                          |                                           | <u>G</u> , ? ►          | LOGIN admin<br>PROFILE Admin                 |                    |                   |
|----------------------------------------------------------------|------------------------------------|-----------------------|--------------------------|-------------------------------------------|-------------------------|----------------------------------------------|--------------------|-------------------|
| Knowledge to Shape Your Fi                                     | uture                              | 1                     |                          |                                           |                         |                                              |                    |                   |
| ACE Vision                                                     | Tasks Meters in                    | n stop (0)            | Energy monitoring (0)    | Probability of energy (1)                 | Check configuration (5) | Installed base status                        |                    |                   |
| Administration Communication media                             |                                    | Failed                | l tasks                  |                                           | Failures graphs         |                                              |                    |                   |
| > Users configuration<br>> Data Base                           | Failed tasks<br>Update time : 23/0 | )2/2011 15:2          | 0                        |                                           |                         |                                              | 1 day              | -                 |
| Preferences<br>Installed base configuration                    |                                    |                       |                          |                                           |                         |                                              | 1 day<br>2 days    |                   |
| Meter points<br>Groups                                         | Get the latest faile               | d tasks on th         | ne previous days, and no | t scheduled for immediate exec            | ution: 1 day 💌          | •                                            | 3 days<br>4 days   |                   |
| Summations<br>Energy monitoring<br>Calendars                   | Advanced searc                     | :h                    | Client                   | Author                                    |                         |                                              | 5 days<br>6 days   |                   |
| <ul> <li>Task management</li> <li>Data Management</li> </ul>   |                                    | Filtered values 9 / 9 |                          |                                           |                         |                                              | 7 days<br>14 days  | 7 days<br>14 days |
| Reports Data collection                                        | Serial number                      | <u>Client</u>         | Author 1                 | Type of action                            | Message                 |                                              | 21 days            |                   |
| <ul> <li>Revenue protection<br/>Meters in Stop Mode</li> </ul> | 30001500                           | Itron                 | admin (                  | Measurement check<br>oad profile reading  | Meter c<br>a commun     | onnection is not affected to<br>ication port | 28 days<br>29 days |                   |
| Energy Monitoring<br>Probabilty of energy                      | 30001501                           | Itron                 | admin l                  | Measurement check<br>oad profile reading  | Meter c<br>a commun     | onnection is not affected to<br>ication port | 30 days<br>31 days |                   |
| <ul> <li>Installed base status</li> </ul>                      | 30001503                           | Itron                 | admin l                  | Measurement check<br>_oad profile reading | Meter c<br>a commun     | onnection is not affected to<br>ication port | 51 0035            |                   |
| > Dashboard                                                    | 36004247                           | Itron                 | admin (                  | Measurement check<br>oad profile reading  | I COSEN                 | I TCP connect failed                         |                    |                   |
|                                                                | 36004248                           | Itron                 | admin (                  | Measurement check<br>d profile reading    | COSEM                   | I TCP connect failed                         |                    |                   |
| K                                                              | 36036106                           | ltron                 | admin (                  | Measurement check<br>oad profile reading  | Meter c<br>a commun     | onnection is not affected to<br>ication port |                    |                   |
|                                                                | 1                                  |                       |                          |                                           |                         |                                              |                    |                   |

| Serial number | <u>Client</u> | Author | Type of action                                                                                                    | <u>Message</u>                                              |
|---------------|---------------|--------|----------------------------------------------------------------------------------------------------|-------------------------------------------------------------|
| 30001500      | Itron         | admin  | Measurement check<br>Load profile reading                                                                                                    | Meter connection is not affected to<br>a communication port |
| 30001501      | Itron         | admin  | Measurement check<br>Load profile reading                                                                                                    | Meter connection is not affected to<br>a communication port |
| 30001503      | Itron         | admin  | Measurement check     Lead profile reading                                                                                                    | Meter connection is not affected to<br>a communication port |
| 36004247      | Itron         | admin  | Measurement check; Load profile reading; Log b<br>reading; End Of Billing (EOB) data reading; Instar<br>data reading: Mater diagnostic data reading: Day | ntaneous SEM TCP connect failed                             |
| 36004248      | Itron         | admin  | auto reading, were diagnostic data reading, Pov<br>autor autor and and a reading<br>Load prome reading                                                   | EM TCP connect failed                                       |

#### b) Failed Task Graphs:

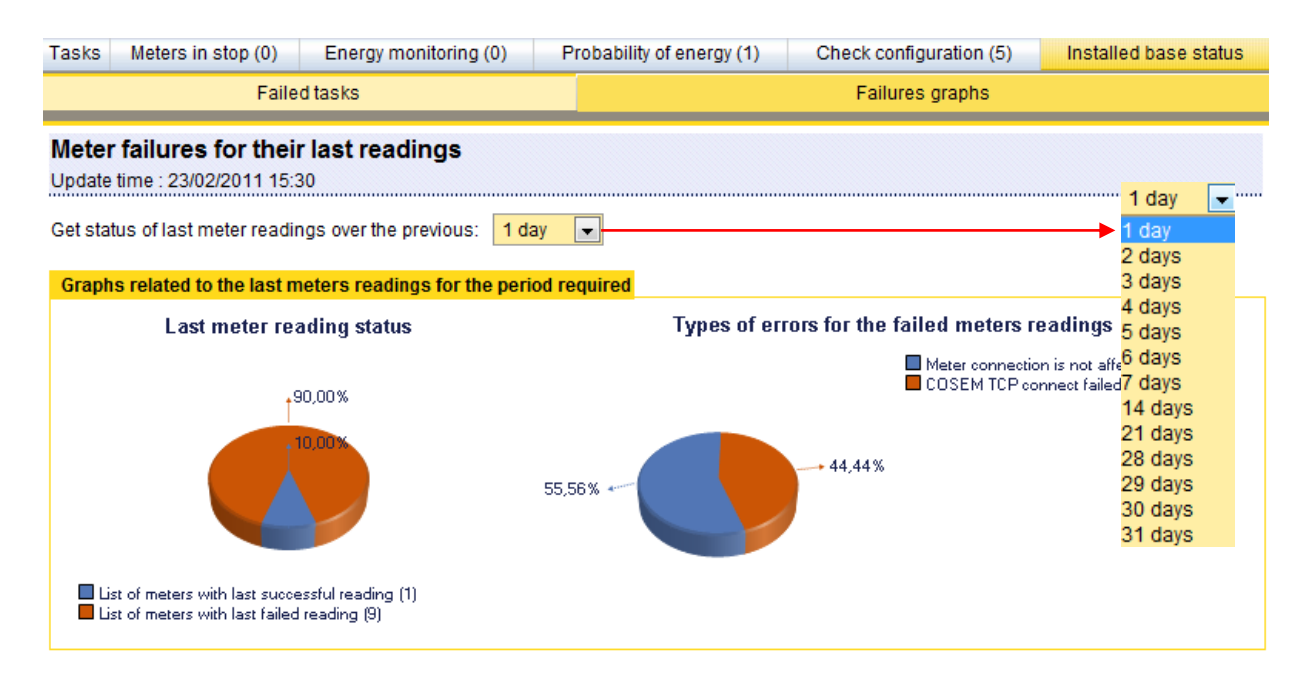

# 3.14. SYNCHRONISING ACE VISION TO AN HHU

See relevant user guide of ACE-VISION Mobile

# 3.15. <u>REPORTS</u>

Select Installed base management - Reports to access a list of pending tasks, to follow tasks in progress and to view failed tasks.

# 3.15.1. Pending Tasks

| Itron<br>Knowledge to Shape Your FL                                                                                                    | uture                   |                           |        |                                                                                                    |                                                 | G. ? F                       | LOGIN ad<br>PROFILE / | Jmin<br>Admin |   |
|----------------------------------------------------------------------------------------------------|-------------------------|---------------------------|--------|----------------------------------------------------------------------------------------------------|-------------------------------------------------|------------------------------|-----------------------|---------------|---|
| ACE Vision                                                                                                    | Pe                      | nding tasks               |        | Results                                                                                                    | Failur                                          | es                           |                       |               |   |
| Administration Communication media configuration Users configuration                                                                     | Pending tasks           | 2011 21:41                |        |                                                                                                    |                                                 |                              |                       |               | Î |
| > Data Base                                                                                                    | Identifier              | Client                    | Author | Type of action                                                                                                    |                                                 | Activation date              | Periodicity           | State         |   |
| Preferences<br>Installed base configuration<br>> Customer management<br>Meter points<br>Groups                                           | 36036106                | ltron                     | admin  | Load profile reading<br>Load profile export CS<br>Log book reading<br>End Of Billing (EOB) d<br>End Of Billing (EOB) d                                                                      | V (Day)<br>ata reading<br>ata export CSV        | 01/10/2011<br>03:00          | Year                  | -             | = |
| Summations                                                                                                    | 30318784                | callain client            | admin  | Load profile reading                                                                                                    |                                                 | 05/01/2011<br>12:54 🗟        | Once                  | -             |   |
| Calendars                                                                                                    | Test Sommation          | Itron                     | admin  | Load profile export XM<br>(Month)                                                                                                    | L CSV PDF                                       | 06/03/2011<br>16:52          | Month                 | -             |   |
| Installed base management                                                                                                    | Report sending          |                           | admin  | Meters in stop                                                                                                    |                                                 | 07/03/2011                   | Week                  | -             |   |
| Task management     Data Management     Orden Management     Reports     Pending tasks     Tasks results     Failure     Data collection | 37109117                | ltron                     | admin  | Load profile reading<br>Log book reading<br>Instantaneous data re<br>Meter diagnostic data<br>Power quality data rea<br>Waveform capture rea                                                | ading<br>reading<br>ding<br>ding                | 07:00<br>09/03/2011<br>00:00 | Week                  | -             |   |
| <ul> <li>Revenue protection</li> <li>Dashboard</li> </ul>                                                                                | 50014659                | Production<br>Chasseneuil | Prod   | End Of Billing (EOB) d                                                                                                    | ata reading                                     | 09/03/2011<br>01:00          | Week                  | -             |   |
|                                                                                                    | Backup                  |                           | admin  | Backup                                                                                                    |                                                 | 09/03/2011<br>07:00          | Week                  | -             |   |
|                                                                                                    | Chasseneuil<br>(CPT0-6) | ltron                     | admin  | Load profile reading<br>Log book reading<br>End Of Billing (EOB) d<br>Instantaneous data re<br>Meter diagnostic data<br>Power quality data rea<br>Waveform capture rea<br>Maagurement chack | ata reading<br>ading<br>reading<br>ding<br>ding | 12/03/2011<br>23:00          | Day                   | -             |   |

### 3.15.2. Task Results

|            | Pending tas               | ks     | Results                                                                                                    | Failures                        | _       |                                                                   |   |
|------------|---------------------------|--------|----------------------------------------------------------------------------------------------------|---------------------------------|---------|-------------------------------------------------------------------|---|
| Results    | : update                  |        |                                                                                                    |                                 | S       | Scheduler status :<br>Server time : 15:45                         | - |
| Identifier | Client                    | Author | Type of action                                                                                                    | Activation date                 | Tests   | Message                                                           |   |
| 36004248   | ltron                     | admin  | Measurement check<br>Load profile reading<br>Log book reading<br>End Of Billing (EOB) data reading<br>Instantaneous data reading<br>Meter diagnostic data reading<br>Power quality data reading | <b>23/02/2011 01:18</b><br>(15) | 3 Error | COSEM TCP<br>connect failed                                       |   |
|            |                           |        |                                                                                                    | 23/02/2011 01:08<br>(13)        | 2 Error |                                                                   |   |
|            |                           |        |                                                                                                    | 23/02/2011 01:03<br>(9)         | 1 Error |                                                                   |   |
| 50014659   | Production<br>Chasseneuil | Prod   | End Of Billing (EOB) data reading                                                                                                    | 23/02/2011 01:15<br>(14)        | 3 Error | COSEM TCP<br>connect failed                                       |   |
|            |                           |        |                                                                                                    | 23/02/2011 01:05<br>(12)        | 2 Error |                                                                   |   |
|            |                           |        |                                                                                                    | 23/02/2011 01:00<br>(24)        | 1 Error |                                                                   |   |
| 30001501   | ltron                     | admin  | Meter diagnostic data reading                                                                                                    | <b>23/02/2011 01:03</b> (11)    | * Error | Meter connection<br>is not affected to a<br>communication<br>port |   |
| 30001501   | Itron                     | admin  | Measurement check<br>Load profile reading<br>Log book reading<br>End Of Billing (EOB) data reading<br>Instantaneous data reading<br>Power quality data reading                                  | 23/02/2011 01:03<br>(11)        | * Error | Meter connection<br>is not affected to a<br>communication<br>port |   |
|            |                           |        | Measurement check                                                                                                    |                                 |         |                                                                   | - |

Check that the scheduler is activated:
 Scheduler activated : Etat du séquenceur : 
 Scheduler not activated : Etat du séquenceur : 
 Scheduler not activated : Etat du séquenceur : 
 To deactivate the scheduler click on the button, to restart, click on the button.
 Check that automatic update is enabled to be follow task execution in real time.
 Click the button to remove the results of completed tasks.

## 3.15.3. Failures

⇒ See Installed Base Status

| F                                                                                                  | ending tasks  |        | Results                       | Fai              | lures        |                                                           |  |  |
|----------------------------------------------------------------------------------------------------|---------------|--------|-------------------------------|------------------|--------------|-----------------------------------------------------------|--|--|
|                                                                                                    | Failed ta     | asks   |                               |                  | Failures gra | phs                                                       |  |  |
| Failed tasks<br>Update time : 23/02/2011 15:54                                                     |               |        |                               |                  |              |                                                           |  |  |
| Cet the latest failed tasks on the previous days, and not scheduled for immediate execution: 1 day |               |        |                               |                  |              |                                                           |  |  |
| Advanced searc                                                                                     | h             | Client | Auth                          | or               |              |                                                           |  |  |
|                                                                                                    |               |        | Filtered values               | 9/9              |              | Page 1 / 2                                                |  |  |
| Serial number                                                                                      | <u>Client</u> | Author | Type of action                |                  | _ <u>Me</u>  | essage                                                    |  |  |
| 30001500                                                                                           | Itron         | admin  | Measureme<br>Load profile rea | nt check<br>ding | @<br>a (     | Meter connection is not affected to<br>communication port |  |  |
| 30001501                                                                                           | Itron         | admin  | Measureme<br>Load profile rea | nt check<br>ding | @<br>a (     | Meter connection is not affected to communication port    |  |  |
| 30001503                                                                                           | Itron         | admin  | Measureme<br>Load profile rea | nt check<br>ding | e            | Meter connection is not affected to<br>communication port |  |  |
| 36004247                                                                                           | Itron         | admin  | Measureme<br>Load profile rea | nt check<br>ding | Ø            | COSEM TCP connect failed                                  |  |  |
| 36004248                                                                                           | Itron         | admin  | Measureme<br>Load profile rea | nt check<br>ding | @            | COSEM TCP connect failed                                  |  |  |
| 36036106                                                                                           | Itron         | admin  | Measureme<br>Load profile rea | nt check<br>ding | @<br>a (     | Meter connection is not affected to communication port    |  |  |

# 3.16. PREFERENCES

This menu is used to configure general preference and user settings, to customise instantaneous and billing data and to configure widgets:

| Itron                                                                                                    |                                                                                      |                                                                                           | G. ? <b>-</b>                              | LOGIN admin<br>PROFILE Admin |
|----------------------------------------------------------------------------------------------------|--------------------------------------------------------------------------------------|-------------------------------------------------------------------------------------------|--------------------------------------------|------------------------------|
| Knowledge to Shape Your Futu                                                                                                    | re                                                                                   |                                                                                           |                                            |                              |
| ACE Vision                                                                                                    | Configuration Your account                                                           | Customisation of instant. data                                                            | Customisation of End of Billing (EOB) data | Widget                       |
| Administration Administration Communication media configuration Users configuration Data Base Preferences Installed base configuration Customer management Meter points Groups Summations Energy monitoring Calendars Installed base management Data Management Data Management Data Management Reports Pending tasks Tasks results Failure Data collecton Revenue protection Dashboard | Curren<br>Langua<br>Number form<br>CSV separa<br>Table multi-pages lin<br>Welcome pa | icy €<br>ge English<br>hat 1.000,20<br>tor Semicolon<br>es I Automatic<br>ge Welcome Page |                                            |                              |

#### 3.16.1. Configuration

Select the **Configuration** tab to define general settings:

Currency, Language, Number format, CSV separator, Table multi-page lines and Welcome page.

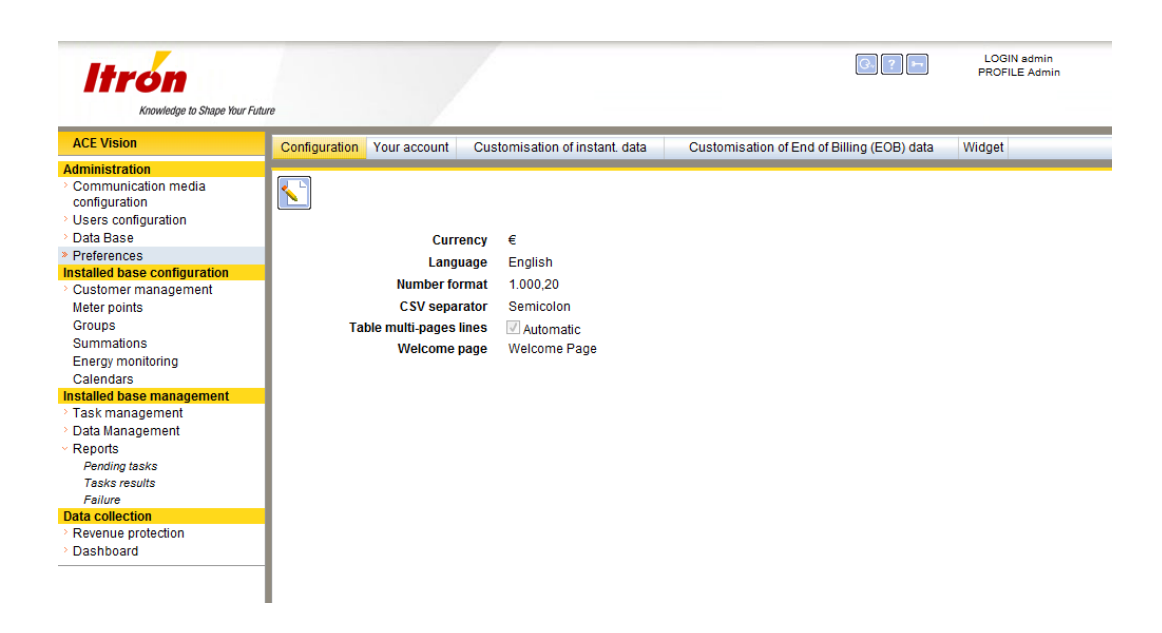

The welcome page can be a widget, which allows when when launching ACE Vision to have an immediate visualisation of the main indicators defined by the customer.

The function 'save time interval' has also been added, for some analysis on a specific time period. Value has to be put on 'Yes' to memorize the time interval. User can invalidate this function by reprogramming the value to 'No'.

Without this feature, the user had to enter the time interval of the load profile a wanted to visualize, for each meter.

## 3.16.2. Your Account

This tab allows the user to modify certain user specific data. The user account password can also be changed here.

| Configuration | Your account            | Customisation of instant. data | Customisation           | of End of Billing (EOB) data | Widget |  |
|---------------|-------------------------|--------------------------------|-------------------------|------------------------------|--------|--|
|               |                         |                                |                         |                              |        |  |
|               | User na                 | ime * admin                    |                         |                              |        |  |
|               | CI                      | lient Administrator            |                         |                              |        |  |
|               | User profile t          | type SuperUser                 |                         |                              |        |  |
|               | Er                      | mail manuel.schiller@itron.co  | m                       |                              |        |  |
| Teleph        | ione number (S          | MS)                            |                         |                              |        |  |
| Pass          | Passw<br>sword confirma | Type a password for mod        | ifying the previous one | 3                            |        |  |

<u>Remark:</u> After the first installation of the tool, the default login and password are admin / admin.

### 3.16.3. Customisation of Instantaneous Data

The Customisation of Instant data menu is used to define in detail the data to be displayed in the customisation tab in the Meter points menu.

Instantaneous data is divided into several groups: Total energy, Energy rate registers, Instant. Power, Power factor, RMS Value, Neutral, Phase angle and THD (Total Harmonic Distortion.

Tick the box to add data to the customised data view.

| Configuration Your account | Customisation of instant. data | Customisation of End of Billing (EOB) data          | Widget      |
|----------------------------|--------------------------------|-----------------------------------------------------|-------------|
| Power factor               | Meter type                     |                                                     | Selection   |
| L1 Power Factor            | ACE 6000, ACE (<br>8000        | 6000 (664 type), SL 7000, ACE 7000 (781 type), ACE  |             |
| L2 Power Factor            | ACE 6000, ACE (<br>8000        | 6000 (664 type), SL 7000, ACE 7000 (781 type), ACE  |             |
| L3 Power Factor            | ACE 6000, ACE (<br>8000        | 6000 (664 type), SL 7000, ACE 7000 (781 type), ACE  |             |
| Average Power Factor       | ACE 6000, ACE (<br>8000        | 6000 (664 type), SL 7000, ACE 7000 (781 type), ACE  |             |
|                            |                                |                                                     |             |
| RMS value                  | Meter type                     |                                                     | Selection   |
| L1 Current                 | ACE 6000, ACE (<br>8000        | 6000 (664 type), SL 7000, ACE 7000 (781 type), ACE  |             |
| L2 Current                 | ACE 6000, ACE 6<br>8000        | 6000 (664 type), SL 7000, ACE 7000 (781 type), ACE  |             |
| L3 Current                 | ACE 6000, ACE (<br>8000        | 5000 (664 type), SL 7000, ACE 7000 (781 type), ACE  |             |
| L1 Voltage                 | ACE 6000, ACE (<br>8000        | 6000 (664 type), SL 7000, ACE 7000 (781 type), ACE  |             |
| L2 Voltage                 | ACE 6000, ACE (<br>8000        | 6000 (664 type), SL 7000, ACE 7000 (781 type), ACE  |             |
| L3 Voltage                 | ACE 6000, ACE (<br>8000        | 6000 (664 type), SL 7000, ACE 7000 (781 type), ACE  |             |
|                            |                                |                                                     |             |
| Neutral                    | Meter type                     |                                                     | Selection = |
| L0 Current                 | ACE 6000 (≥1,30<br>ACE 8000    | )), ACE 6000 (664 type), SL 7000, ACE 7000 (781 typ | e), 🔽       |
| L0 Voltage                 | ACE 6000 (≥1,30<br>ACE 8000    | )), ACE 6000 (664 type), SL 7000, ACE 7000 (781 typ | e), 🔽       |
|                            | •• • •                         |                                                     |             |
| Phase angle                | Meter type                     |                                                     | Selection   |
| Angles I(L1) To U(L1)      | ACE 6000 (≥1,30                | )), ACE 6000 (664 type), SL 7000, ACE 7000 (781 typ | e), 🗸 🔻     |

#### 3.16.4. Customisation of EOB Data

The Customisation of End of Billing (EOB) Data is to be displayed in the Customisation section of Meter points.

Billing data is divided into several groups: Global data, Total energy, Energy rate registers, RMS Max, Maximum demands and Excess demand.

Tick the box to add data to the customised data view.

| Configuration Your account | Customisation of instant. data | Customisation of End of Billing (EOB) data        | Widget       |   |
|----------------------------|--------------------------------|---------------------------------------------------|--------------|---|
| Ufn Aggregate Energy       | ACE 7000 (781 ty               | pe), ACE 8000                                     |              |   |
| 11 <sup>2</sup> h Energy   | ACE 7000 (781 ty               | pe), ACE 8000                                     |              |   |
| I2 <sup>2</sup> h Energy   | ACE 7000 (781 ty               | pe), ACE 8000                                     |              |   |
| I3 <sup>2</sup> h Energy   | ACE 7000 (781 ty               | pe), ACE 8000                                     |              |   |
| I²h Aggregate Energy       | ACE 7000 (781 ty               | pe), ACE 8000                                     |              |   |
| _                          |                                |                                                   |              |   |
| Energy rate registers      | Meter type                     | 000 (00 A hare) 01 7000 AOE 7000 (704 hare) AOE   | Selection    |   |
| All energy rates registers | ACE 6000, ACE 6<br>8000        | 000 (664 type), SL 7000, ACE 7000 (781 type), ACE | $\checkmark$ |   |
|                            |                                |                                                   |              |   |
| RMS Max                    | Meter type                     |                                                   | Selection    |   |
| L1 Current Max 1           | ACE 6000, ACE 6<br>8000        | 000 (664 type), SL 7000, ACE 7000 (781 type), ACE |              |   |
| L2 Current Max 1           | ACE 6000, ACE 6<br>8000        | 000 (664 type), SL 7000, ACE 7000 (781 type), ACE |              |   |
| L3 Current Max 1           | ACE 6000, ACE 6<br>8000        | 000 (664 type), SL 7000, ACE 7000 (781 type), ACE |              |   |
| L1 Voltage Max 1           | ACE 6000, ACE 6<br>8000        | 000 (664 type), SL 7000, ACE 7000 (781 type), ACE |              |   |
| L2 Voltage Max 1           | ACE 6000, ACE 6<br>8000        | 000 (664 type), SL 7000, ACE 7000 (781 type), ACE |              |   |
| L3 Voltage Max 1           | ACE 6000, ACE 6<br>8000        | 000 (664 type), SL 7000, ACE 7000 (781 type), ACE |              |   |
|                            |                                |                                                   |              |   |
| Maximum demands            | Meter type                     |                                                   | Selection    |   |
| All max demands            | ACE 6000, ACE 6<br>8000        | 000 (664 type), SL 7000, ACE 7000 (781 type), ACE |              |   |
| Excose domand              | Motor tupo                     |                                                   | Selection    | = |
| All excess demands         | ACE 6000, ACE 6<br>8000        | 000 (664 type), SL 7000, ACE 7000 (781 type), ACE |              |   |

### 3.16.5. Widgets

Widgets can be selected and configured to allow the display of key information on a single screen. This menu is used to configure modules containing the widgets required.

To access widgets, Select Dashboard - Widgets:

| Configuration   | Your account | Customisation of instant. data                            | Customisation | of End of Billing (EOB) data | Widget |
|-----------------|--------------|-----------------------------------------------------------|---------------|------------------------------|--------|
|                 |              | My widgets                                                |               | Page                         | 2      |
| Add a<br>module | ] 💽          | Move a page: Dele<br>Move a page: mod<br>Edit a<br>module | ete a<br>dule |                              |        |

| Configuration | Your account | Customisation | of instant. data  |   | Customisation of End | of Billing (EOB) data | Widget  |  |
|---------------|--------------|---------------|-------------------|---|----------------------|-----------------------|---------|--|
|               | Module1      |               |                   | Μ | odule                | М                     | lodule2 |  |
|               |              |               |                   |   |                      |                       |         |  |
|               | Page nar     | ne : Module2  |                   |   | Number of lines an   | id columns 2 💌 🗴      | 3       |  |
|               |              | <b>-</b>      | Add a<br>– widget |   |                      | •                     |         |  |
|               |              | L.            |                   |   |                      | <b>↓</b>              |         |  |
|               |              | <b>↓</b>      |                   |   |                      | ► L                   |         |  |

✤ Up to 7 widget types are available: Revenue protection, Load profile and Export or import energy table, Nox indicator charts, Nox indicator table, push panel control, or a standard image. To select a widget, click on the required option.

Wigdet collection

| ▶ Widgets | Average de de verseure<br>sessen deres a 111 - C - De de C - 111 - D<br>Reference - De C - De de C - 111 - D<br>Reference - De C - De de C - 111 - D<br>Reference - De C - De de C - 111 - D<br>Reference - De C - De de C - 111 - D<br>Reference - De C - De C - DE C - DE C - D                                                                                                    | Revenue protection<br>The revenue protection widget displays on a<br>tabular format, the list of defective meters<br>regarding energy monitoring and/ or probability<br>check and / or check configuration and / or status<br>of the installed base. |   |
|-----------|----------------------------------------------------------------------------------------------------|----------------------------------------------------------------------------------------------------|---|
|           | A second second                                                                                                    | Load profile<br>This widget displays graphically a channel of load<br>profile for a meter or a summation.                                                                                                    | Е |
|           | Company 1992/54<br>Facura 1 for first first first first first<br>Grand and the first<br>Sector 2 for first<br>Grand and first first first<br>Grand and first<br>Grand and first<br>Grand first<br>Grand and first<br>Grand and first<br>Grand first<br>Grand fi | Export or Import Energy table<br>The widget for table display, shows a channel of<br>load profile of a meter or a summation on a table<br>format                                                                                                    |   |

х

- ✤ Every widget must be given a name.
- Revenue protection widgets can contain energy monitoring, probability of energy, check configuration and diagnostic information.

| Revenue protection    |            |  |  |
|-----------------------|------------|--|--|
|                       |            |  |  |
| Title                 | Monitoring |  |  |
| Energy monitoring     |            |  |  |
| Probabilty of energy  |            |  |  |
| Check configuration   |            |  |  |
| Installed base status |            |  |  |
|                       |            |  |  |

✤ A load profile widget can contain information relating to a meter or a summation in the form of a graph or a histogram. A load profile widget requires prior configuration of various parameters:

| CPT5 Meter Histogram    |                                     |
|-------------------------|-------------------------------------|
|                         |                                     |
| Title                   | CPT5 Meter Histogram                |
| Granularity             | Week -                              |
| Depth                   | 1                                   |
| Energy / Power          | Power -                             |
| Meter / Summation       | Meter 🗨                             |
| Serial number           | 36004247                            |
| Channel                 | LP1 - Import Active Power Aggregate |
| Graph Type              | Histogram 💌                         |
| Display the graph in 3D |                                     |

An export or import energy table widget contains information relevant to a meter or summation in table form. This widget requires prior configuration of various parameters:

| CPT5 meter measurements  |                                     |
|--------------------------|-------------------------------------|
|                          |                                     |
| Title                    | CPT5 meter measurements             |
| Granularity              | Day 🗨                               |
| Depth                    | 5                                   |
| Energy / Power           | Power -                             |
| Meter / Summation        | Meter 🗨                             |
| Serial number            | 36004247                            |
| Channel                  | LP1 - Import Active Power Aggregate |
| Number of decimal places | 2                                   |
|                          |                                     |

▲ Nox indicator widget contains the Nox information of a meter (not available for a summation). This indicator allows to evaluate periods of time during which the production site has been really hazardous (energy produced in 'basis' period), compared to the period of time non hazardous (energy produced in mode 'preset').

This widget is determined by the values of load profiles, with interval of 10min, and this is by these values that we will know the periods of hazardous and non-hazardous productions.

This requires the definition of two thresholds:

- coupling threshold: power in kW or MW
- Threshold NOx: power in kW or MW

The mode "basis" corresponds to a higher power produced, compared to NOx threshold. This is the normal operating mode.

The mode "Preset" corresponds to a generated power between the coupling threshold and the NOx threshold. This is the mode of reduced operation, global energy demand is lower than the normal operating mode.

This widget requires prior configuration of various parameters:

| NOx indicator : Meter   |                  |
|-------------------------|------------------|
|                         |                  |
| Title                   |                  |
| Granularity             | Day 🔽            |
| Depth                   | 14               |
| Serial number           |                  |
| Channel                 | Select a channel |
| Scalar                  | Kilo 🔽           |
| Coupling threshold      | 0 KW 💌           |
| NOx threshold           | 0 KW 💌           |
| Graph Type              | Operating time   |
| Display the graph in 3D |                  |

Those indicators will show :

- The energy produced below and above the Nox threshold .
- The production duration below and above the Nox threshold
- The load-shedding duration (duration when the power is below the load shedding threshold)

This widget could be displayed in graphical format or in tabular format.

An Image widget could also be added : ( such as logo of company, photo of installation .. )

| Image      |                                                                                |                                   |
|------------|--------------------------------------------------------------------------------|-----------------------------------|
|            |                                                                                |                                   |
| Title      |                                                                                |                                   |
| Image file |                                                                                | Parcourir                         |
|            | Accepted file extensions : JPG, JPEG<br>size of the image file must be less th | , PNG, GIF or BMP. The<br>an 1 MB |
|            |                                                                                |                                   |

> Example configuration of a module containing 3 widgets :

| Page Name :          | Module                              | Number of lines and columns | 1 x 3 💌  |
|----------------------|-------------------------------------|-----------------------------|----------|
| CPT5 Meter Histogram |                                     |                             | <b>×</b> |
|                      |                                     |                             |          |
| Granularity          | Week                                |                             |          |
| Depth                | 1                                   |                             |          |
| Energy / Power       | Power                               |                             |          |
| Serial number        | 36004247                            |                             |          |
| Channel              | LP1 - Import Active Power Aggregate | •                           |          |
| Graph Type           | Histogram                           | -                           |          |

#### **CPT5 meter measurements**

Display the graph in 3D

| Granularity              | Day                                 |
|--------------------------|-------------------------------------|
| Depth                    | 5                                   |
| Energy / Power           | Power                               |
| Serial number            | 36004247                            |
| Channel                  | LP1 - Import Active Power Aggregate |
| Number of decimal places | 2                                   |

 $\checkmark$ 

#### Monitoring

| Energy monitoring     | yes |
|-----------------------|-----|
| Probabilty of energy  | yes |
| Check configuration   | yes |
| Installed base status | VOC |

\*

> Display of example module containing 3 widgets:

| F. 🔨 🚩                                                                                           | Move a page: |                       |  |  |
|--------------------------------------------------------------------------------------------------|--------------|-----------------------|--|--|
| CPT5 Meter Histogram<br>Import Active Power Aggregate (kW)<br>No measure in the time interval    |              |                       |  |  |
| CPT5 meter measurements<br>Import Active Power Aggregate (kW)<br>No measure in the time interval |              |                       |  |  |
| Monitoring                                                                                       |              |                       |  |  |
| Serial number                                                                                    | Client       | Error A               |  |  |
| 30001500                                                                                         | Itron        | Installed base status |  |  |
| 30001501                                                                                         | Itron        | Installed base status |  |  |
| 20004502                                                                                         | Itron        | Installed base status |  |  |

**Note:** It is possible to set the start page to display widgets.

> Other examples of widgets display :

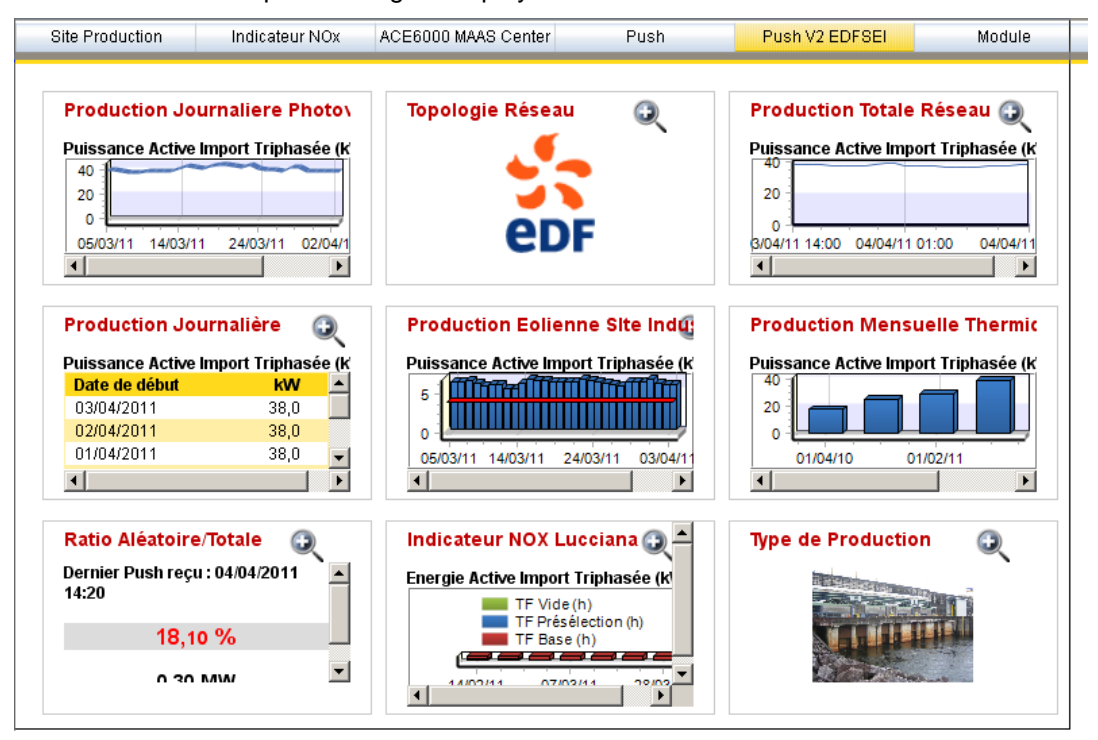

# 3.17. EXPLOITATION OF WIDGETS

#### 3.17.1. Exports CSV et PDF

In full screen mode, there is a possibility to export the widgets in CSV or PDF format. In CSV, the export will be tabular, but in PDF the export will be tabular and graphical

For that, 2 buttons have been added

|         | LOGIN admin<br>PROFILE Admin |
|---------|------------------------------|
| Module1 | 20/04/2011 14:49             |
|         |                              |

This feature is available only in case of relevant widget ( no need to export a image widget ! )

#### 3.17.2. Full screen display

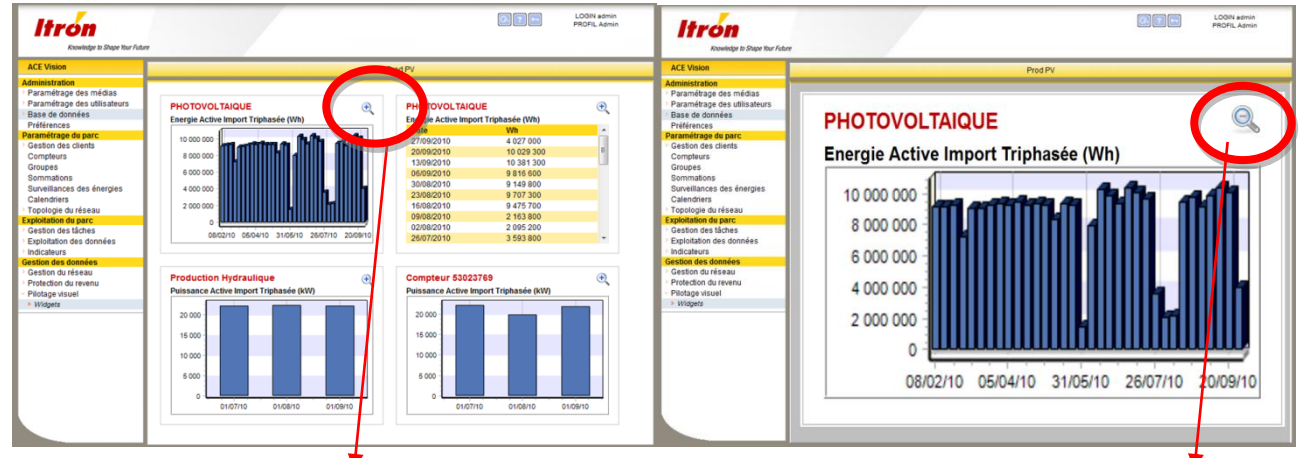

To better visualize one widget of a given page, a zoom – unzoom feature is added.

Mode widget standard with zoom button

Mode widget « full screen » with unzoom button

Then in the main menu, or the welcome page, a full screen feature is added. It allow to display one page in full screen (removing the left hand menu). To come back to the standard page, the un-zoom menu should be used (the one in the upper banner)

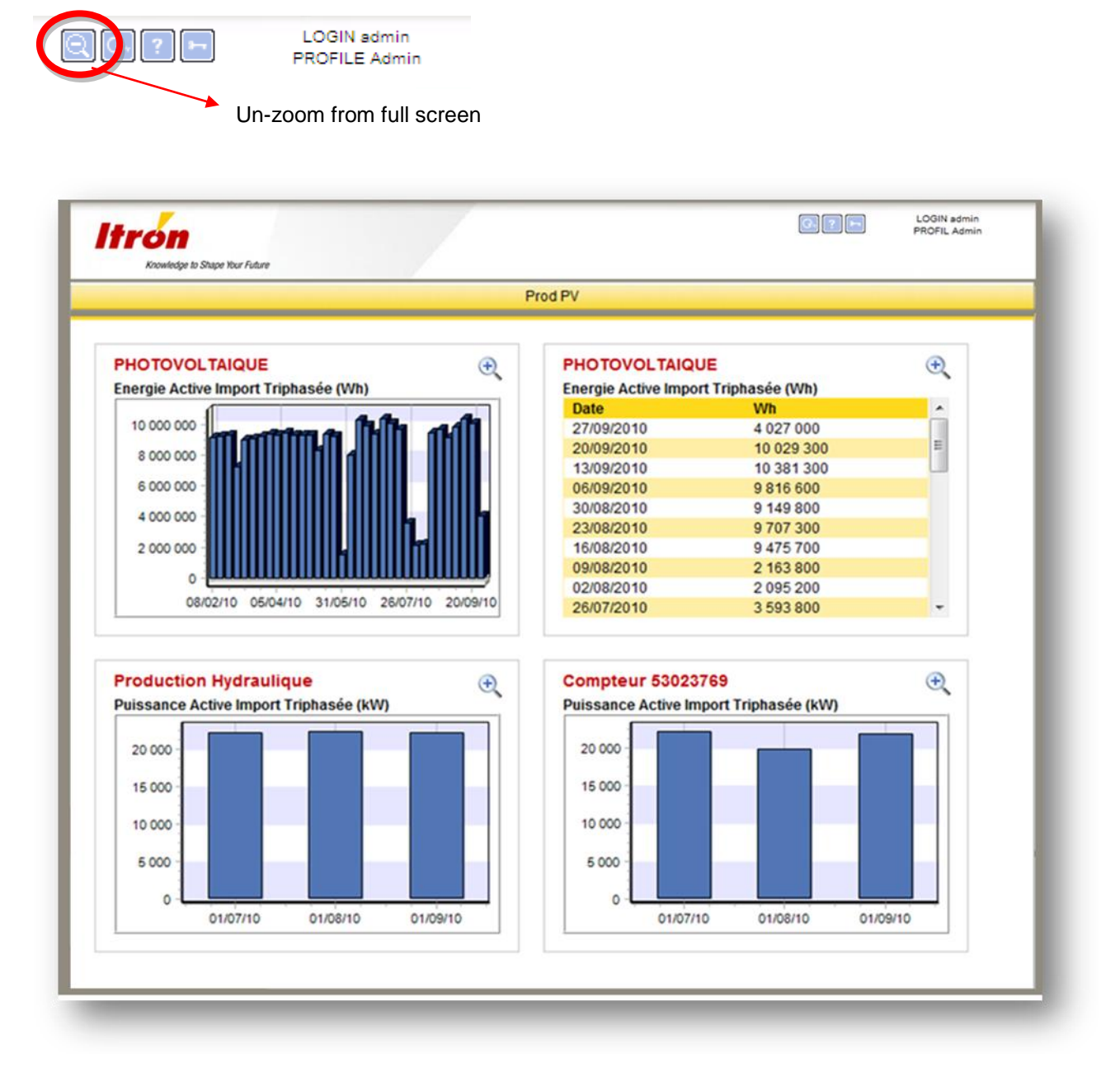

Full screen mode

## 3.18. WEB SERVICES

### 3.18.1. Objectif

ACE VISION Database (MySQL) is not accessible to the customers.

The webservices function allows customer to access the ACE VISION database in order to personalize the data. Customer will be able to:

- Read
- Modify
- Create
- Delete

datas inside the database

Big interest is that the customer can base the development of external tools based on these webservices, without any new adaptation of his tools when a new version of ACE VISION is available.

#### 3.18.2. Associated rules

Implementation of the WEB SERVICE shall respect the following rules:

- The type of service WCF (Windows Communication Foundation) will be hosted as a Windows service on the same server than ACE Vision
- The WCF Web Service has to be "standard / basic" in order to comply with the W3C standard and be compatible with any development language.
- Authentication to the Web Service will be done with ACE Vision user account. It must have the necessary rights to access the Web Service. Multiple connections with the same user account must be carried out simultaneously.
- The only possible access right in this version in a user profile is:
  - Read only
- Access to the Web Service functionality will be subject to a new license option.
- In order to avoid at the maximum to return labels, we use codes (enumerations for example) which will be described in the SDK (software development kit) and the Web Services User Guide. In the case of exceptions, messages will be by default in English or the language of the user connected to the Web service (if known).
- The data returned by the Web service must be pre-treated and not be raw data as in database. It must be possible to link data retrieved from a Web Service method to components (charts, graphs or other) without having to re-form data

### 3.18.3. Architecture

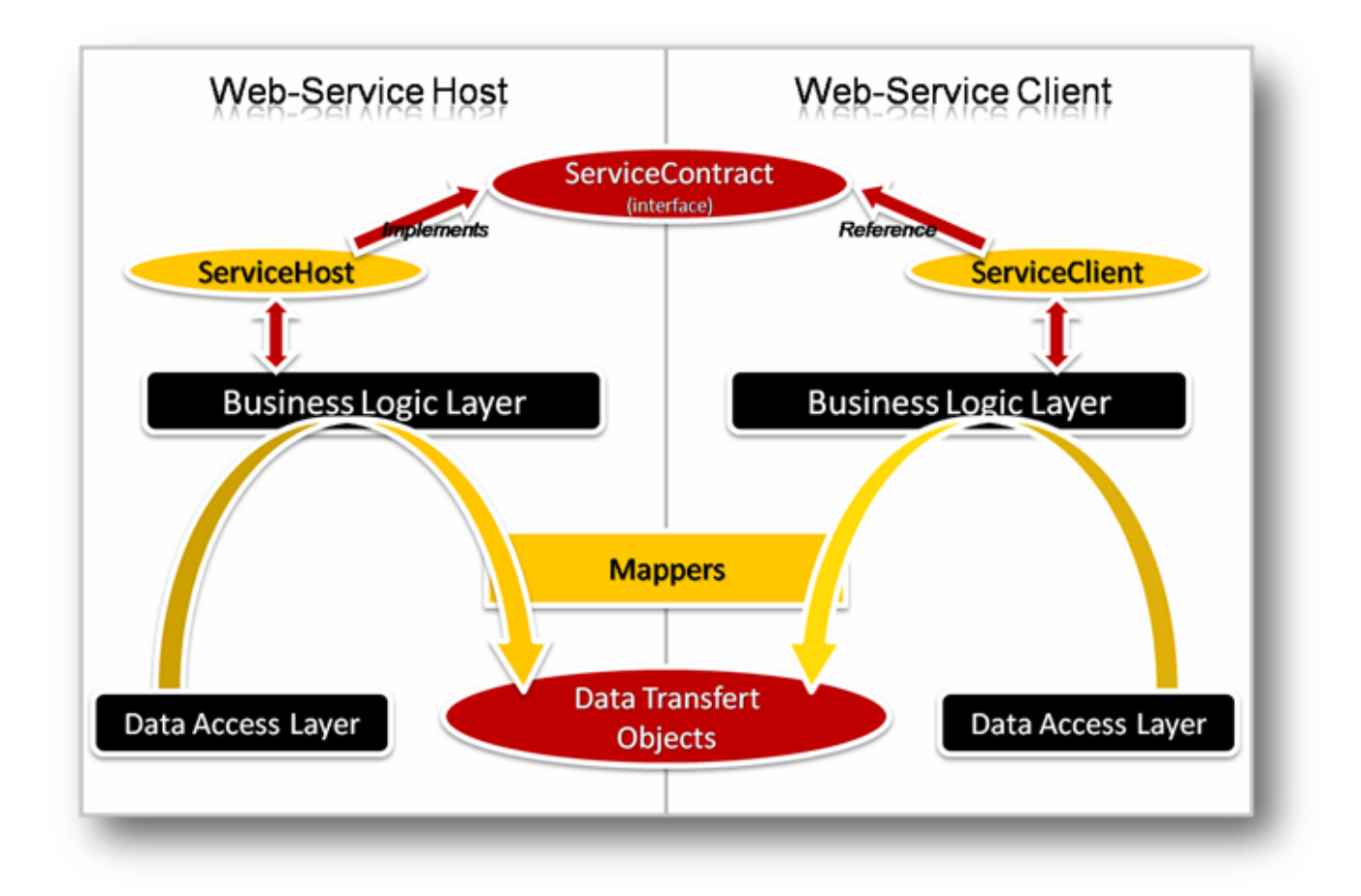

### 3.18.4. Methods

A library with all the functions has been developed. It allows to access in ACE Vision database all data listed below:

|            | Methods                                                                                                    |
|------------|----------------------------------------------------------------------------------------------------|
|            | Access to the list of meters                                                                                                    |
| Meter      | Access to the list of meters linked to a customer (name or ID)                                                                       |
|            | Access to a meter, from its ID or serial number                                                                                      |
|            | Access to list of customer                                                                                                    |
| Customer   | Access to a customer, from its ID or name                                                                                            |
|            | Access to load profile information (configuration of LP, configuration of channels)                                                  |
| Meter data | Access to the description of a load profile channel, from its ID (ID retrieved from LP information above)                            |
|            | Access to a LP channel, for a specific ID : measurements and events (ID of the channel retrieved from the channel description above) |

|     | Access to a load profile channel and values estimated for a Push meter for a specific channel ID : measurements and events (ID of the channel retrieved from the channel description above) |
|-----|----------------------------------------------------------------------------------------------------|
|     | Access to a list of EOB (ID and date) from a date interval                                                                                                    |
|     | Access to all the data of an EOB, from its ID or a specified date.                                                                                                    |
|     | Access to datas of personalized EOB, from its ID or a fixed date                                                                                                    |
|     | Access to Push ratio                                                                                                    |
| ADI | Access to power margin                                                                                                    |
|     | Access to the list of producer (ID and meter name) to disconnect                                                                                                    |

# 3.18.5. Structure of data used by web services

### 3.18.5.1.<u>Meter</u>

| Field                  | Туре           | Comments                                                                            |
|------------------------|----------------|-------------------------------------------------------------------------------------|
| MeterID                | Int            | Identification of meter                                                             |
| ParentCustomerId       | Int            | ID number of customer                                                               |
| SerialNumber           | String         | Serial number of meter. Used for modem connection, mediation & registration server. |
| MeterType              | MeterType      | List of meter types                                                                 |
| ConnectionId           | Int            | Identification number of the connection dedicated to the meter                      |
| MeterConnectionType    | ConnectionType | List of connection type                                                             |
| PasswordReading        | String         | Password used for readings                                                          |
| PasswordWriting        | String         | Password used for configuration writing                                             |
| Comments               | String         | Comments                                                                            |
| PhoneNumber            | String         | Phone number for modem connection                                                   |
| Location               | String         | Localization (country, town, area, company,)                                        |
| Address                | String         | Address                                                                             |
| PhysicalAddress        | Int            | Example : 17                                                                        |
| IpAddress              | String         | IP@                                                                                 |
| IpClientPort           | Int            | Example : 703                                                                       |
| IpServerPort           | Int            | Example : 10703                                                                     |
| FirmwareVersion        | String         | Example : "4.55"                                                                    |
| MeterDaysFirstLoadLP   | Int            | Number of days to read for the first reading of load profiles                       |
| MeterCountFirstLoadEOB | Int            | Number of EOB to read for the first reading of EOB                                  |
| CurrentType            | CurrentType    | List of connection type (CT, DC)                                                    |

| GPSLatitude                                                                                                    | String                                                                                                    | Latitude GPS. Example : "46.66030"                                                                                                    |
|----------------------------------------------------------------------------------------------------|----------------------------------------------------------------------------------------------------|----------------------------------------------------------------------------------------------------|
| GPSLongitude                                                                                                    | String                                                                                                    | Longitude GPS. Example : "0.37260"                                                                                                    |
| StatBegin                                                                                                    | DateTime                                                                                                    | Starting date for statistical calculations                                                                                                    |
| StatLastSuccess                                                                                                    | DateTime                                                                                                    | Date of last successful reading                                                                                                    |
| StatLastError                                                                                                    | DateTime                                                                                                    | Date of last reading in error                                                                                                    |
| StatLastErrorMessage                                                                                                    | String                                                                                                    | Error message of last reading in error.                                                                                                    |
| StatCountTry1                                                                                                    | Int                                                                                                    | Number of successful communications after 1st attempt                                                                                                    |
| StatCountTry2                                                                                                    | Int                                                                                                    | Number of successful communications after 2nd attempt                                                                                                    |
| StatCountTry3                                                                                                    | Int                                                                                                    | Number of successful communications after 3rd attempt                                                                                                    |
| StatCountTry4                                                                                                    | Int                                                                                                    | Number of successful communications after 4th attempt                                                                                                    |
| VoltageQualityDate                                                                                                    | DateTime                                                                                                    | Date of last voltage quality reading                                                                                                    |
| THDDefectNumberCurrent                                                                                                    | Int                                                                                                    | Number of THD Defect History Current                                                                                                    |
| THDDefectNumberVoltage                                                                                                    | int                                                                                                    | Number of THD Defect History Voltage                                                                                                    |
| IsMeterModemCLO                                                                                                    | Bool                                                                                                    | Indicate if this is a CLO modem                                                                                                    |
| WaveformSamplingPeriod                                                                                                    | Float                                                                                                    | Sampling period of waveforms in secondes                                                                                                    |
| NominalFrequency                                                                                                    | Int                                                                                                    | Nominal frequency of meter (50 or 60 Hz)                                                                                                    |
| CurrentRatingIb                                                                                                    | Int                                                                                                    | Nominal current of meter (used for waveforms calculation)                                                                                                    |
|                                                                                                    |                                                                                                    | · · · · · · · · · · · · · · · · · · ·                                                                                                    |
| DeviceAddress                                                                                                    | String                                                                                                    | Address de peripherical (used by Indigo+)                                                                                                    |
| DeviceAddress<br>IsPushMeter                                                                                                    | String<br>Bool                                                                                                 | Address de peripherical (used by Indigo+)<br>Indicate if meter used the PUSH function                                                                                                    |
| DeviceAddress<br>IsPushMeter<br>ProviderType                                                                                                    | String<br>Bool<br>MeterProviderType                                                                            | Address de peripherical (used by Indigo+)<br>Indicate if meter used the PUSH function<br>List of types of producers (Wind, Sun, Main, etc)                                                                                                    |
| DeviceAddress<br>IsPushMeter<br>ProviderType<br>PowerTheory                                                                                                    | String<br>Bool<br>MeterProviderType<br>Int                                                                     | Address de peripherical (used by Indigo+)         Indicate if meter used the PUSH function         List of types of producers (Wind, Sun, Main, etc)         Installed power available in kW (used for the PUSH)                                                                                                    |
| DeviceAddress<br>IsPushMeter<br>ProviderType<br>PowerTheory<br>PowerNextEstimated                                                                                                    | String<br>Bool<br>MeterProviderType<br>Int<br>Int                                                              | Address de peripherical (used by Indigo+)         Indicate if meter used the PUSH function         List of types of producers (Wind, Sun, Main, etc)         Installed power available in kW (used for the PUSH)         Power (in kW) to use for next estimated power (used for the PUSH)                                                                                                    |
| DeviceAddress<br>IsPushMeter<br>ProviderType<br>PowerTheory<br>PowerNextEstimated<br>PushInsert                                                                                                    | String<br>Bool<br>MeterProviderType<br>Int<br>Int<br>DateTime                                                  | Address de peripherical (used by Indigo+)         Indicate if meter used the PUSH function         List of types of producers (Wind, Sun, Main, etc)         Installed power available in kW (used for the PUSH)         Power (in kW) to use for next estimated power (used for the PUSH)         Date of setting queue (used for the PUSH)                                                                                                    |
| DeviceAddress<br>IsPushMeter<br>ProviderType<br>PowerTheory<br>PowerNextEstimated<br>PushInsert<br>CreationDate                                                                                      | String<br>Bool<br>MeterProviderType<br>Int<br>Int<br>DateTime<br>DateTime                                      | Address de peripherical (used by Indigo+)         Indicate if meter used the PUSH function         List of types of producers (Wind, Sun, Main, etc)         Installed power available in kW (used for the PUSH)         Power (in kW) to use for next estimated power (used for the PUSH)         Date of setting queue (used for the PUSH)         Date of meter commissioning                                                                                                    |
| DeviceAddress         IsPushMeter         ProviderType         PowerTheory         PowerNextEstimated         PushInsert         CreationDate         MeterMeasurementDate                           | String<br>Bool<br>MeterProviderType<br>Int<br>Int<br>DateTime<br>DateTime<br>DateTime                          | Address de peripherical (used by Indigo+)         Indicate if meter used the PUSH function         List of types of producers (Wind, Sun, Main, etc)         Installed power available in kW (used for the PUSH)         Power (in kW) to use for next estimated power (used for the PUSH)         Date of setting queue (used for the PUSH)         Date of meter commissioning         Date/hour of the last identification of the meter state (measurements started)                                                                    |
| DeviceAddress         IsPushMeter         ProviderType         PowerTheory         PowerNextEstimated         PushInsert         CreationDate         MeterMeasurementDate         MeasurementStatus | String<br>Bool<br>MeterProviderType<br>Int<br>Int<br>DateTime<br>DateTime<br>DateTime<br>WorkingMode           | Address de peripherical (used by Indigo+)         Indicate if meter used the PUSH function         List of types of producers (Wind, Sun, Main, etc)         Installed power available in kW (used for the PUSH)         Power (in kW) to use for next estimated power (used for the PUSH)         Date of setting queue (used for the PUSH)         Date of meter commissioning         Date/hour of the last identification of the meter state (measurements started)         Indicate the last state known regarding meter measurements |
| DeviceAddress IsPushMeter ProviderType PowerTheory PowerNextEstimated PushInsert CreationDate MeterMeasurementDate MeasurementStatus Notification                                                    | String<br>Bool<br>MeterProviderType<br>Int<br>Int<br>DateTime<br>DateTime<br>DateTime<br>WorkingMode<br>String | Address de peripherical (used by Indigo+)Indicate if meter used the PUSH functionList of types of producers (Wind, Sun, Main, etc)Installed power available in kW (used for the PUSH)Power (in kW) to use for next estimated power (used for<br>the PUSH)Date of setting queue (used for the PUSH)Date of meter commissioningDate/hour of the last identification of the meter state<br>(measurements started)Indicate the last state known regarding meter<br>measurementsNotification message                                            |

### 3.18.5.2.Customer

| Field         | Туре   | Comments              |
|---------------|--------|-----------------------|
| CustomerID    | Int    | ID of customer        |
| Name          | String | Name of customer      |
| AccountNumber | String | Customer reference    |
| PhoneNumber   | String | Customer phone number |
| Address       | String | Customer address      |
| Email         | String | Customer email        |
| Comments      | String | Comments              |

#### 3.18.5.3. Load profile information

| Field                   | Туре                  | Comments                                                |
|-------------------------|-----------------------|---------------------------------------------------------|
| LoadProfileId           | Int                   | Identification of load profile                          |
| LoadProfileConfigId     | Int                   | Identification of the configuration of the load profile |
| ConfigRecordingInterval | Int                   | In minutes (between 1 and 60, and divider of 60)        |
| EnergyRecordingFormat   | EnergyRecordingFormat | List of basis for power calculation of a COSEM value    |
| ConfigBegin             | DateTime              | Date of first value                                     |
| ConfigEnd               | DateTime              | Date of last measurement (PUSH or PULL)                 |
| ConfigEndPull           | DateTime              | Date of last measurement read in PULL only              |
| Channels                | Int[]                 | Table of LP Channel ID                                  |

#### 3.18.5.4. Load profile Channel

| Field          | Туре          | Comments                                                         |
|----------------|---------------|------------------------------------------------------------------|
| Channelld      | Int           | Load Profile Channel ID                                          |
| Energy         | ChannelEnergy | List of energy types                                             |
| Scaler         | Sbyte         | Exponent of 2 or of 10, to apply for the measurement calculation |
| WorkingMode    | WorkingMode   | Calculation mode                                                 |
| Unit           | Unit          | List of units                                                    |
| IsExcessEnergy | Bool          |                                                                  |

#### 3.18.5.5. Data from a load profile channel

| Field      | Туре        | Comments                            |
|------------|-------------|-------------------------------------|
| Channelld  | Int         | Load Profile Channel ID             |
| DateArray  | DateTime[]  | Date (sorted by order of reading)   |
| ValueArray | Decimal[]   | Values (sorted by order of reading) |
| EventArray | EventType[] | events (sorted by order of reading) |

#### 3.18.5.6. Data from a PUSH load profile channel (estimated values for PUSH)

| Field                | Туре              | Comments                                              |
|----------------------|-------------------|-------------------------------------------------------|
| Channelld            | Int               | Load Profile Channel ID                               |
| MesureEndArray       | DateTime[]        | End of measurements date (sorted by order of reading) |
| EstimatedReasonArray | EstimatedReason[] | Estimate reason (sorted by order of reading)          |
| EstimatedTypeArray   | EstimatedType[]   | Type of estimate (sorted by order of reading)         |
| EstimatedValueArray  | Uint[]            | Value of PUSH in kW (sorted by order of reading)      |

#### 3.18.5.7. <u>EOB</u>

| Field          | Туре | Comments           |
|----------------|------|--------------------|
| EndOfBillingId | Int  | EOB identification |

| Meterld            | Int                    | ID of meter linked to this EOB                                                 |
|--------------------|------------------------|--------------------------------------------------------------------------------|
| Date               | DateTime               | Date of EOB                                                                    |
| Reason             | EndOfBillingReason     | Reason of EOB                                                                  |
| DaysCount          | EndOfBillingDays       | Number of days for this EOB                                                    |
| ResetsCount        | EndOfBillingResets     | Number of EOB generated                                                        |
| IntegrationPeriod  | int                    | Integration period in minutes                                                  |
| MaxMode            | EnfOfBillingMaxMode    | MaxDemandMode : 0: max request mode, 1: max excess mode                        |
| ExcessMode         | EndOfBillingExcessMode | 0: no management, 1: end of integration period, 2: rising value, 3: projection |
| ReadDate           | DateTime               | Date/Hour of EOB reading                                                       |
| TotalOperatingTime | Int                    | Total operating time                                                           |
| GlobalValueArray   | CValue[]               | Global data                                                                    |
| BillingTotalArray  | CValue[]               | Total energy                                                                   |
| BillingRateArray   | CValue[]               | Energies per rate                                                              |
| BillingMaxArray    | CValue[]               | Max Power                                                                      |
| BillingRMSMaxArray | CValue[]               | RMS Max values                                                                 |
| BillingExcessArray | CEndOfBillingExcess[]  | Excess power                                                                   |

### 3.18.6. ACE VISION REFLECT

To use the web service offered by ACE VISION, an Ace Vision Reflect tool will be installed if you choose the complete installation.

- Documentation in English describing all methods exposed by the Web service with the format of the recovered data (CHM, and PDF)
- A web service usage example in .Net:
  - The tool is as generic as possible and rely on the contract to recover automatically the name of the web methods and associated parameters.
  - The addition of a new method of web service should not require recompilation of this tool.
  - The test tool will authorize the data entry of all the fields (method parameters) of web services methods. An help may be considered depending on the parameter type

#### Example:

- Date & Time in a proposed calendar
- Boolean proposed a checkbox
- Character set ASCII standard proposed entry
- List proposed inside a combo
- Numerical value => a "ultranumericeditor"
- .....

The result will be visible in a table (that will allow to export automatically)

After entering the login information to the ACE VISION database, VISION REFLECT home page will offer the user the library of available functions.

| Vision Reflect 7.5. | 1 - Web Service tool                                                                                                    |                   | Contraction of the local division of the local division of the loc |
|---------------------|----------------------------------------------------------------------------------------------------|-------------------|----------------------------------------------------------------------------------------------------|
| Itrón               |                                                                                                    |                   | ACE Vision Refle                                                                                                    |
| Confluention        |                                                                                                    |                   | dent                                                                                                    |
| Web servi           | ices tool                                                                                                    |                   |                                                                                                    |
| Configure the wells | service access in the configuration screen, then call                                                                                                    | well admittate in | the lad below.                                                                                                    |
| Web service list    | T.                                                                                                    |                   |                                                                                                    |
| Parameters          | addCustofer<br>eddNeter<br>eddNeterCroup                                                                                                    | -                 |                                                                                                    |
|                     | addMetarToMetarGroup<br>authenticate<br>checkService                                                                                                    |                   |                                                                                                    |
|                     | getAll agent-formation<br>getAllPortatioTerronals<br>getDrannelBy/d                                                                                             | -                 | Laborat Request                                                                                                    |
| Resilts             | getDurnelsfromLoedProfileConfigld<br>getDursomerByld<br>getDursomerGroupByld                                                                                    |                   |                                                                                                    |
|                     | getCustomerGroups<br>getCustomerGroupsByRame<br>getCustomers                                                                                                    |                   |                                                                                                    |
|                     | priCustomersByAccountNumber<br>priCustomersByNemeRitter<br>priCustomersByNemeRitter<br>priDetailedSysentallyLoadProfileConfigid<br>priDetailedNesersByChannerid |                   |                                                                                                    |
|                     | gerilOBiula<br>gerilOBiulateridOate<br>gerilOBiolis<br>gerilOBiolisMenerid                                                                                      |                   |                                                                                                    |
|                     | getEX8sByMeterio<br>petEX8sByMeterio<br>petFuentalityLoadFyshiefuentatio                                                                                        |                   |                                                                                                    |
|                     | prinstantaneouslivia                                                                                                    | 100               |                                                                                                    |

# 3.19. ACE VISION CONFIGURATION

The purpose of this chapter is the use of ACE VISION configuration tool. The parameters to adjust or possible actions are:

- Preferences (all adjustable parameters belong to this option)
- Backup (database)
- Archiving Backups
- Archiving track changes
- Restoring the database
- About

#### 3.19.1. LAUNCHING ACE VISION CONFIGURATION

This tool is available in the directory below:

C:\Program Files (x86)\Itron\ACE Vision\Tools\Configuration\

Click on <u>ACE Vision Configuration</u>

| Preference:       Database archiving       Backup follow up       Backup       Databaserestoration       Abut         Image: A DI       Image: A DI                                                                                                    | Databaserestoration About |
|----------------------------------------------------------------------------------------------------|---------------------------|
| Newtodge to Shape New Future         Preferences       Database archiving       Backup follow up       Backup       Database restoration       About         Image: Discover and the state of the state of                                                                                                    | Databaserestoration About |
| Preferences Database archiving Backup follow up Backup Databaserestoration About           Image: Database archiving         Backup follow up         Backup         Databaserestoration         About           Image: Database archiving         Backup follow up         Backup         Databaserestoration         About           Image: Database archiving         Backup follow up         Backup         Databaserestoration         About           Image: Database archiving         Backup follow up         Backup         Databaserestoration         About           Image: Database archiving         Backup follow up         Backup         Databaserestoration         About           Image: Database archiving         Backup follow up         Backup Databaserestoration         About         Image: Databaserestoration         Image: Databaserestoration         Image: Databaseres                                                                                                    | Databaserestoration About |
| Preferences       Database archiving       Backup follow up       Backup       Databaserestoration       About         Image: Image: Image                                                                                                    | Databaserestoration About |
| Preferences       Database archiving       Backup follow up       Databaserestoration       About            • ADI         ADI: FTP login         ADI: FTP password         ADI: FTP server address         ADI: Offset between scheduled meter data push and server fil 30         ADI: Retrieval task activation period in minutes         5         Connect/D inscremedi         Cl bit value for connection (read after connection)         Cl bit value for disconnection (read after disconnection)         Cl disconnection number (read after disconnection)         Cl disconnection number (read after disconnection)         Cl connection number (read after disconnection)         Cl disconnection number (read after disconnection)         Cl connection number (read after disconnection)         Cl disconnection number (read after disconnection)         Cl disconnection number (read after disconnection)         Cl disconnection number (read after disconnection)         Cl disconnection number (read after dis                                                                                                    | Databaserestoration About |
| ADI     ADI     ADI: FTP password     ADI: FTP password     ADI: FTP server address     ADI: Offset between scheduled meter data push and server fil 30     ADI: Petrival task activation period in minutes     5     Connect/Disconnect     Cl bit value for connection uthorization (read after connectio 1     Cl bit value for connection (read after disconnection)     Cl bit value for connection number (read after disconnection)     Cl disconnection number (read after disconnection)     Cl disconnection number (read after disconnection)     Cl disconnection number (read after disconnection)     Cl disconnection number (read after disconnection)     Cl disconnection number     1     CO bit values for disconnection     1,0     CO concention number     2                                                                                                    |                           |
| ADI     ADI     ADI: FTP login     ADI: FTP password     ADI: FTP password     ADI: FTP server address     ADI: Offset between scheduled meter data push and server fil 30     ADI: FTP server address     ADI: Offset between scheduled meter data push and server fil 30     ADI: Retrieval task activation period in minutes     5     Connect / Disconnect     Cl bit value for connection (read after connectio 1     Cl bit value for production read     1     Cl connection number (read after disconnection)     Cl disconnection number (read after disconnection)     Cl disconnection number     Co bit values for connection     O,1     CO bit values for disconnection     1,0     CO connection number     2                                                                                                    |                           |
| ADI     ADI     ADI: FTP login     ADI: FTP password     ADI: FTP password     ADI: FTP password     ADI: FTP server address     ADI: Offset between scheduled meter data push and server fil     ADI: Offset between scheduled meter data push and server fil     ADI: Offset between scheduled meter data push and server fil     ADI: Offset between scheduled meter data push and server fil     ADI: Offset between scheduled meter data push and server fil     ADI: Offset between scheduled meter data push and server fil     ADI: Offset between scheduled meter data push and server fil     ADI: Offset between scheduled meter data push and server fil     ADI: Offset between scheduled meter data push and server fil     ADI: Offset between scheduled meter data push and server fil     ADI: Offset between scheduled meter data push and server fil     ADI: Offset between scheduled meter data push and server fil     ADI: Offset between scheduled meter data push and server fil     ADI: Offset between scheduled meter data push and server fil     Cl bit value for connection (read after connection)     Cl disconnection number (read after disconnection)     Cl disconnection number (read after disconnection)     Cl disconnection number (read after disconnection)     Cl disconnection number     Cl bit values for connection     Ol 1     CO bit values for disconnection     1,0     CO bit values for disconnection     1,0     CO concertion number     2                                                                                                    |                           |
| ADI: FTP login ADI: FTP password ADI: FTP password ADI: FTP server address ADI: Offset between scheduled meter data push and server fil 30 ADI: Retrieval task activation period in minutes 5 Connect/Disconnect CI bit value for connection authorization (read after connection 1 CI bit value for connection (read after disconnection) CI bit value for disconnection (read after disconnection) CI bit value for production read CI connection number (read after disconnection) CI disconnection number (read after disconnection) CI bit values for connection CI bit values for connection CI bit values for connection CI bit values for connection CI disconnection CI bit values for connection CI connection number CI disconnection CI bit values for disconnection CI bit values for disconnection CI bit values                                                                                                    | A                         |
| ADI: FTP password ADI: FTP parsword ADI: FTP parsword address ADI: Offset between scheduled meter data push and server fill 30 ADI: Retrieval task activation period in minutes 5                                                                                                    |                           |
| ADI: FTP server address<br>ADI: Offset between scheduled meter data push and server fil 30<br>ADI: Retrieval task activation period in minutes 5<br>Connect / Disconnect<br>CI bit value for connection authorization (read after connection 1<br>CI bit value for production read after disconnection) 1<br>CI bit value for production read after disconnection) 2<br>CI disconnection number (read after disconnection) 1<br>CI bit values for connection 0<br>CI disconnection number (read after disconnection) 1<br>CI bit values for connection 0<br>CI disconnection number (read after disconnection) 1<br>CO bit values for connection 0,1<br>CO bit values for disconnection 1,0<br>CO connection number 2                                                                                                    |                           |
| ADI: Offset between scheduled meter data push and server fil 30<br>ADI: Retrieval task activation period in minutes 5<br>Connect/Disconnection<br>CI bit value for connection (read after connection 1<br>CI bit value for disconnection (read after disconnection) 1<br>CI bit value for production read 1<br>CI connection number (read after disconnection) 2<br>CI disconnection number (read after disconnection) 1<br>CI production number (read after disconnection) 1<br>CI production number (read after disconnection) 1<br>CO bit values for connection 0,1<br>CO bit values for disconnection 1,0<br>CO bit values for disconnection 2<br>CO bit values for disconnection 2<br>CO bit | =                         |
| ADI: Retrieval task activation period in minutes 5  Connect/Disconnect Cl bit value for connection authorization (read after connectio 1 Cl bit value for disconnection (read after disconnection) Cl bit value for production read 1 Cl connection number (read after disconnection) Cl disconnection number (read after disconnection) Cl production number 1 CO bit values for connection 0,1 CO bit values for disconnection 1,0 CO bit values for disconnection 2                                                                                                    |                           |
| Connect/Disconnect     Cl bit value for connection authorization (read after connection 1     Cl bit value for disconnection (read after disconnection) 1     Cl bit value for production read 1     Cl connection number (read after connection) 2     Cl disconnection number (read after disconnection) 1     Cl production number 1     CO bit values for connection 0,1     CO bit values for disconnection 1,0     CO connection number 2                                                                                                    |                           |
| Cl bit value for connection authorization (read after connection 1         Cl bit value for disconnection (read after disconnection)         Cl bit value for production read         Cl connection number (read after disconnection)         2         Cl disconnection number (read after disconnection)         1         Cl disconnection number (read after disconnection)         1         Cl disconnection number (read after disconnection)         1         Co bit values for connection         0,1         Co bit values for disconnection         1,0         CO concention number         2                                                                                                    |                           |
| Cl bit value for disconnection (read after disconnection)       1         Cl bit value for production read       1         Cl connection number (read after connection)       2         Cl disconnection number (read after disconnection)       1         Cl production number (read after disconnection)       1         Cl production number       1         Cl production number       1         CO bit values for connection       0,1         CO bit values for disconnection       1,0         CO connection number       2                                                                                                    |                           |
| Cl bit value for production read       1         Cl connection number (read after connection)       2         Cl disconnection number (read after disconnection)       1         Cl production number       1         CD production number       0,1         CO bit values for disconnection       1,0         CO connection number       2                                                                                                    |                           |
| Cl connection number (read after connection)     2       Cl disconnection number (read after disconnection)     1       Cl production number     1       CO bit values for connection     0,1       CO bit values for disconnection     1,0       CO concertion number     2                                                                                                    |                           |
| CI disconnection number (read after disconnection)       1         CI production number       1         CO bit values for connection       0,1         CO bit values for disconnection       1,0         CO connection number       2                                                                                                    |                           |
| Cl production number     1       CO bit values for connection     0,1       CO bit values for disconnection     1,0       CO connection number     2                                                                                                    |                           |
| CO bit values for connection 0,1<br>CO bit values for disconnection 1,0<br>CO connection unwher 2                                                                                                    |                           |
| CO bit values for disconnection 1,0                                                                                                    |                           |
| CO connection number 2                                                                                                    |                           |
|                                                                                                    |                           |
| CO disconnection number 1                                                                                                    | <b>•</b>                  |
|                                                                                                    |                           |
|                                                                                                    |                           |
|                                                                                                    | Analy Default Class       |
| Andre Dafade Class                                                                                                    | Apply Default Close       |
| Apply Default Close                                                                                                    |                           |
| CO disconnection number 1 Connect / Disconnect                                                                                                    |                           |

#### 3.19.1.1.Preferences

This section allows to adjust some parameters. It is highly recommended to not modify parameters. Only the following parameters have to be updated:

- Push offset: it is advisable to put this offset at 180 s (instead of 30s which is the value per default inside the configuration) to be sure that data pushed by the meter is well arrived on the FTP site
- Push FTP:
  - o URL to indicate: localhost or IP of the server
  - o Login: Acevision
  - Password: Acevision
  - This is the FTP account dedicated to populate ACE Vision Database with the data pushed by meters

- Threshold for energy probability check. This is important to know the consumption profile, in order to configure correctly this threshold. A comparison inside the last EOB between the value of total import energy register and the sum of the 3 phases has to be done, before the generation of the next EOB. If the difference is higher than the threshold, then the sum of the phases is not compliant, and meters that are concerned will be displayed by ACE Vision interface.

| Pre | ferences Database archiving Backup follow up         | Backup Databaserestoration About                            |
|-----|------------------------------------------------------|-------------------------------------------------------------|
|     |                                                      |                                                             |
| •   | Z * C                                                | 2                                                           |
|     | Minimum une unesnoid<br>My SQL Path                  | 2                                                           |
|     | Polling cycle for fetching new schedules in database | 10                                                          |
|     | Scheduler waiting time for 2nd communication attempt | 5                                                           |
|     | Scheduler waiting time for 3rd communication attempt | 10                                                          |
|     | SMTP : Email server address                          |                                                             |
|     | SMTP : Email server login                            |                                                             |
|     | SMTP : Email server password                         |                                                             |
|     | Threshold for energy probabilty check (wh)           | 1000000                                                     |
|     | Type of automatic export per group                   | One file per meter                                          |
|     | Type of data to be automatically exported            | All data                                                    |
|     | Unlimited time threshold                             | False                                                       |
| 4   | Web server configuration                             |                                                             |
|     | Email address to send messages to in case of problem | support.services@itron.com                                  |
|     | Link with a geographical GPS map site                | http://www.bing.com/maps/?lvl=15&cp={latitude}~{longitude}& |
|     | Maximum results for modifications follow up          | 1000                                                        |

- Type of data to be automatically exported: It is possible to select only the 'personalized data', instead of 'all data'. We can also select one export file per meter, or a global file with all meters.

|                                           | Type of automatic export per group                                                                                                    | One file per meter                                        |  |  |  |
|-------------------------------------------|----------------------------------------------------------------------------------------------------|-----------------------------------------------------------|--|--|--|
| Type of data to be automatically exported |                                                                                                    | All data 🗨                                                |  |  |  |
|                                           | Unlimited time threshold                                                                                                    | False                                                     |  |  |  |
| ▲ Web server configuration                |                                                                                                    |                                                           |  |  |  |
|                                           | Email address to send messages to in case of problem                                                                                              | support.services@itron.com                                |  |  |  |
|                                           | Link with a geographical GPS map site                                                                                                    | http://www.bing.com/maps/?lvl=15&cp={atitude}~{ongitude}& |  |  |  |
|                                           | Maximum results for modifications follow up                                                                                                    | 1000                                                      |  |  |  |
|                                           |                                                                                                    | <b>T</b>                                                  |  |  |  |
| Ty<br>Inc                                 | Type of data to be automatically exported<br>Indicates the type of data to be automatically exported :<br>- all data<br>- only personnalised data |                                                           |  |  |  |

- Data publishing:
  - Indicate the URL (localhost or IP@ or FTP server
  - o **Login**

- Password
- Data publishing concerns only the revenue protection function

| 4 Data publishing                                              |  |
|----------------------------------------------------------------|--|
| Publishing on FTP : Identifier used to connect to the FTP serv |  |
| Publishing on FTP : Password used to connect to FTP server     |  |
| Publishing on FTP : URL address used to connect to the FTP     |  |

<u>Remark:</u> In the preference module for each item, there is some indication at the bottom of the screen, often enough to understand what has to be completed for each field.

#### 3.19.1.2.Back up

It is possible to perform a database back up, as with ACE Vision web application:

- Give a name at the end of the back up file name (optional).
- Click on Save

| ACE Vision Configuration 7.5.1                         |                             |
|--------------------------------------------------------|-----------------------------|
| Itron                                                  |                             |
| Knowledge to Shape Your Future                         |                             |
| Preferences Database archiving Backup follow up Backup | Databaserestoration About - |
|                                                        |                             |
|                                                        |                             |
|                                                        |                             |
| Click Save to perform the database backup.             |                             |
|                                                        |                             |
| Information at the end of the file name (optional)     |                             |
|                                                        |                             |
|                                                        |                             |
|                                                        |                             |
|                                                        | Save Close                  |

#### 3.19.1.3. Database Restoration

It is possible to perform a restoration of the database:

First of all the backup file has to be put in the directory below :

| C:\Documents and Settings\All Users\Application Data\Act                                                                                                    | aris\ACE Vision\backup                                                                                                    |                                                                                                    |                                                                                                    |
|----------------------------------------------------------------------------------------------------|----------------------------------------------------------------------------------------------------|----------------------------------------------------------------------------------------------------|----------------------------------------------------------------------------------------------------|
|                                                                                                    |                                                                                                    |                                                                                                    |                                                                                                    |
| Adresse C:)Documents and Settings)All Lisers)Application Data)Act                                                                                                    | aris\ACE Vision\backup                                                                                                    |                                                                                                    |                                                                                                    |
| Dossiers X Nom A                                                                                                    |                                                                                                    | Taille Type                                                                                                    | Date de modification                                                                                                    |
| iureau       Image: Constraint of the sector of the sector o | 22522.zip<br>55841 Backup ITRON 12-11-2010.zip<br>70001.zip<br>00025 SAUVEGARDE POUR ANALYSE.zip<br>95507.zip<br>0751.zip<br>31559.zip<br>32845.zip | 16 Ko         WinZip File           90 243 Ko         WinZip File           131 073 Ko         WinZip File           124 890 Ko         WinZip File           131 483 Ko         WinZip File           83 127 Ko         WinZip File           83 151 Ko         WinZip File           83 151 Ko         WinZip File | 14/10/2010 15:25<br>12/11/2010 16:59<br>02/02/2011 07:06<br>08/02/2011 09:02<br>30/03/2011 09:58<br>06/04/2011 08:10<br>06/04/2011 08:18<br>06/04/2011 08:30 |
| <ul><li>Chose the file to rest</li><li>Click on 'Restore'</li></ul>                                                                                                    | ore                                                                                                    |                                                                                                    |                                                                                                    |
| ACE Vision Configuration 7.5.1                                                                                                    |                                                                                                    |                                                                                                    |                                                                                                    |
| Preferences Database archiving Backup follow<br>Select a backup file to be restored                                                                                                    | Backup     Database re     Database re     The scheduled tasks and particular                                                                       | storation About                                                                                                    | -                                                                                                    |
| Back-up time                                                                                                    | File size                                                                                                    | Information                                                                                                    |                                                                                                    |
| 15/04/2016 14:23:44                                                                                                    | 1 249 Ko                                                                                                    | sauvegardeapr16                                                                                                    |                                                                                                    |
|                                                                                                    |                                                                                                    |                                                                                                    |                                                                                                    |
|                                                                                                    |                                                                                                    | Restore                                                                                                    | Close                                                                                                    |

This restore operation can take some time, depending on the size of the database.

#### 3.19.1.4. Database Archiving

It is possible to archive some elements of the database:

- Click on 'archive'
| Pre      | eferences Z Database archiving | Backup follow up Backup | Databaserestoration      | About |   |
|----------|--------------------------------|-------------------------|--------------------------|-------|---|
|          |                                | Calast and in a m       | anth fan data ta anchina |       |   |
| 0        | Archive 💿 Restore arcl         | hive Select ending m    | onth for data to archive |       |   |
|          | Salaat matara                  | 07 / 2016 (July)        | •                        |       |   |
| 3        | Select meters                  |                         |                          |       |   |
|          | Client                         | Serial num              | )er                      | Size  |   |
| •        | TEST                           | 69002426                | 0.Ko                     | 5120  | _ |
| <u>,</u> | TEST                           | 66022428                | 0 Ko                     |       |   |
|          | TEST                           | 69002435                | 0 Ko                     |       |   |
|          | TONGA                          | 69010016                | 0 Ko                     |       |   |
|          | TONGA                          | 69010004                | 0 Ko                     |       |   |
|          | ENAMC                          | 69010009                | 0 Ko                     |       |   |
|          | ENAMC                          | 69010011                | 0 Ko                     |       |   |
|          | TNB                            | 69010002                | 0 Ko                     |       |   |
|          | TechnicalU                     | 73062623                | 0 Ko                     |       |   |
|          | IUT                            | 69002228                | 0 Ko                     |       |   |
|          | IIIT                           | 69002433                | 0 Ko                     |       |   |

It is possible to extract the archive , and chose the month to archive

## 3.19.1.5.<u>About</u>

This screen provides information about ACE Vision configuration version, and allows to choose the language.

| Knowledge to Shape Your Future         |                        |        |                 |            |  |
|----------------------------------------|------------------------|--------|-----------------|------------|--|
| Preferences Database archiving         | Backup follow up       | Backup | Databaserestora | tion About |  |
| About ACE Visi                         | on Configuration 7.5.1 | l.     |                 |            |  |
| ACE Vision Configuration Langua        | ge English             | •      | ОК              |            |  |
| Versions of ACE Vision Configur        | ation components       |        |                 |            |  |
| Actaris.Boreas.Licensing : 7.5.1.0     |                        |        |                 |            |  |
| Actaris.Boreas.Configuration : 7.5.1.  |                        |        |                 |            |  |
| Actaris.Boreas.Database : 7.5.1.0      |                        |        |                 |            |  |
| Itron.Library : 3.0.0.0                |                        |        |                 |            |  |
| Itron.Library.Windows : 2.1.0.0        |                        |        |                 |            |  |
| Itron.Library.SharpZipLib : 2.0.0.1000 |                        |        |                 |            |  |
| Framework .Net : 4.0.30319.42000       |                        |        |                 |            |  |
| MySql.Data : 6.0.0.0                   |                        |        |                 |            |  |
| MySQL : 5.5.44                         |                        |        |                 |            |  |
| OS : Windows 7                         |                        |        |                 |            |  |
|                                        |                        |        |                 |            |  |

## 3.20. ADAPTATION OF COMMUNICATION TIME OUT

These time out can be modified only when some communication troubles are seen between ACE Vision and the meters.

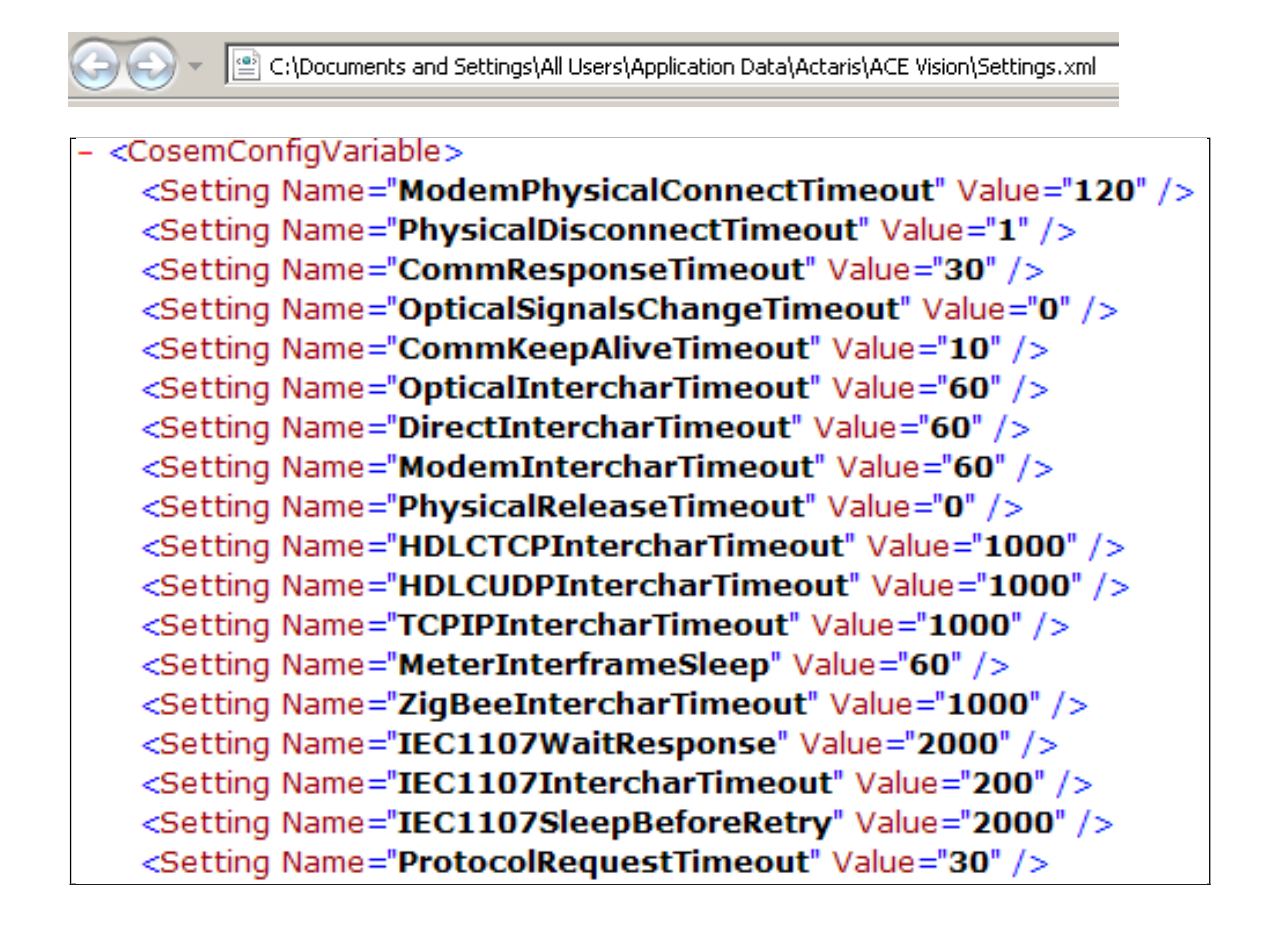